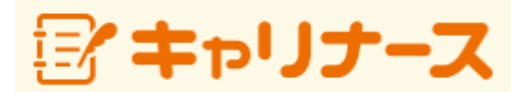

操作マニュアル (PC編)

2019年 12月 19日

公益社団法人 日本看護協会

| I | 本システムをご利用になる前に | 1 |
|---|----------------|---|
|   |                |   |
|   |                |   |

| <b>I</b> −1−1 | キャリナース登録画面       | 2 |
|---------------|------------------|---|
| <b>I</b> −1−2 | キャリナース利用規約の同意    | 3 |
| <b>I</b> −1−3 | キャリナース本人情報の登録    | 4 |
| <b>Ⅱ</b> −1−4 | キャリナース登録情報の確認    | 6 |
| <b>I</b> −1−5 | キャリナース登録メールの送信   | 7 |
| <b>I</b> −1−6 | キャリナース受付完了メールの確認 | 8 |

<u>I-2 ログイン</u>/ログアウト

| <b>I</b> -2−1 | ログイン  | 9  |
|---------------|-------|----|
| II-2-2        | メニュー  | 10 |
| <b>I</b> -2-3 | ログアウト | 12 |

## Ⅱ-3 会員情報

| II-3-1  | 会員情報参照               | 13 |
|---------|----------------------|----|
| II-3-2  | 会員情報変更               | 14 |
| II -3-2 | 2-1 会員情報変更入力         | 15 |
| II-3-2  | 2-2 会員情報変更内容確認(登録完了) | 16 |
| II-3-2  | 2-3 会員情報変更取消         | 18 |
| II-3-3  | メールアドレス変更            | 19 |

#### Ⅱ-4 会費情報

| <b>I</b> -4−1 | 会費情報参照     | 21 |
|---------------|------------|----|
| II-4-2        | 会費納入方法変更   | 24 |
| II-4-3        | 会費納入方法変更確認 | 25 |
| II-4-4        | 会費納入方法変更完了 | 26 |
| II-4-5        | 口座振替用口座変更  | 27 |

### Ⅱ-5 履歴情報

| <b>I</b> −5−1 | 会員履歴             | 30 |
|---------------|------------------|----|
| II-5-2        | 表彰歴/役員歴/委員歴/代議員歴 | 31 |
|               |                  |    |

32

# Ⅱ-6 電子会員証

### Ⅱ-7 資料室

| Π-7 | 7-1 機関紙等文書ファイルの参照・ダウンロード | 33 |
|-----|--------------------------|----|
| Π-7 | 7−2 文献検索                 | 35 |
| I-8 | 操作説明                     | 36 |
| I-9 | よくある質問                   | 37 |

## I-1 本システムをご利用になる前に

本システムでは以下の機能がご利用いただけます。

- ・ 看護協会からのお知らせの参照
- 会員情報の参照
- 会員情報の変更申請
- ・ 会費情報の参照(領収書の発行)
- ・ 会費納入方法の変更(口座振替、勤務先でとりまとめて支払い)
- 入会歴、活動歴の参照
- ・ 電子会員証の表示
- ・ 機関紙等の各種資料の表示・ダウンロード
- ・ 操作マニュアルの参照
- ・ よくある質問の参照
- メールによるお問い合わせ
- ・キャリナース利用規約の参照 ※ 必ずご一読ください。

### 【 使用可能ブラウザ 】

本システムで動作確認が取れているブラウザおよびバージョンは以下の通りです。

■ PC

| ブラウザ              | バージョン        |
|-------------------|--------------|
| Internet Explorer | Version 11   |
| Chrome            | Version 65   |
| Safari            | Version 11.0 |

※上記動作確認環境以外では正しく動作しない場合があります。

① Internet Explorerのバージョン確認方法

Internet Explorerを起動し、〔ヘルプ〕→〔バージョン情報〕を選択します。

| - | >>レプ(H)                                       |    |                            |
|---|-----------------------------------------------|----|----------------------------|
|   | Internet Explorer ヘルプ(I)                      | F1 |                            |
|   | Internet Explorer 11 の新機能(W)<br>オンライン サポート(S) |    |                            |
|   | バージョン情報(A)                                    |    | Internet Explorer のバージョン情報 |
|   |                                               |    | Internet<br>Explorer*11    |

# <u>Ⅱ−1 キャリナース登録</u>

# <u>Ⅱ-1-1 キャリナ</u>ース登録画面

キャリナースを利用するためのユーザー登録操作はキャリナーストップページから行います。

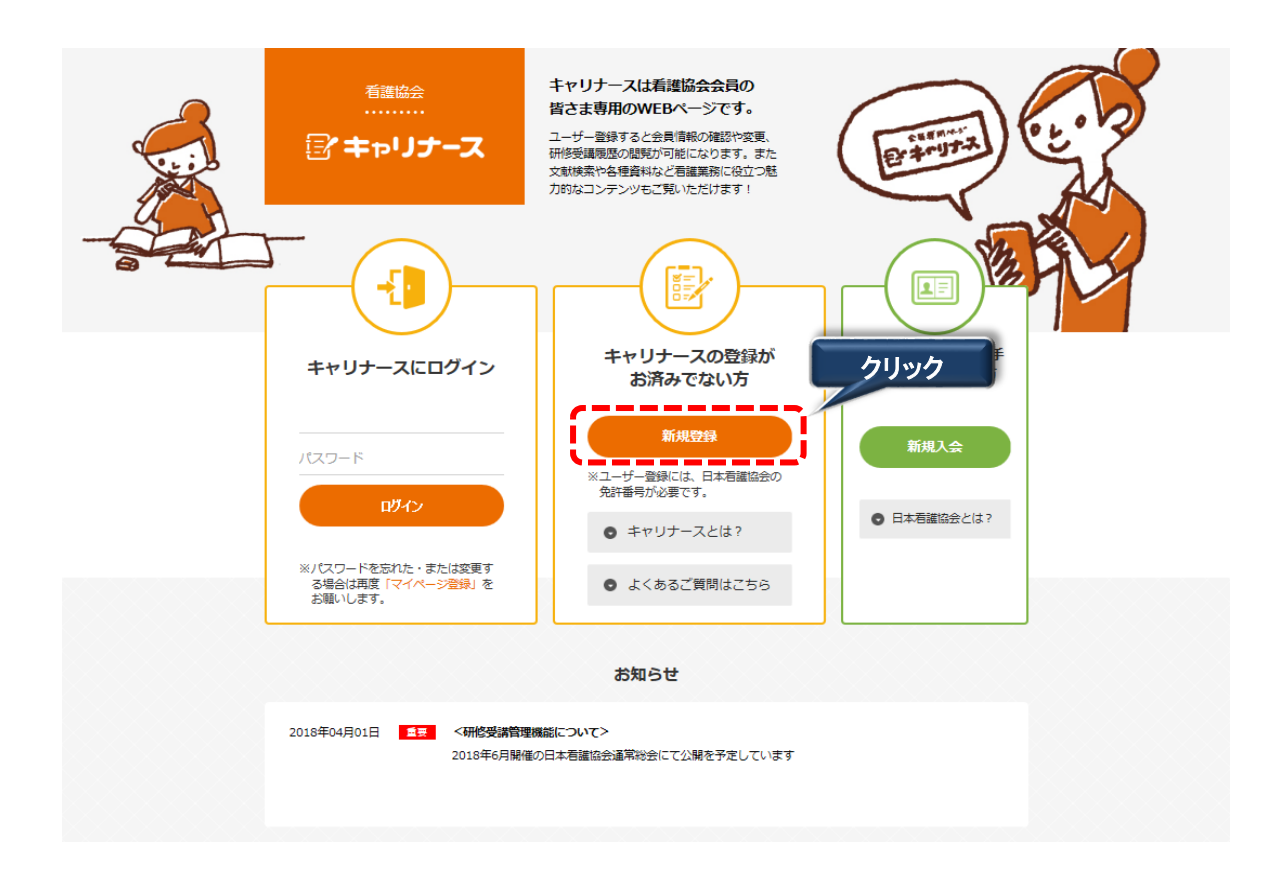

1. ログイン画面を表示します。 URL: https://kaiin.nurse.or.jp/members/JNG000101 を指定します。

2. 新規登録 ボタンをクリックします。

新規登録画面が表示されます。

#### Ⅱ-1-2 キャリナース利用規約の同意

キャリナースを使用するために以下のキャリナース登録画面を使用します。

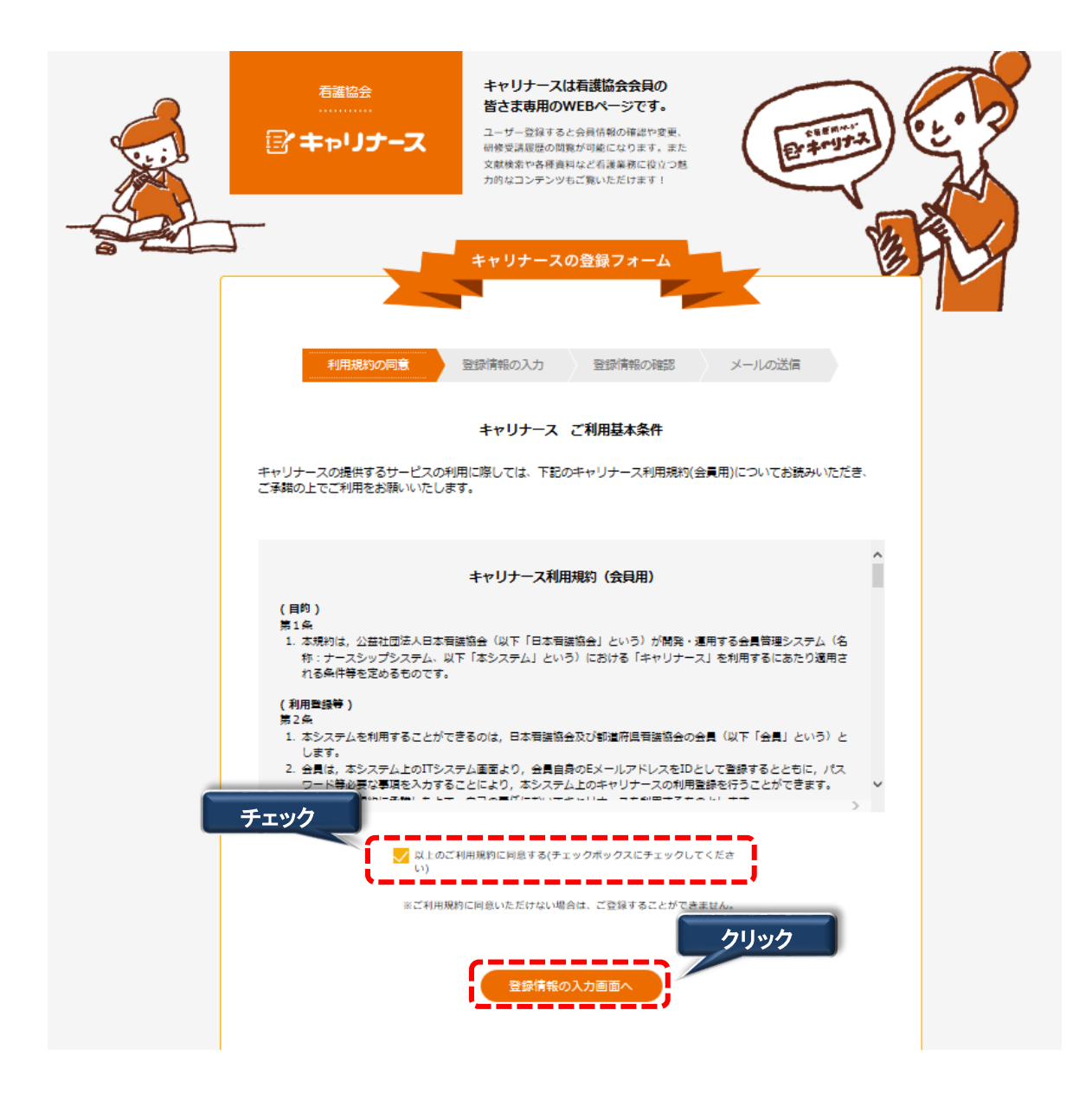

- 1. キャリナースの利用規約(会員用)が表示されますので、「同意する」にチェックをします。
- 2.「登録情報の入力画面へ」ボタンをクリックします。

# Ⅱ-1-3 キャリナース本人情報の登録

「既に会員番号をお持ちの方」と「まだ会員番号をお持ちでない方」で登録する情報が異なります。 どちらかを選択していただき、該当の項目を入力します。

|                                                      | キャリナースは有護協会会員の<br>皆さま専用のWEBページです。<br>ユーザー登録すると会員情報の構態や変更、<br>研修受講履歴の問題が可能になります。また<br>文献検索や各種資料など看護業務に位立つ魅<br>力的なコンテンツもご覧いただけます! | Er trutter                         |      |
|------------------------------------------------------|----------------------------------------------------------------------------------------------------|------------------------------------|------|
| 利用規約の同意                                              | キャリナースの登録フォーム<br>登録情報の入力 登録情報の確認                                                                                                | メールの送信                             | 3457 |
| キャリナースは、毎護協会会員向けのサ<br>方はご登録いただけません。ただし、す<br>ことは可能です。 | 登録情報の入力<br>サービスですので、看護協会の会員番号が必要さ<br>すでにご登録済みで、まだ会員番号が発行されて<br>会員番号をお持ちですか?                                                     | となります。看護協会会員でない<br>ていない方でも、ご登録いただく |      |
| 既に会員番号をお持ちの                                          | 方まだ会員                                                                                                    | <b>著号をお持ちでない方</b>                  |      |
| 県会員No. (必須)<br>                                      | 姓(全角力ナ)<br>名(全角力ナ)                                                                                                    |                                    |      |
|                                                      | 入会都適府現<br>▼選択してください<br>白宅部使酬号 (ハイフン)                                                                                            | ~<br>₩<)                           |      |

- 1. 既に会員番号をお持ちの方は「県会員No.」数字6桁と「JNA会員No.」数字8桁を入力します。 どちらの項目も入力必須となっています。
- 2. まだ会員番号をお持ちでない方は「姓(全角カナ)」、「名(全角カナ)」、入会する都道府県、 自宅郵便番号(ハイフン除く)を入力します。

## Ⅱ-1-3 キャリナース本人情報の登録

|               | 会員番号                                                     | をお持ちですか?       |
|---------------|----------------------------------------------------------|----------------|
|               |                                                          |                |
| こうご 見 こうごう    | 番号をお持ちの方                                                 | まだ会員番号をお持ちでない方 |
|               |                                                          |                |
| 県会員No. (必須)   |                                                          | 姓(全角力ナ)        |
| JNA会員No. (必須) | ]                                                        | 名(全角力ナ)        |
|               |                                                          | 入会都道府県         |
|               |                                                          | ▼選択してください ~    |
|               |                                                          | 白宅邸使番号(ハイフン除く) |
|               |                                                          |                |
|               |                                                          |                |
|               |                                                          |                |
|               | 登録職種(必須)                                                 |                |
|               | ▼通択してくたさい                                                | ~              |
|               | 免許番号(必須)                                                 |                |
|               |                                                          |                |
|               |                                                          |                |
|               | 生年月日(必須)                                                 |                |
|               | <b>生年月日 (必須)</b><br>▼選択してください <b>&gt;</b> 角              | F - ~ 月 - ~ 日  |
|               | 生年月日 (参潮)<br>▼選択してください ∨ ▲<br>メールアドレス (参測)               | F - ~ 月 - ~ 日  |
|               | 生年月日 (必須)<br>▼選択してください > 4<br>メールアドレス (必須)               | ₣ Ħ Ħ          |
|               | 生年月日 (参潮)<br>▼選択してください 〜 4<br>メールアドレス (参潮)               | F - V 月 - V 日  |
|               | 生年月日(必須)<br>▼選択してください > 4<br>メールアドレス(必須)<br>/(スワード(必須)   | ₹ -            |
|               | 生年月日 (参潮)<br>▼選択してください ∨ 4<br>メールアドレス (参編)<br>パスワード (参編) | ₹ -            |
|               | 生年月日 (参潮)<br>▼選択してください ∨<br>メールアドレス (参瀬)<br>パスワード (参潮)   | ₹ -            |
|               | 生年月日 [参瀬]<br>▼選択してください ∨<br>メールアドレス (参瀬)<br>パスワード (参瀬)   | ₹ - V 月 - V 日  |

- 3. 「既に会員番号をお持ちの方」と「まだ会員番号をお持ちでない方」ともに 「登録職種」「免許番号」「生年月日」「メールアドレス」「パスワード」を入力します。
- 「登録情報の確認画面へ」ボタンをクリックします。
   ※全ての項目を再入力する場合は「リセット」ボタンをクリックします。

# Ⅱ-1-4 キャリナース登録情報の確認

入力した登録情報を確認します。

| <sup>査護協会</sup><br><br>ぼ キャリナース                                                   | キャリナースは看護協会会員の<br>皆さま専用のWEBページです。<br>ユーザー登録すると会員情報の電話や変更、<br>研修変質感歴の問題が可能になります。また<br>文献検索や各種資料など智識実施に協立つ起<br>力的なコンテンツもご覧いただけます! |   |
|-----------------------------------------------------------------------------------|----------------------------------------------------------------------------------------------------|---|
| 利用規約の同意                                                                           | <b>キャリナースの登録フォーム</b>                                                                                                    | 4 |
| この内容で正しければ登録ボタンを掲<br>ご確認のメールアドレスに確認のメー<br>県会員<br>JNA会<br>登録職<br>免許書<br>生年月<br>メール | 登録情報の確認  Pしてください。 -ルを送信いたします。メール内のURLリンクをクリックしてください。  No.  ま見No.  ま見No.  ま見  DTドレス                                              |   |
|                                                                                   | <u>全</u> 録<br>戻る                                                                                                    |   |

# 1. 登録情報を確認して、内容に問題が無ければ、「登録」ボタンをクリックします。

# Ⅱ-1-5 キャリナース登録メールの送信

入力されたメールアドレス宛に確認用のURLが送信されます。 24時間以内に送信されたメールのURLをクリックし、登録を完了させてください。 メールが届かなかった場合は、日本看護協会 情報システム部 会員情報課まで お問い合わせください。

| ि<br><br>「」」」」」<br>「」」」」」」」」」 | キャリナースは看護協会会員の<br>皆さま専用のWEBページです。<br>ユーザー登録すると会員情報の確認や変更、<br>研修受講履歴の個数が可能になります。また<br>文献検索や各種資料など音調業務に役立つ魅<br>力的なコンテンツもご覧いただけます! | Erstererstand Control of the second     |
|-------------------------------|----------------------------------------------------------------------------------------------------|-----------------------------------------|
|                               | キャリナースの登録フォーム                                                                                                    | I A A A A A A A A A A A A A A A A A A A |
| 利用規約の同意<br>登録され<br>24時間以内     | 登録情報の入力 登録情報の確認<br>キャリナース登録メール送信<br>にメールアドレスに確認用URLを送信しまし、<br>なに、確認用のURLリンクをクリックしてくだ                                            | メールの送信<br>た。<br>さい。                     |
|                               | トップに戻る                                                                                                    |                                         |

#### Ⅱ-1-6 キャリナース受付完了メールの確認

キャリナース登録申し込みの受付が完了すると以下の内容のメールが送付されます。 メールの内容は以下の内容です。

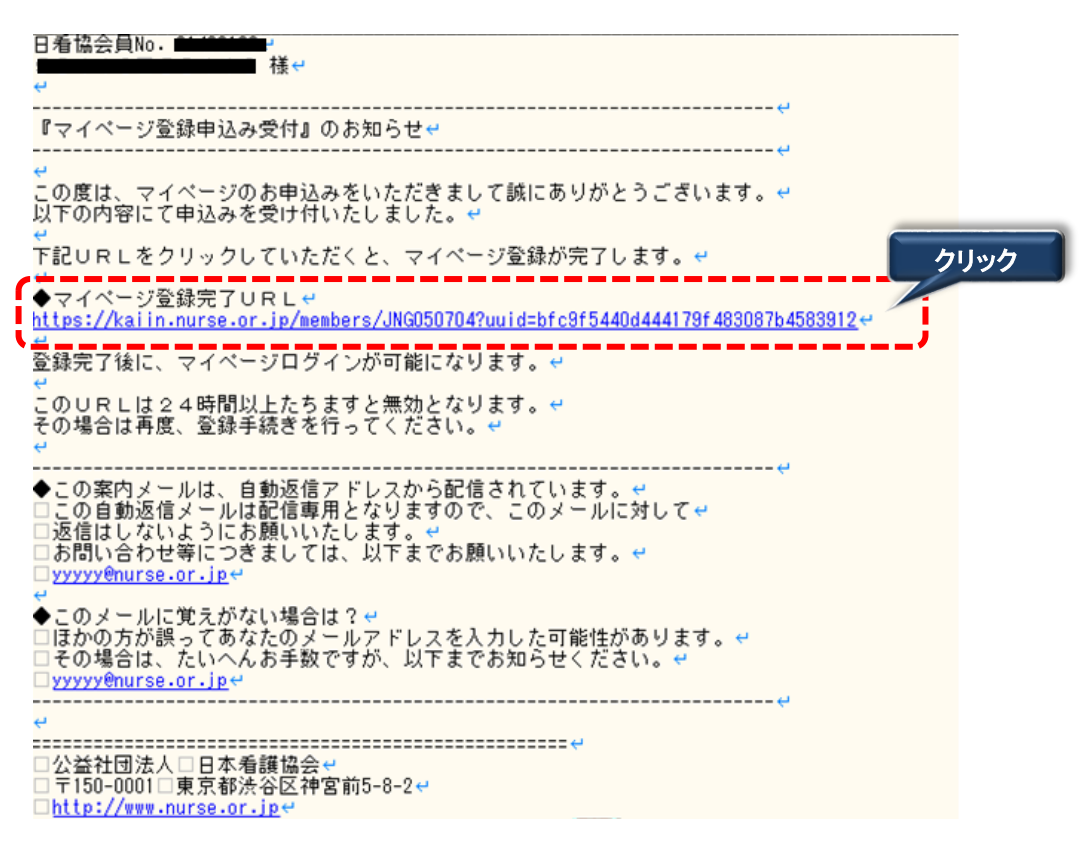

1.「◆マイページ登録完了URL」をクリックし、キャリナース登録の手続きを完了します。

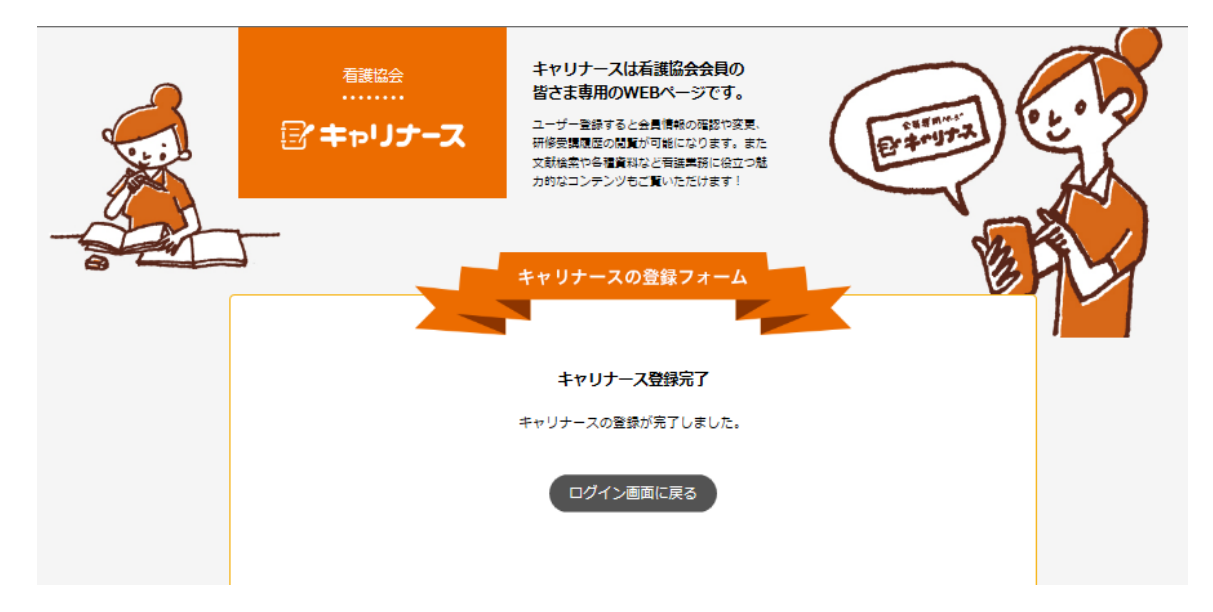

キャリナース登録完了確認画面が表示されます。

# Ⅱ-2-1 ログイン

登録が完了されている方は、メールアドレスとパスワードを使用してキャリナースに ログインします。

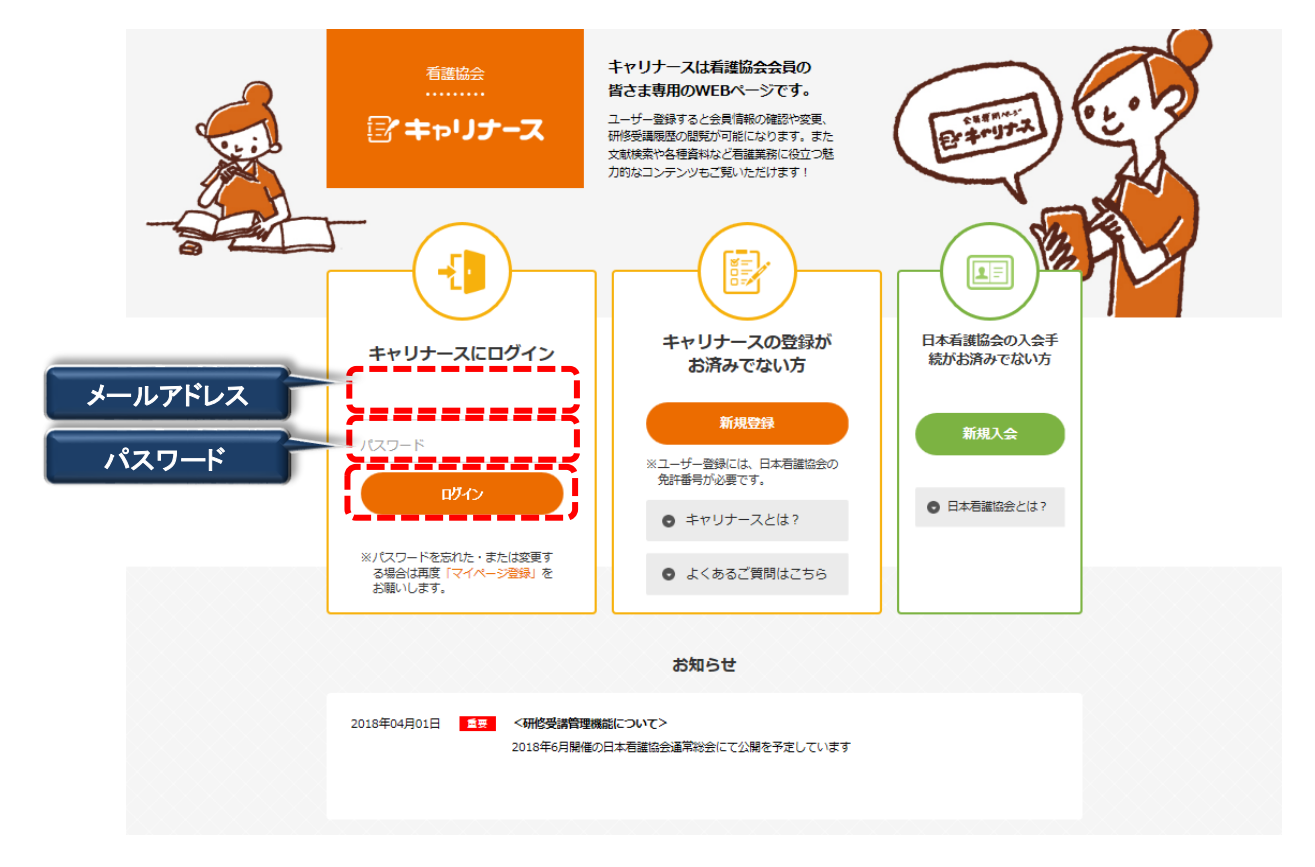

- 1. ログイン画面を表示します。 URL: https://kaiin.nurse.or.jp/members/JNG000101 を指定します。
- 2. アカウントをお持ちの方は、登録済みのメールアドレス及びパスワード入力後、 ログインボタンをクリックします。
- メールアドレスまたはパスワードを誤ると下記メッセージが表示されます。
   認証できません。メールアドレスまたはパスワードが違います。
   ※ 正しいメールアドレス、パスワードを再入力し再度 ログイン ボタン をクリックします。
- 複数回パスワードを間違って入力した場合、下記メッセージが表示されます。 一定時間後に再ログインが可能になります。 認証できません。一定時間おいてから再度ログインしてください。

パスワードを忘れた場合は、キャリナース登録画面より新しいパスワードを登録します。 登録方法は、『エー1ー1 キャリナース登録画面』を参照してください。

# <u>I-2 ログイン/ログアウト</u>

#### **Ⅱ−2−2 メニュー**

ログインが完了すると、トップページ画面が表示されます。 トップページは、①メニュー、②お知らせの2つの要素で構成されています。

| לנויה‡ 🖅       | -ス 看護 花子 さん                                       | ログアウト              |
|----------------|---------------------------------------------------|--------------------|
| 😭 ТОР          |                                                   |                    |
| ▲ 会員情報         | み利らせ                                              | □大説のみ表示する トー覧を表示する |
| ¥ 会費情報         | > Convright (c) 2016 Japanese Nursing Association | All Biohts B       |
| ◎ 履歴情報         | >                                                 | お知らせ               |
| <b>〒</b> 電子会員証 | >                                                 |                    |
| 資料室            | >                                                 |                    |
| ▶ 操作説明         |                                                   |                    |
| ▶ よくある質問       |                                                   |                    |
| *=1-           |                                                   |                    |

#### 本システムでは以下の機能がご利用いただけます。

- 看護協会からのお知らせ情報の参照
- ・ ログインした会員の会員情報の参照
- ・ ログインした会員の会員情報の変更申請
- ・ ログインした会員の履歴情報の参照
- ・ 電子会員証の表示
- ・ 機関紙等の表示・ダウンロード
- ・よくある質問の参照

. . . .

| VAR-S 7 TOP |            |           |
|-------------|------------|-----------|
| お知らせ        | □ 未読のみ表示する | ▶ 一覧を表示する |
|             |            |           |

「未読のみ表示する」をチェック(クリック)すると、未読のお知らせだけを表示させることができます。

#### **Ⅱ−2−2 メニュー**

履歴情報のメニューにマウスポインタを近づけるとサブメニューが表示されます。 サブメニューは以下の操作で表示させることができます。

| 🖅 キャリプ                       |   | 看護 花子 さん                                  |                                | ログアウト     |
|------------------------------|---|-------------------------------------------|--------------------------------|-----------|
|                              |   | マイパージ > TOP                               |                                |           |
| 🏫 ТОР                        | > |                                           |                                |           |
| ▲ 会員情報                       | > | お知らせ                                      | <br>木読のみ表示9 る                  | ▶ 一覧を表示する |
| ¥ 会費情報                       | > |                                           |                                |           |
| ① 履歴情報                       | > | ↔ yright (c) 2016 Japanese Nursing Assort | ociation. All Rights Reserved. |           |
| <b>三</b> 電子会員証               | > | ▶ 研修履歴                                    |                                |           |
| 資料安                          |   | ・表彰歴サブメニュー                                |                                |           |
| e ghe                        |   | ▶ 役員歴                                     |                                |           |
| ▶ 操作説明                       |   | ▶ 委員歴                                     |                                |           |
| <ul> <li>▶ よくある質問</li> </ul> |   | ▶ 代議員歴                                    |                                |           |

\_

- 1. メニューにマウスポインタを合わせるとサブメニューが表示されます。
- 2. サブメニューから表示したい機能にマウスポインタを合わせクリックします。

|                |   |        | クリック |
|----------------|---|--------|------|
| ④ 履歴情報         | > | ▶ 会貝履歴 |      |
| <b>国</b> 電子会員証 | > | ▶ 研修履歴 |      |
| 圖 資料室          | > | ▶ 表彰歴  |      |
|                |   | ▶ 役貝歴  |      |
| ▶ 操作説明         |   | ▶ 委員歴  |      |
|                |   |        |      |

履歴情報については、入会されている県協会の表示設定により、サブメニューに表示されない 履歴項目があります。

# <u>I-2 ログイン/ログアウト</u>

## Ⅱ-2-3 ログアウト

キャリナースからログアウト(終了)します。 ※画面を長時間放置(5~10分)した場合も自動的にログアウトされます。

|                |   |                         |                                                 | クリック     |           |
|----------------|---|-------------------------|-------------------------------------------------|----------|-----------|
| נויק‡ 🖅        |   | <b>看護 花子</b> さん         |                                                 |          | ログアウト     |
|                |   | マイページ > TOP             |                                                 |          |           |
| 🏫 тор          | > |                         |                                                 |          |           |
| ▲ 会員情報         | > | お知らせ                    | 3                                               | 未読のみ表示する | ▶ 一覧を表示する |
| ¥ 会費情報         | > |                         |                                                 |          |           |
| ① 履歴情報         | > | Copyright (C) 2016 Japa | anese Nursing Association. All Rights Reserved. |          |           |
| <b>国</b> 電子会員証 | > |                         |                                                 |          |           |
| ■ 資料室          | > |                         |                                                 |          |           |
|                |   |                         |                                                 |          |           |
| ▶ 操作説明         |   |                         |                                                 |          |           |
| ▶ よくある質問       |   |                         |                                                 |          |           |

1. 画面タイトルの <u>ログアウト</u>ボタンをクリックします。 ログイン画面に戻ります。

※全ての画面でログアウト可能です。

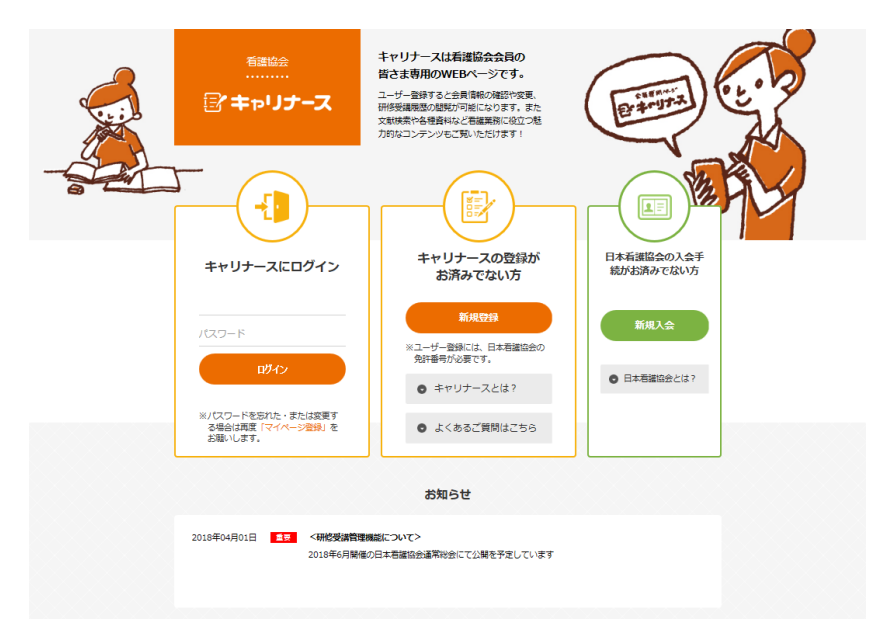

# Ⅱ-3-1 会員情報参照

登録されている会員情報を表示します。

| 👚 ТОР          | クリック |
|----------------|------|
| ▲ 会員情報         |      |
| ¥ 会費情報         | >    |
| ① 履歴情報         | >    |
| <b>国</b> 電子会員証 | >    |
| 資料室            | >    |
|                |      |
| ▶ 操作説明         |      |
| ▶ よくある質問       |      |

●次ページ以降、参照

1. メニューの「会員情報」にマウスポインタを合わせ、クリックします。

『会員情報参照』画面が表示されます。

| <ul> <li></li></ul> | > | 都道府県名    | 東京都                                |               | 地区支部    |     |         |      |         |
|---------------------|---|----------|------------------------------------|---------------|---------|-----|---------|------|---------|
| ▲ 五貝旧和              |   | 県協会会員番号  | 999999                             |               |         |     |         |      |         |
| ¥ 会費情報              | > | 日看協会員番号  | 12345678                           |               |         |     |         |      |         |
|                     |   | 氏名       | 看護 花子                              |               |         |     |         |      |         |
| (9) 履歴情報            | > | フリガナ     | カンゴ ハナコ                            |               |         |     |         |      |         |
| 1日 電子会員証            | > | 生年月日     | 1964年1月11日                         |               | 性別      |     | 女性      |      |         |
|                     |   | Eメールアドレス | hanako.kango@abcde                 | 1234-hr.or.jp |         |     |         |      |         |
| 🗄 資料室               | > | 自宅郵便番号   | 150-0001                           |               |         |     |         |      |         |
| 49 /k=3400          |   | 自宅住所     | 東京都 渋谷区<br>神宮前 5-8-2<br>協会マンション302 |               |         |     |         |      |         |
| ▶ 操作說明              |   | 電話番号     | 090-0000-0000                      |               |         |     |         |      |         |
| ▶ よくある質問            |   | 就労職種     | 看護師                                |               |         |     |         |      |         |
|                     |   | 免許番号     | 保健師 0000000                        | 助産師           | 0000000 | 看護師 | 1234567 | 准看護師 | 0000000 |
|                     |   | 勤務先      | 9999:協会病院                          |               |         |     |         |      |         |
|                     |   | 勤務先郵便番号  | 204-0024                           |               |         |     |         |      |         |
|                     |   | 勤務先住所    | 東京都 清瀬市<br>梅園 1-2-3                |               |         |     |         |      |         |
|                     |   | 勤務先電話番号  | 03-1234-0000                       |               |         |     |         |      |         |
|                     |   |          | 会員情報変更                             |               |         | ×-  | -ルアドレン  | ス変更  |         |

1. ナースシップシステムに登録されている会員情報を変更する場合、 会員情報変更 ボタンをクリックします。 します。●P16、参照

### Ⅱ-3-2 会員情報変更

会員情報の変更申請を行うことができます。

《変更対象項目》

①都道府県名、②氏名、③フリガナ、④生年月日、⑤性別、⑥自宅郵便番号、⑦自宅住所、
 ⑧電話番号、⑨就労職種、⑩免許番号、⑪勤務先有無、⑫勤務先名

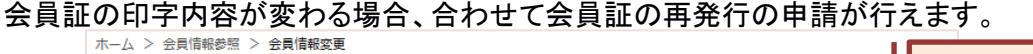

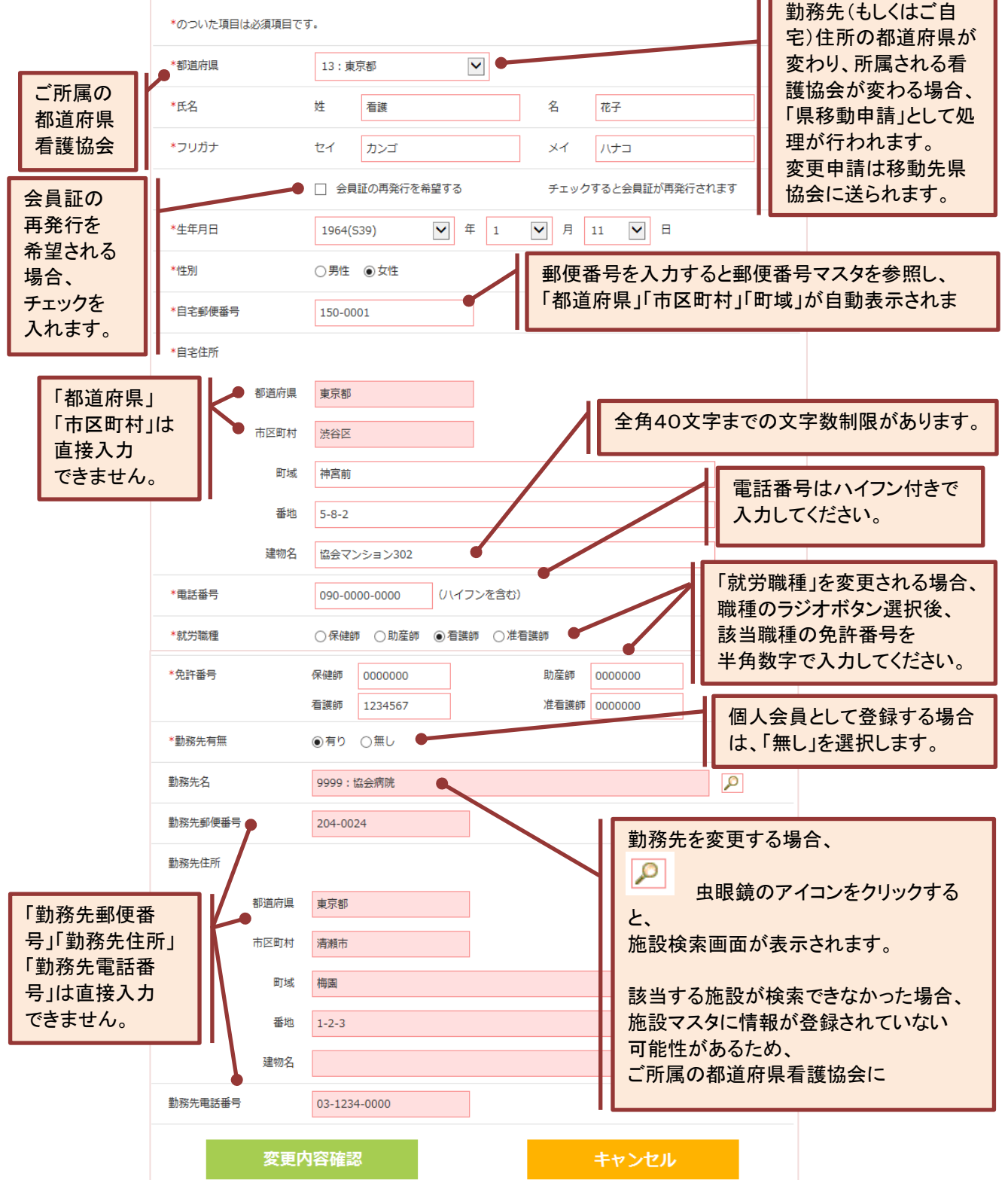

# Ⅱ-3-2 会員情報変更

## Ⅱ-3-2-1 会員情報変更入力

|          |   |         | Fare an                  |                    |
|----------|---|---------|--------------------------|--------------------|
| 🏫 тор    | > |         | ■1999月<br>▼ 会員証の再発行を希望する | チェックすると会員証が再発行されます |
| ▲ 会員情報   | > | *生年月日   | 1964(539) 年 1            | ▼ 月 11 ▼ 日         |
| ¥ 会費情報   | > | *性別     | ○男性 ●女性                  |                    |
| ① 履歴情報   | > | *自宅郵便番号 | 150-0001                 |                    |
| 電 電子会員証  | > | *自宅住所   |                          |                    |
| 資料室      | > | 都道府県    | 東京都                      |                    |
| ▶ 操作説明   |   | 市区町村    | 渋谷区                      |                    |
| ▶ よくある質問 |   | 町域      | 神宮前                      |                    |
|          |   | 番地      | 5-8-2                    |                    |
|          |   | 建物名     | 協会マンション302               |                    |
|          |   | *電話番号   | 090-0000-0000 (ハイフンを含む   | B)                 |
|          |   | *就労職種   | ○保健師 ○助産師 ● 看護師 ○)       | 生看護師               |
|          |   | *免許番号   | 保健師 0000000              | 助産師 0000000        |
|          |   |         | 看護師 1234567              | 准看護師 0000000       |
|          |   | *勤務先有無  | ○有り ◉無し                  |                    |
|          |   | 変更内     | ]容確認                     | キャンセル              |
|          |   | クリッ     | ·7                       |                    |

2. 変更したい項目を修正後、 変更内容確認 ボタンをクリックします。 『会員情報変更内容確認』画面が表示されます。

入力内容にエラーがある場合、メッセージが表示され、『変更内容確認』画面に変わりません。

| 1 | <u>XXXXの入力は必須です。</u>                       |    |
|---|--------------------------------------------|----|
|   | 登録職種、免許番号、生年月日(年)、生年月日(月)、生年月日(日)、メールアドレス、 |    |
|   | パスワード、県会員No、JNA会員Noのいずれかが未入力の場合に表示されます。    |    |
|   |                                            |    |
|   | <u>勤務先の所在地と同じ都道府県協会を選択してください。</u>          |    |
|   | 勤務先有りの場合に、選択された都道府県協会と勤務先の所在地(住所)が異なる場合    | こに |
|   | 表示されます。                                    |    |
|   |                                            |    |
|   | ご自宅の所在地と同じ都道府県協会を選択してください。                 |    |
|   | 勤務先無しの場合に、選択された都道府県協会とご自宅の所在地(住所)が異なる場合    | こに |
|   | 表示されます。                                    |    |

# Ⅱ-3-2 会員情報変更

# \_Ⅱ-3-2-2 会員情報変更内容確認(登録完了)

### 『会員情報変更』画面で変更した内容を確認します。

| 🎓 тор          | >    | ホーム > 会員情報参照 > 会員<br>都道府県 | 號情報変更 > 変更情報確認<br>13:東京都 |              |
|----------------|------|---------------------------|--------------------------|--------------|
| ▲ 会員情報         | >    | 氏名                        | 姓 看護                     | 名 花子         |
| ¥ 会費情報         | >    | フリガナ                      | セイ カンゴ                   | メイ ハナコ       |
| ① 履歴情報         | >    | 生年月日                      | 1964(S39)年1月11日          |              |
| <b>三</b> 電子会員証 | >    | 性別                        | 女性                       |              |
| 資料室            | >    | 自宅郵便番号                    | 150-0001                 |              |
| ▶ 操作説明         |      | 自宅住所                      |                          |              |
| ▶ よくあろ質問       |      | 都道府県                      | 東京都                      |              |
| - GCODERIN     |      | 市区町村                      | 渋谷区                      |              |
|                |      | 町域                        | 神宮前                      |              |
|                |      | 番地                        | 5-8-2                    |              |
|                |      | 建物名                       | 協会マンション302               |              |
|                |      | 電話番号                      | 090-0000-0000            |              |
|                |      | 就労職種                      | 看護師                      |              |
|                |      | 免許番号                      | 保健師 0000000              | 助産師 0000000  |
|                |      |                           | 看護師 1234567              | 准看護師 0000000 |
|                |      | 勤務先有無                     | 無し                       |              |
|                |      | この内容で変更します。よろしい           | ければ登録ボタンを押してください。        |              |
|                | クリック |                           | 2 録                      | 戻る           |

・
所属する都道府県看護協会の変更申請を行う場合のみ、
「所属する都道府県看護協会の移動申請を行います(チェックボックスにチェックしてください)」
が表示されるので、チェックしてから登録ボタンをクリックします。

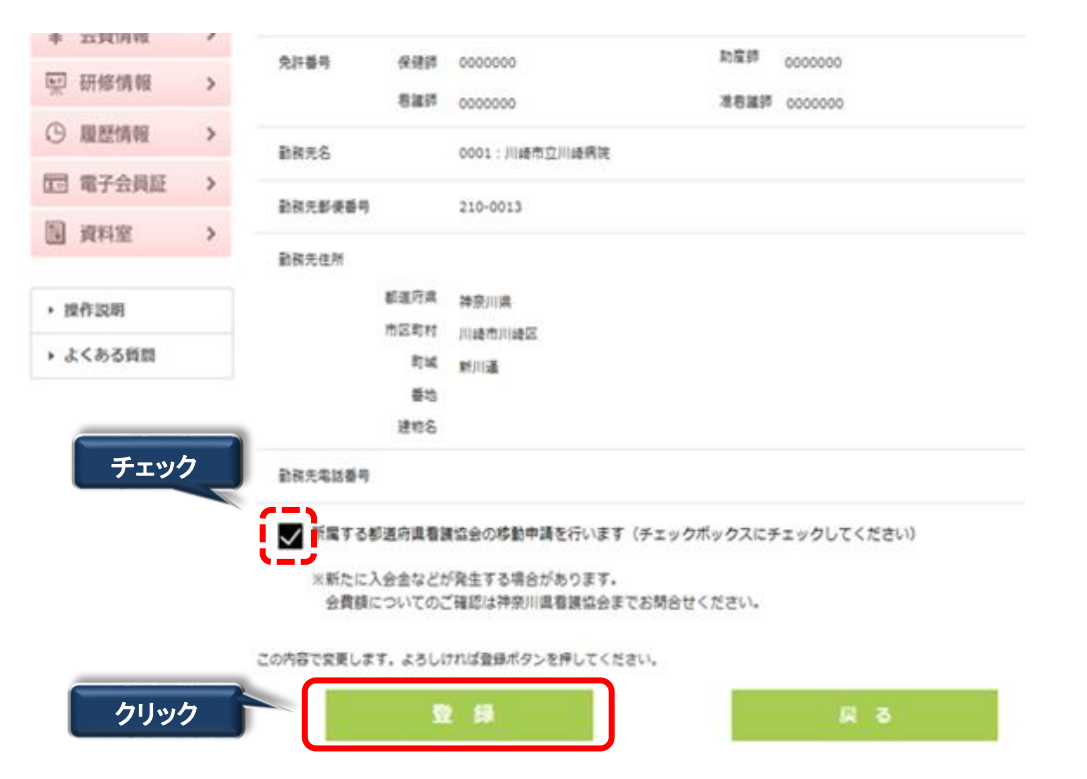

表示された変更内容に間違いがないことを確認し、 登録 ボタンをクリックします。
 入力した内容を変更する場合は、 戻る ボタンをクリックし、『会員情報変更』画面に 戻り、入力内容を編集します。

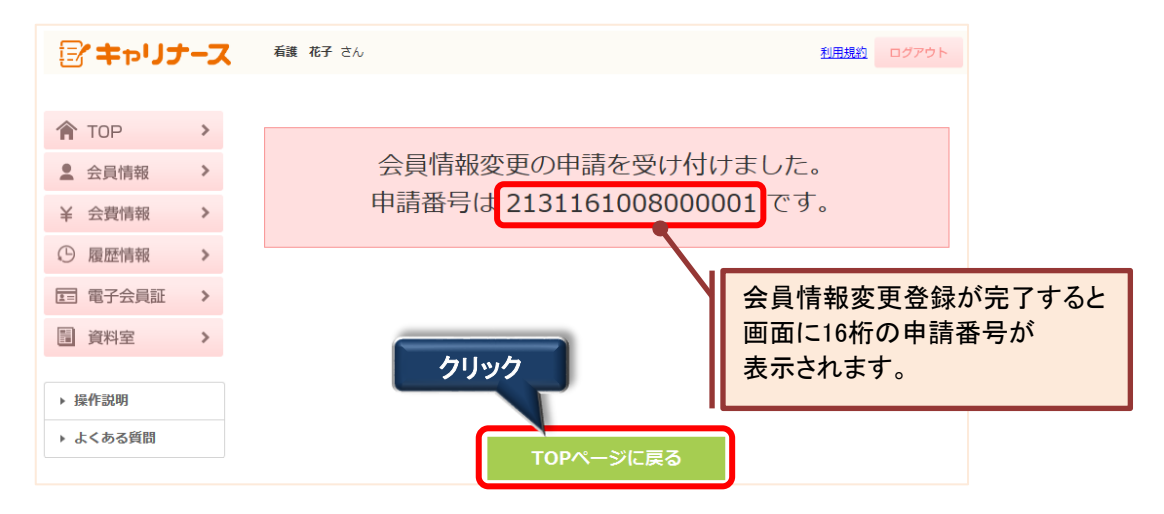

〕申請番号は申請を特定する情報となりますので、必ず番号を控えておいて下さい。

#### Ⅱ-3-2 会員情報変更

#### Ⅱ-3-2-3 会員情報変更取消

#### 会員情報変更登録完了後、<u>都道府県看護協会で申請が承認(または否認)されるまで</u>は キャリナースから申請を取り消すことができます。

ホーム > 会員情報参照

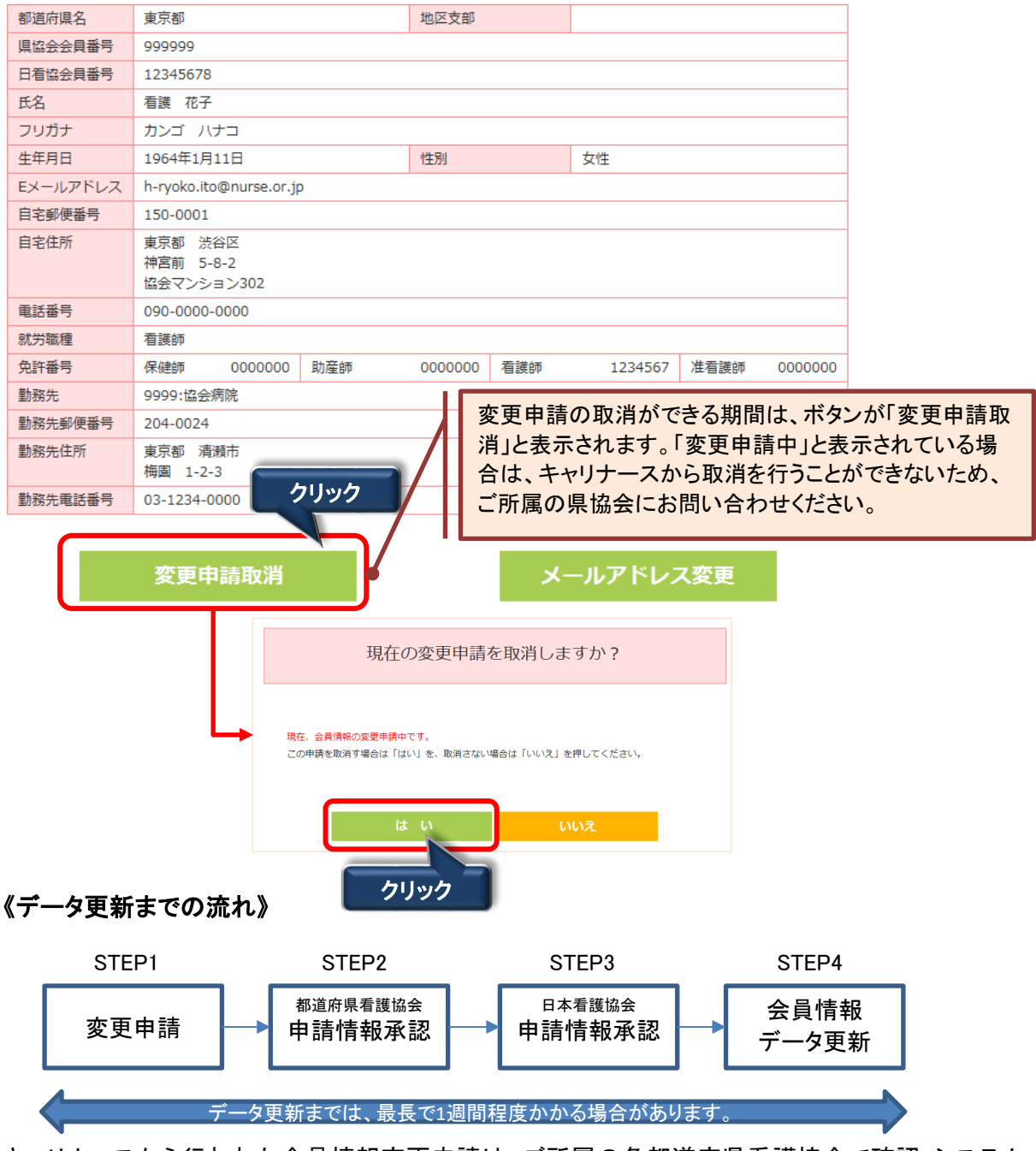

キャリナースから行われた会員情報変更申請は、ご所属の各都道府県看護協会で確認・システム 承認後、日本看護協会で確認・システム承認を行った後にデータ更新処理が行われます。 (データ更新が行われるとキャリナースの表示内容が変わります。)

申請情報に不明な点があった場合は、ご所属の各都道府県看護協会からお問い合わせを させていただく場合がございます。

## Ⅱ-3-3 メールアドレス変更

ログインIDとして使用するメールアドレスを変更することができます。

| ₽+ャリナ-                                                                                                    | - <b>ス</b>   | 看護 花子 さん    | ,                                  |               |         |     |            |      | グアウト    |
|----------------------------------------------------------------------------------------------------|--------------|-------------|------------------------------------|---------------|---------|-----|------------|------|---------|
| 🎓 ТОР                                                                                                    | >            | ホーム > 会員情報参 |                                    |               |         |     |            |      |         |
| • 今日情報                                                                                                    | >            | 都道府県名       | 東京都                                |               | 地区支部    |     |            |      |         |
| ▲ 工具旧和                                                                                                    |              | 県協会会員番号     | 999999                             |               |         |     |            |      |         |
| ¥ 会費情報                                                                                                    | >            | 日看協会員番号     | 12345678                           |               |         |     |            |      |         |
|                                                                                                    |              | 氏名          | 看護 花子                              |               |         |     |            |      |         |
| り腹壁情報                                                                                                    | >            | フリガナ        | カンゴ ハナコ                            |               |         |     |            |      |         |
| □ 電子会員証                                                                                                    | >            | 生年月日        | 1964年1月11日                         |               | 性別      |     | 女性         |      |         |
|                                                                                                    |              | Eメールアドレス    | hanako.kango@abcde1                | .234-hr.or.jp |         |     |            |      |         |
| ■ 資料室                                                                                                    | >            | 目宅郵便番号      | 150-0001                           |               |         |     |            |      |         |
| . += //-=+no                                                                                                    |              | 自宅住所        | 東京都 渋谷区<br>神宮前 5-8-2<br>協会マンション302 |               |         |     |            |      |         |
| ▶ 探作説明                                                                                                    |              | 電話番号        | 090-0000-0000                      |               |         |     |            |      |         |
| ▶ よくある質問                                                                                                    |              | 就労職種        | 看護師                                |               |         |     |            |      |         |
|                                                                                                    |              | 免許番号        | 保健師 0000000                        | 助産師           | 0000000 | 看護師 | 1234567    | 准看護師 | 0000000 |
|                                                                                                    |              | 勤務先         | 9999:協会病院                          |               |         |     |            |      |         |
|                                                                                                    |              | 勤務先郵便番号     | 204-0024                           |               |         |     |            |      |         |
| 動務先住所         東京都 清瀬市           梅園 1-2-3         1-2-3                                                                     |              |             |                                    |               |         |     |            |      |         |
|                                                                                                    |              | 勤務先電話番号     | 03-1234-0000                       |               |         |     |            |      |         |
| 『メ―ルフ<br>ホーム > 会                                                                                                    | アドレ          | ノス変更』画面     | īが表示されます<br><sup>変更</sup>          | す。            |         |     | <b>リック</b> |      |         |
| 現在のメー                                                                                                    | ールアド         | ドレス         | hanako.kango@abc                   | defg1234-hr.  | or.jp   |     |            |      |         |
| * 新しい>                                                                                                    | ベールア         | <b>バドレス</b> | hanako.kango1234@e                 | zweb.ne.jp    |         |     |            |      |         |
| * パスワー                                                                                                    | -ド           | [           | •••••                              |               |         |     |            |      |         |
| (現在のパスワードを入力してください)<br>この内容で正しければ変更ボタンを押してください。<br>登録されたメールアドレスにメールを送信しますので、メール内のURLリンクをクリックしてください。<br>クリック<br>変更<br>キャンセル |              |             |                                    |               |         |     |            |      |         |
| 1. 新しいメ                                                                                                    | - <i>ı</i> ı | アドレスを入      | カします。                              |               |         |     |            |      |         |

- 2. パスワード欄には、現在使用中のパスワードを入力します。
- 3. メールアドレスとパスワード入力後、 変更 ボタンをクリックします。

# Ⅱ-3-3 メールアドレス変更(続き)

変更したメールアドレスに確認用のURLが送信されます。 24時間以内に送信されたメールのURLをクリックし、メールアドレスの変更を完了させてください。

#### メールアドレス変更メール送信

登録されたEメールアドレスに確認用URLを送信しました。24時間以内に、確認用URLのリンクをクリックしてください。

#### 『マイページメールアドレス変更受付』が完了すると、以下内容のメールが登録した 新しいメールアドレスに自動送信されます。

| 公益社団法人 日本看護協会 <jnadirect-cs@nurse.or.jp><br/>『マイページメールアドレス変更受付』のお知らせ</jnadirect-cs@nurse.or.jp>            |  |
|----------------------------------------------------------------------------------------------------|--|
| 宛先 カンゴ ハナコ                                                                                                 |  |
| 日看協会員 No. 12345678<br>カンゴーハナコ 様                                                                            |  |
|                                                                                                    |  |
| マイページのメールアドレス変更を、以下の内容にて受け付けました。<br>下記URLをクリックしていただくと、メールアドレス変更が完了します。                                     |  |
| ◆マイページメールアドレス変更完了URL<br>https://kaiin.nurse.or.jp/members/JNG050704?uuid=256345137b2e748ab91b357400c3f3fa6 |  |
| 変更完了後に、マイページログインに反映されます。                                                                                   |  |
| このURLは24時間以上たちますと無効となります。<br>その場合は再度、変更手続きを行ってください。                                                        |  |
|                                                                                                    |  |

#### 「◆マイページメールアドレス変更完了URL」をクリックし、メールアドレス変更の手続きを完了します。 『メールアドレス変更完了』画面が表示されます。

| メールアドレス変更完了                |
|----------------------------|
| メールアドレスの変更が完了しました。<br>クリック |
| マイページログイン西面へ               |

4. マイページログイン画面へをクリックするとログイン画面が表示されます。

#### Ⅱ-4-1 会費情報参照

『会費情報参照』画面では、年度毎の会費情報を確認することができます。

| 🏫 тор    | > |      |
|----------|---|------|
| ▲ 会員情報   | > | クリック |
| ¥ 会費情報   |   |      |
| ④ 履歴情報   | > |      |
| 電 電子会員証  | > |      |
| ■ 資料室    | > |      |
|          |   |      |
| ▶ 操作説明   |   |      |
| ▶ よくある質問 |   |      |

1. メニューの「会費情報」にマウスポインタを合わせ、クリックします。

| 『会費情報参照』画  | 面が表示されます。   |         |                                |
|------------|-------------|---------|--------------------------------|
| 当年度の会費納入方法 | 口座振替        |         |                                |
| 年度         | 2019(R01)   | リ<br>選  | へトから会費納入年度を<br>訳できます。          |
| 会費納入状況     | 納入済 🗕       |         | システムで入金確認が取れておら                |
| 会費納入方法     | 口座振替        |         | ず、消込が未完了の場合は、「未納<br>入」と表示されます。 |
| 会費額        |             |         |                                |
| (東京都看護協会)  | 入会金         | 0円      |                                |
|            | 年会費         | 5,000円  |                                |
|            | その他費1       | 5,000円  |                                |
| (日本看護協会)   | 年会費         | 5,000円  |                                |
|            | 合計          | 15,000円 |                                |
| 納入日        | 2019年01月28日 |         |                                |
| 口座引き落し日    | 2019年01月28日 |         |                                |

当年度の会費納入方法と、選択した年度の下記情報が表示されます。 ①会費納入状況 ②会費納入方法 ③会費額 ④納入日 (⑤口座引き落し日) ····会費納入方法が「口座振替」の場合

()]会費額が0円もしくは、未設定(ハイフン表示)の場合、領収書は発行できません。

人走は切めの(はも)

|            |           | -                                                                                               |
|------------|-----------|-------------------------------------------------------------------------------------------------|
| 会費納入状況が「納  | 入済」の場合、   | 領収書発行ボタンが表示されます。                                                                                |
| 当年度の会費納入方法 | 口座振替      | 会費納入方法を変更する                                                                                     |
|            |           | 口座振替用の口座を変更する                                                                                   |
| 年度         | 2019(R01) |                                                                                                 |
| 会費納入状況     | 納入済       | <b> </b>                                                                                        |
| 会費納入方法     | 口座振替      |                                                                                                 |
|            |           | ご注意下さい。 <b>領収書の発行は、1度しか行えません。</b> 1度、ボタンをクリックすると     以降、ボタンの形状が変わり、     クリックできなくなります。     飯収書発行 |

**領収書発行**ボタンをクリックすると、領収書を開くか、保存するか、問い合わせがあります。

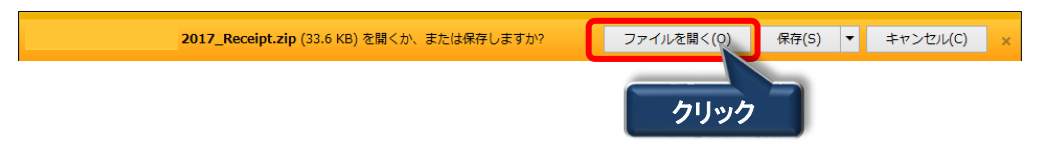

1. ファイルを開くか保存するかの問い合わせに対して、直接ファイルを開く場合は、 ファイルを開く(<u>O</u>) ボタンをクリックします。

領収書(電子ファイル)は都道府県看護協会と日本看護協会で1つずつ作成されます。

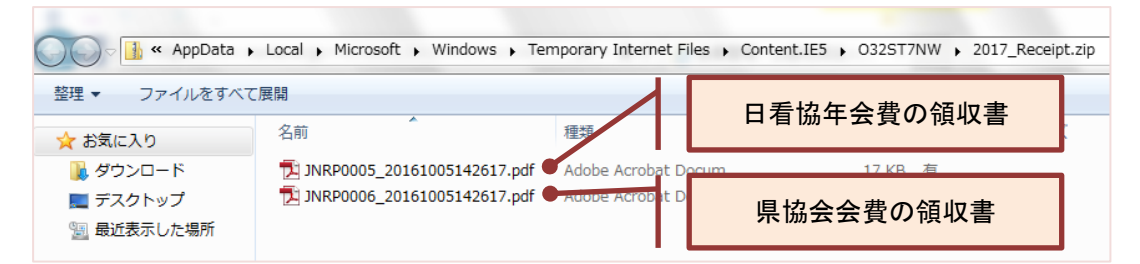

↑ 暗号化された圧縮ファイル(ZIPファイル)に2つのPDFファイルが含まれます。

ファイルを開こうとすると、『パスワードの入力』ダイアログボックスが表示されます。

| רכאר | - ドの入力                                                                      | ×                         |
|------|-----------------------------------------------------------------------------|---------------------------|
| 7    | ファイル 'JNRP0005_20161005142617.pdf' はパス<br>ワードで保護されています。 パスワードを入力してく<br>ださい。 | <b>OK</b><br>ファイルのスキップ(K) |
|      | パスワード(P): ●●●●●●●●●                                                         | キャンセル                     |

ログイン時のパスワードを入力するとファイルを開くことができます。

#### Ⅱ-4-1 会費情報参照(続き)

『パスワードの入力』ダイアログボックスのパスワード欄を入力し、「OK」ボタンをクリックすると 領収書ファイルを開くことができます。

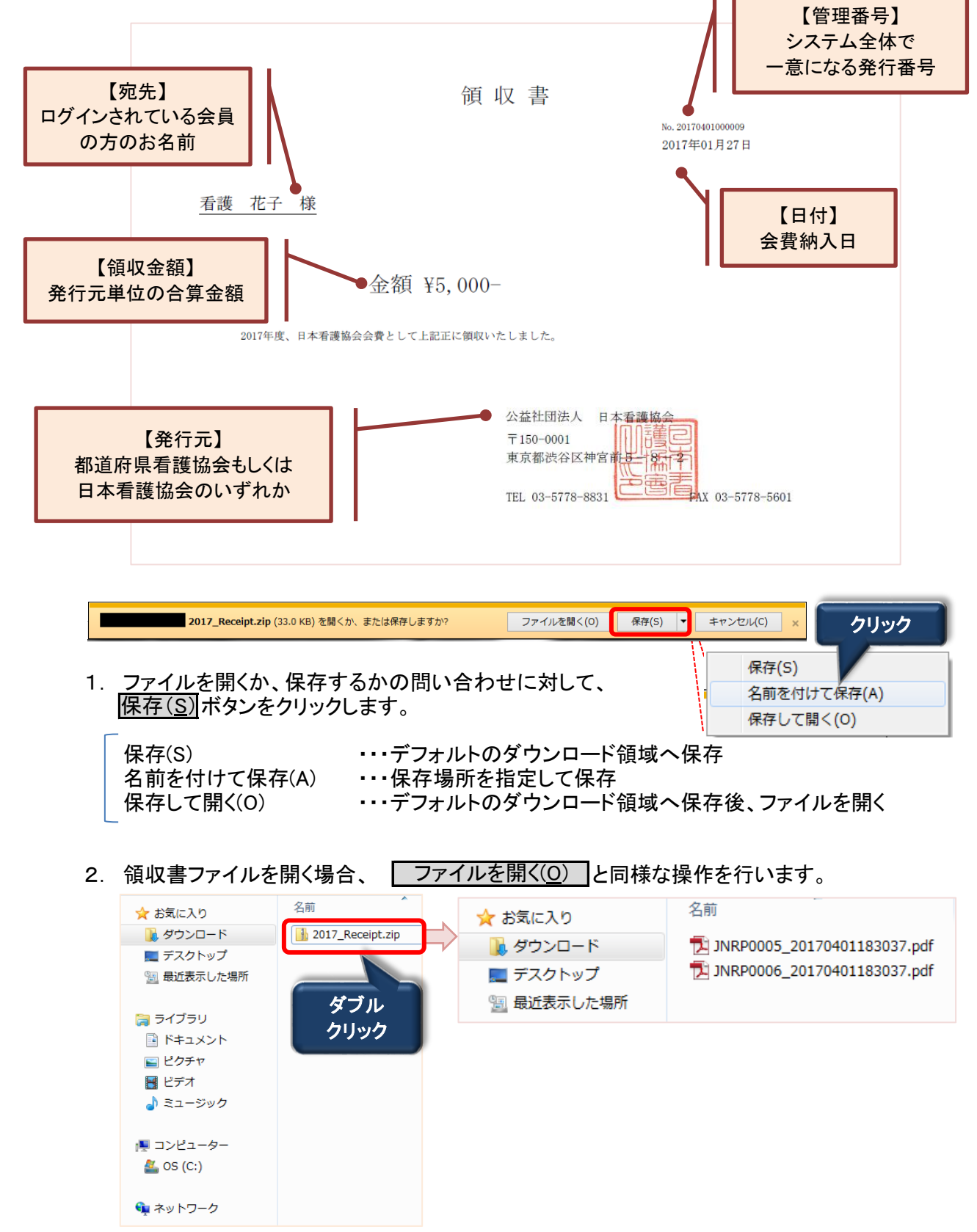

# Ⅱ-4-2 会費納入方法変更

#### 次回の会費納入方法を変更することができます。

| 当年度の会費納入方法 | 施設取りまとめ   |         | 会費納入方法を変更する |
|------------|-----------|---------|-------------|
| 年度         | 2019(R01) |         | クリック        |
| 会費納入状況     | 納入済       |         | 領収書発行       |
| 会費納入方法     | 施設取りまとめ   |         |             |
| 会費額        |           |         |             |
| (東京都看護協会)  | 入会金       | 0円      |             |
|            | 年会費       | 5,000円  |             |
|            | その他費1     | 5,000円  |             |
| (日本看護協会)   | 年会費       | 5,000円  |             |
|            | 合計        | 15,000円 |             |

1.「会費納入方法を変更する」にマウスポインタを合わせ、クリックします。

『会費納入方法変更』画面が表示されます。

| 現在の会費納入方法  | 施設取りまとめ                            |
|------------|------------------------------------|
| 変更後の会費納入方法 | 変更後の会費納入方法を以下から選択してください。<br>◉ 口座振替 |
| 次のページへ     | キャンセル                              |

2. 会費納入方法の選択後、次のページへ ボタンをクリックします。

1 キャリナースでは、現在の会費納入方法から下記いずれかの会費納入方法に変更することができます。

「口座振替」 「勤務先で取りまとめて支払い」

V

勤務先登録を行っている会員の方は、勤務先施設であらかじめ決められた会費納入 方法をご確認の上、会費納入方法の変更手続きを行ってください。

施設の会費納入方法と異なる会費納入方法で会費納入方法の変更申請が行われた場合、申請承認にあたり、お問い合わせをさせていただく場合がございます。

#### Ⅱ-4-3 会費納入方法変更確認

『会費納入方法確認』画面が表示されます。 『会費納入方法変更』画面で変更した内容を確認することができます。

| ホーム > 会費情報参照 > 会費納入方法                                              |         |    |      |        |
|--------------------------------------------------------------------|---------|----|------|--------|
| 会費納入方法を                                                            | 施設取りまとめ | から | 口座振替 | に変更する。 |
| この内容で変更します。よろしければ登録ボタンを押してください。<br>すでに他の方法で納入済みの場合は、翌年度からの適用となります。 |         |    |      |        |
| 登録戻る                                                               |         |    |      |        |
| クリック                                                               |         |    |      |        |

1. 表示された会費納入方法に間違いがなければ、 登録 ボタンをクリックします。

| 木-ム | > 会費情報参照 > 会費納入方法                                 |
|-----|---------------------------------------------------|
|     | 会費納入方法変更の申請を受け付けました                               |
|     | お手続きは完了しておりません!                                   |
|     | 『振替口座申込み画面へ』ボタンをクリックして、口座振替口座のお申込み画面に進んでくだ<br>さい。 |
|     | これより先はSMBCファイナンスサービスのサイトへ遷移します。                   |
|     | 振替口座お申込が完了しない場合、会費のお支払の設定が完了しない場合があります。           |
|     | 振替口座登録申込み画面へ                                      |

## Ⅱ-4-4 会費納入方法変更完了

続けて、振替口座の登録に関する操作を行います。

| お支払いの手続き | 手続き内容の確認 |
|----------|----------|
|----------|----------|

#### ご利用金融機関の選択

ご利用になる金融機関を選択してください。

※お支払い手続きが正しく行えませんので、ブラウザーの「戻る」ボタンは押さないでください。

| 金融機関        |               |
|-------------|---------------|
| ○ 三井住友銀行    | ○ みずぼ銀行       |
| ○ 三菱東京UFJ銀行 | ○ りそな銀行       |
| ○ 埼玉りそな銀行   | ○ 信用金庫        |
| ○ ゆうちょ銀行    |               |
|             | ○ その他の金融機関を検索 |

#### 決済ステーション利用者同意事項

| ※必ずお読みください。                                                          |        |
|----------------------------------------------------------------------|--------|
| 当画面は、SMBCファイナンスサービス株式会社(以下「弊社」といいます)の「決済ステーション」サイトです。 弊社は、ショップ(以下「加盟 | ~      |
| 店」といいます)から預金口座振替による代金回収代行事務の委託を受けていますが、これに付帯し、お客さま(以下「利用者」といいます)     |        |
| が加盟店へ預金口座振替依頼書を提出する方法に代えて、利用者がインターネットにより金融機関へ口座振替契約を申込む方法を提供         |        |
| しています。利用者が次の画面で入力する、氏名、口座番号等の情報を加盟店に代わって受領し、金融機関に提供します。              | $\sim$ |
| 1日 初月 - 四字の字の目白をのえて、片、光をつけます。                                        |        |

⊠ 閉じる

同意して次へ

1. 振替口座登録は、 振替口座登録申込み画面へ ボタンをクリックします。

SMBCファイナンスサービスが提供するサイトが表示されます。

『ご利用金融機関の選択』画面が表示されたら、指定口座の金融機関を選択、 「決済ステーション利用者同意事項」の内容を確認します。

同意して次へ」ボタンをクリックし、画面の指示に従い、手続きを行います。

# Ⅱ-4-5 口座振替用口座変更\_

## 会費納入方法が口座振替の場合、口座振替用の口座を変更することができます。

| 当年度の会費納入方法 | 口座振替      |         | <u>会費納入方法を変更する</u>   |
|------------|-----------|---------|----------------------|
|            |           |         | <u>口座振替用の口座を変更する</u> |
| 年度         | 2019(R01) |         | クリック                 |
| 会費納入状況     | 納入済       |         | 領収書発行                |
| 会費納入方法     | 口座振替      |         |                      |
| 会費額        |           |         |                      |
| (東京都看護協会)  | 入会金       | 0円      |                      |
|            | 年会費       | 5,000円  |                      |
|            | その他費1     | 5,000円  |                      |
| (日本看護協会)   | 年会費       | 5,000円  |                      |
|            | 合計        | 15,000円 |                      |
|            |           |         |                      |

| 1 | 1 下記の場合は、口座を変更することができませんので、ご注意ください |                                       |                |                                                                                                    |  |
|---|------------------------------------|---------------------------------------|----------------|----------------------------------------------------------------------------------------------------|--|
| • | 『会費納入状況』<br>『口座引き落とし               | ]が <u>未納入</u> で<br>ノ日』に <u>引落日が</u> 表 | <u>、</u> されている | 場合 经济                                                                                                    |  |
|   | 会費納入状況                             | 未納入                                   |                | The second second second second second second second second second second second second second second second se |  |
|   |                                    |                                       | <b>_</b> _ i   | 変更不可の状態の場合は、<br>『口座振替用の口座を変更する』                                                                                 |  |
|   | 口座引き落し日                            | 2019年12月27日                           |                | ボタンが非表示となります。                                                                                                   |  |
|   |                                    |                                       |                |                                                                                                    |  |

1.「口座振替用の口座を変更する」をクリックすると、口座変更の確認画面が表示されます。

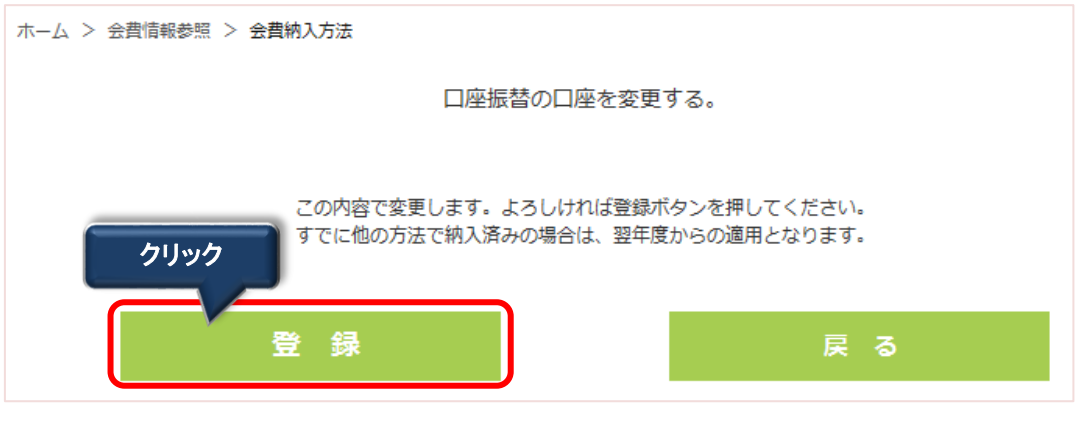

2. 表示された内容に間違いがないことを確認し、 登録 ボタンをクリックします。

『振替口座登録申込み』画面に遷移するための確認画面が表示されます。

| TOP     | > // | ム > 会員情報参照 > 会員構入方法                               |
|---------|------|---------------------------------------------------|
| 2 会員情報  | >    | 口座振替用口座の変更を行います                                   |
| ¥ 会費情報  | >    | HEAL MAL YAX COUNTY                               |
| 9 履歴情報  | >    | お手続きは完了しておりません!                                   |
| 3 電子会員証 | >    | 『振替口座申込み画面へ』ボタンをクリックして、□座振替口座のお申込み画面に進んでくだ<br>さい。 |
| 資料室     | >    | C. A                                              |
|         |      | これより先はSMBCファイナンスサービスのサイトへ遷移します。                   |
| 操作說明    |      | 振替口座お申込が完了しない場合、会費のお支払の設定が完了しない場合があります。           |
| よくある質問  |      |                                                   |

3. |振替口座登録申込み画面へ|ボタンをクリックします。

## Ⅱ-4-5 口座振替用口座変更(続き)

SMBCファイナンスサービスが提供するサイトで振替口座を設定する操作を行います。

|                                                           | To the lage to use the same to success a                                                 |
|-----------------------------------------------------------|------------------------------------------------------------------------------------------|
| ○ 三并住发銀行                                                  | ○ みずは銀行                                                                                  |
| ○ 三菱東京∪FJ銀行                                               | ○ りそな銀行                                                                                  |
| ○ 埼玉りそな銀行                                                 | ○ 信用金庫                                                                                   |
| ● ゆうちょ銀行                                                  |                                                                                          |
|                                                           | <ul> <li>○ その他の金融機関を検索</li> </ul>                                                        |
| 清ステーション利用者同意事項<br>がれれってきい。                                |                                                                                          |
| 清ステーション利用者同意事項<br>を行われたびたい。<br>画画家は、5000Cアイチンスワービス形式会社(以) | 下「弾社」とにもはすりの「決測ステーション」リットです。 弾社は、ショップにに下び回盟 ・<br>日本語の曲年を守っていますが、こりに対象、「大阪大学(1775年日)」となって |

4. 『ご利用金融機関の選択』画面が表示されたら、指定口座の金融機関を選択、 「決済ステーション利用者同意事項」の内容を確認します。

同意して次へ」ボタンをクリックし、画面の指示に従い、手続きを行います。

## Ⅱ-5 履歴情報

#### Ⅱ-5-1 会員履歴

勤務先、就労職種などの会員履歴を確認することができます。

| 🏫 тор    | > |        |
|----------|---|--------|
| ▲ 会員情報   | > |        |
| ¥ 会費情報   | > | クリック   |
| ① 履歴情報   |   | ▶ 会員履歴 |
| 電 電子会員証  | > | ▶ 表彰歴  |
| ■ 資料室    | > | ▶ 役員歴  |
|          |   | ▶委員歴   |
| ▶ 操作説明   |   | ▶ 代議員歴 |
| ▶ よくある質問 |   |        |

1. メニューの「履歴情報」からサブメニュー「会員履歴」へマウスポインタをスライドさせ、 クリックします。

#### 『会員履歴参照』画面が表示されます。

ホーム > 履歴情報 (会員履歴参照)

| 任度   | 惑婦口        | I⊠44 | 都道府県  | 「県協会<br>「県会員番号 | 氏名    | 就労職種 |
|------|------------|------|-------|----------------|-------|------|
| 4/2  | 日秋日        | Ш    |       |                | 勤務先   |      |
| 2016 | 2016/04/01 |      | 東京都   | 000000         | 看護花子  | 看護師  |
| 2010 | 2010/04/01 |      |       | 555555         | 協会病院  |      |
| 2014 | 2014/04/01 |      | 東京都   | 京都 999999      | 看護花子  | 看護師  |
| 2014 | 2014/04/01 |      |       |                | 協会病院  |      |
| 2011 | 2011/04/01 |      | 市市邦   | 999999         | 看護花子  | 看護師  |
| 2011 | 2011/04/01 |      | 東不卸   |                | 協会病院  |      |
| 2010 | 2010/04/01 |      | 市市邦   | 000000         | 看護花子  | 看護師  |
| 2010 | 2010/04/01 |      | 東不即   | 555555         | 協会病院  |      |
| 2009 | 2009/04/01 |      | 市市邦   | 00000          | 看護花子  | 看護師  |
| 2009 | 2005/04/01 |      | ****  | 22222          | 協会病院  |      |
| 2008 | 2008/04/01 |      | 市立邦   | 000000         | 看護 花子 | 看護師  |
| 2000 | 2000/04/01 |      | #ANBP | 555539         | 協会病院  |      |

1994年~2016年までの会員履歴が表示されます。

2016年10月1日以降(ナースシップシステム稼動後)は、会員情報の変更履歴を11の区分で表示します。

①新規入会、②継続、③再入会、④退会、⑤資格喪失、⑥県移動

⑦県協会会員番号変更、⑧施設移動、⑨氏名変更、⑩就労職種変更

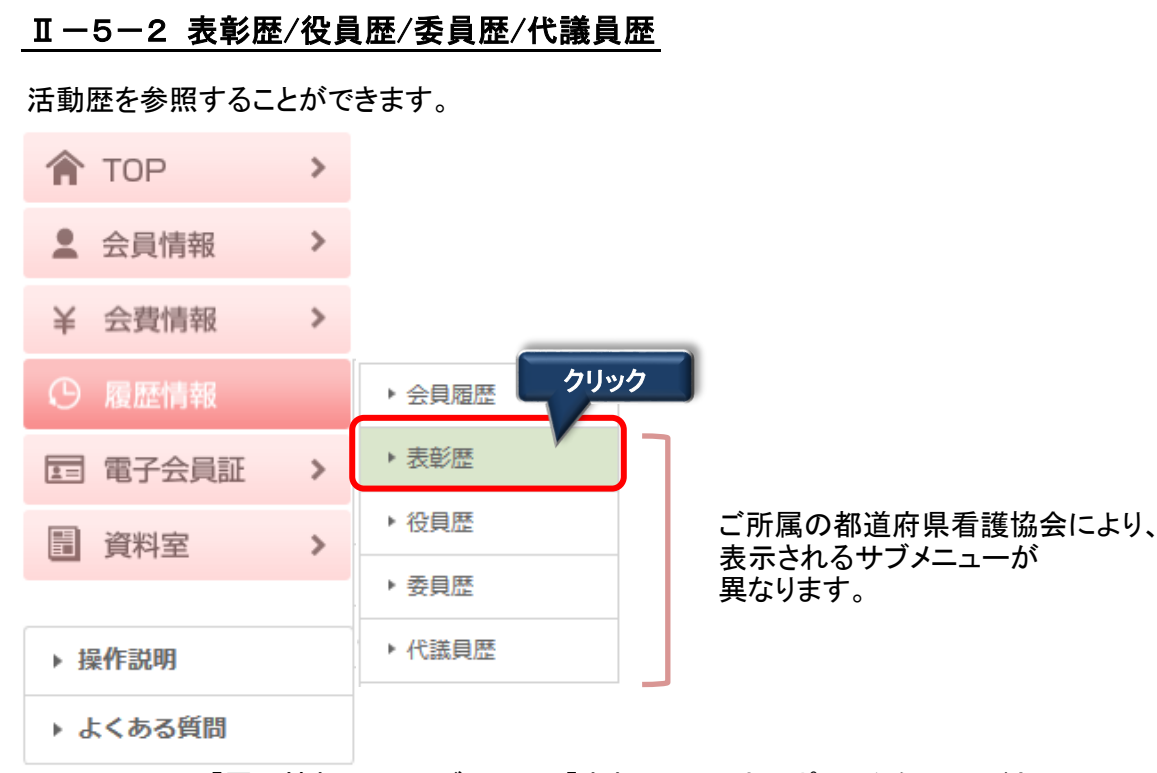

1. メニューの「履歴情報」からサブメニュー「表彰歴」にマウスポインタをスライドさせ、クリックします

#### 『表彰歴参照』画面が表示されます。

ホーム > 履歴情報 (表彰歴参照)

| 表彰日        | 都道府県 | 表彰元    | 表彰名                  |
|------------|------|--------|----------------------|
| 2006/12/01 | 東京都  | 東京都    | 平成18年度 福祉・医療・衛生功労者表彰 |
| 2001/12/01 | 日看協  | 日本看護協会 | 平成13年度日本看護協会長表彰      |

1 表彰日の表示形式が年月日(YYYYMMDD)のため、日付部分は仮日付が設定されている場合 があります。

2. サブメニューを切り替え、『役員歴』を選択すると、『役員歴参照』画面が表示されます。

ホーム > 履歴情報(役員歴参照)

| 就任期間                    | 都道府県 | 役員履歴 |
|-------------------------|------|------|
| 2008/04/01 ~ 2009/03/31 | 東京都  | 理事   |

3. サブメニューを切り替え、『委員歴』を選択すると、『委員歴参照』画面が表示されます。

ホーム > 履歴情報 (委員歴参照)

| 就任期間                    | 都道府県 | 委員履歴     |
|-------------------------|------|----------|
| 2008/04/01 ~ 2009/03/31 | 東京都  | 看護師職能Ⅱ委員 |

4. サブメニューを切り替え、『代議員歴』を選択すると、『代議員歴参照』画面が表示されます。

活動歴(表彰歴/役員歴/委員歴/代議員歴)については、日本看護協会及び各都道府県の看護協会で保持していた過去の履歴情報を元に登録を行っております。 内容の誤りや不明点等、お気づきの点がありましたら、履歴情報の「都道府県」欄に表示されている各看護協会にお尋ねください。

# Ⅱ-6 電子会員証

## Ⅱ-6-1 電子会員証

電子会員証を画面に表示することができます。

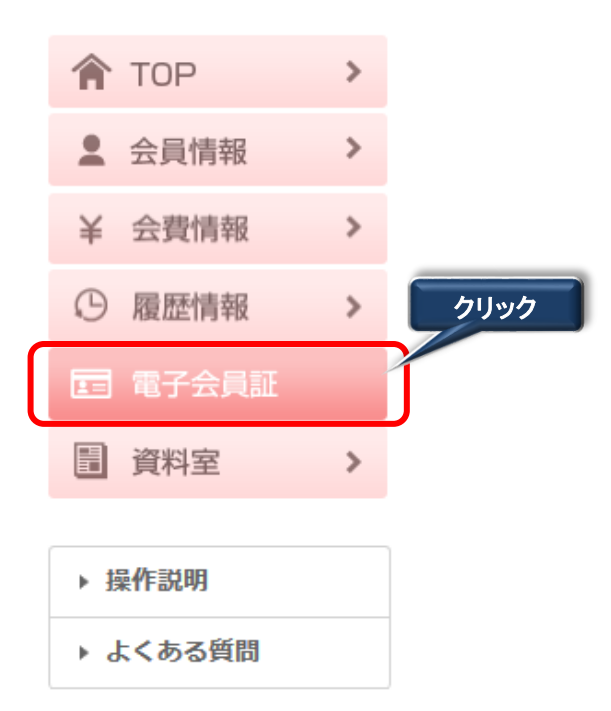

1. メニューの「電子会員証」にマウスポインタを合わせ、クリックします。

『電子会員証』画面が表示されます。

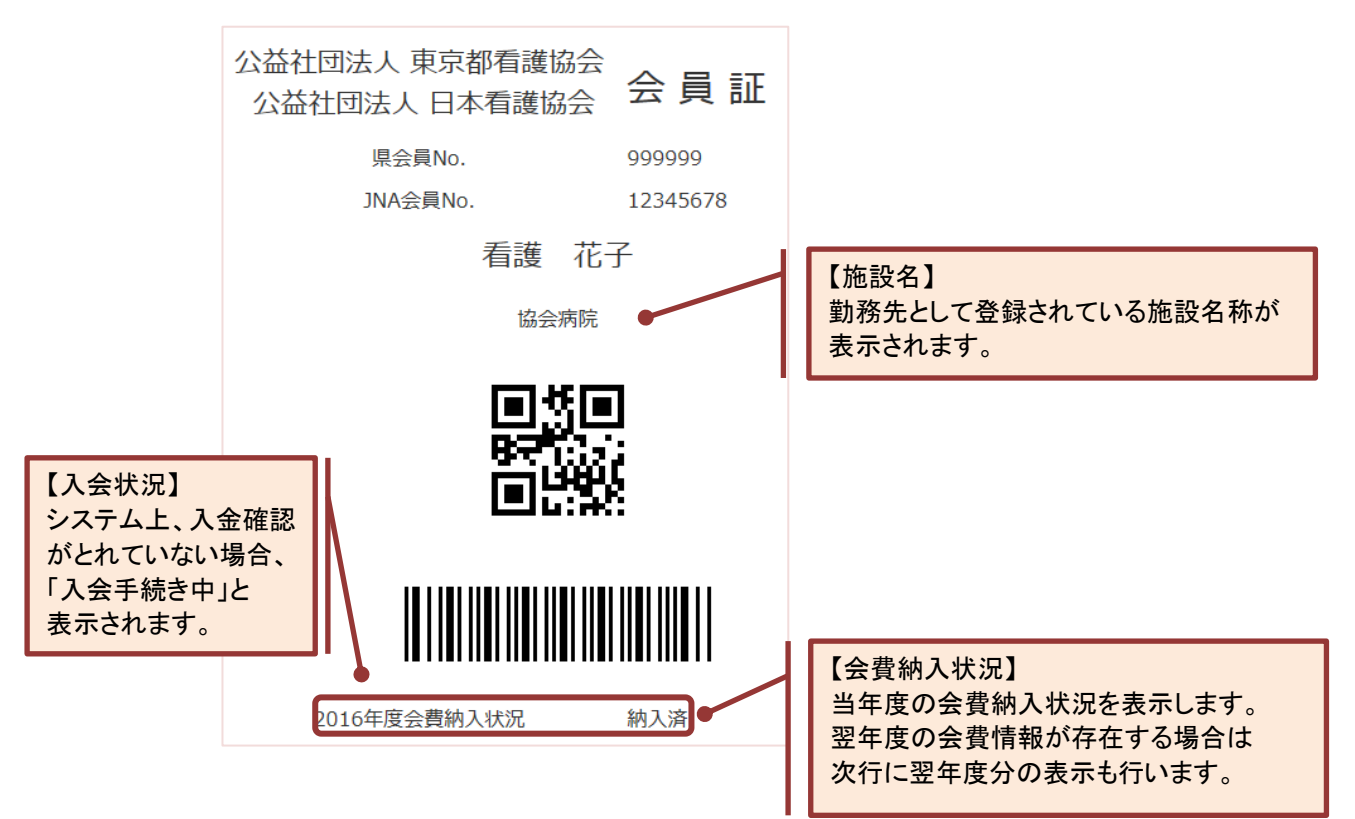

#### Ⅱ-7-1 機関紙等文書ファイルの参照・ダウンロード

日本看護協会もしくは都道府県看護協会から配信された資料を参照したり、ダウンロードすることができます。

| 🏫 тор       | > |                   |
|-------------|---|-------------------|
| ▲ 会員情報      | > |                   |
| ¥ 会費情報      | > |                   |
| ① 履歴情報      | > | []                |
| 日 東 ス 合 昌 証 |   | ▶ 1.入学試験問題        |
| 區 电丁云良祖     | - | ▶ 2.日本 a 護学会 クリック |
| 資料室         |   | ▶ 3.機関紙「協会ニュース」   |
|             |   | ▶ 4.機関誌「看護」       |
| ▶ 操作説明      |   | ▶ 5.総会要網          |
| ▶ よくある質問    |   | ▶ 6.職能集会検討資料      |
|             |   | ▶ 文献検索            |
|             |   | ▶ 発行物             |

- 1. メニューの「資料室」からサブメニュー「機関紙:協会ニュース」へマウスポインタをスライドさせ、 クリックします。
- 2. 資料室(機関紙:協会ニュース)画面が表示されます。

ホーム > 資料室

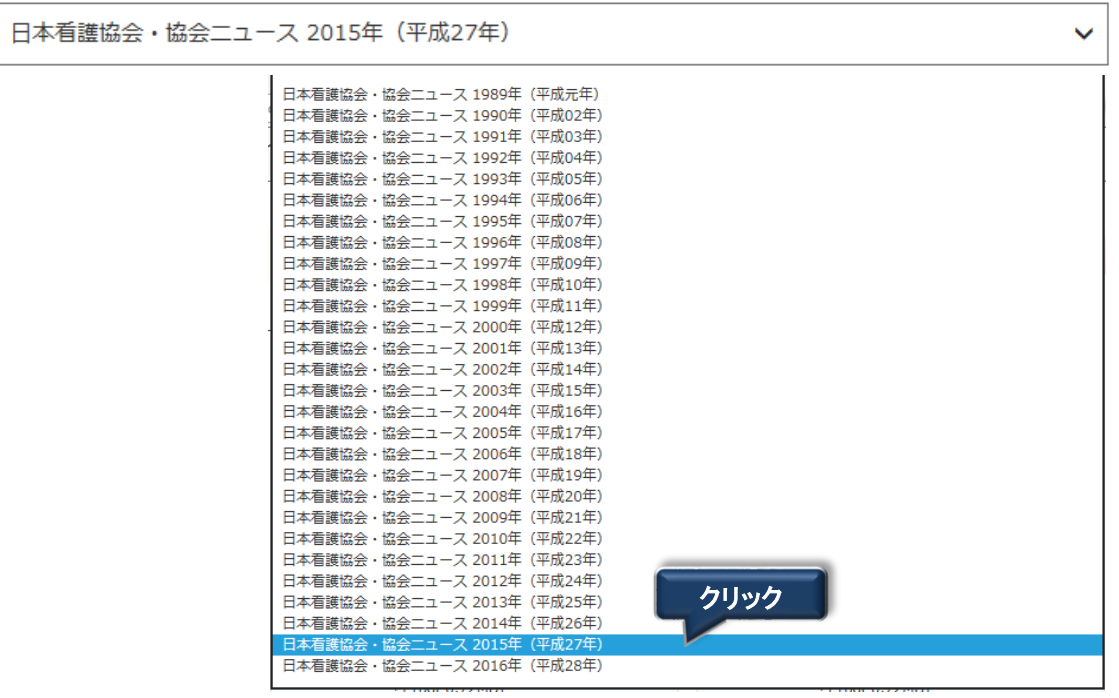

3. 参照する誌名をリストから選択します。
### Ⅱ-7-1 機関紙等文書ファイルの参照・ダウンロード(続き)

4. 参照する誌名をクリックします。

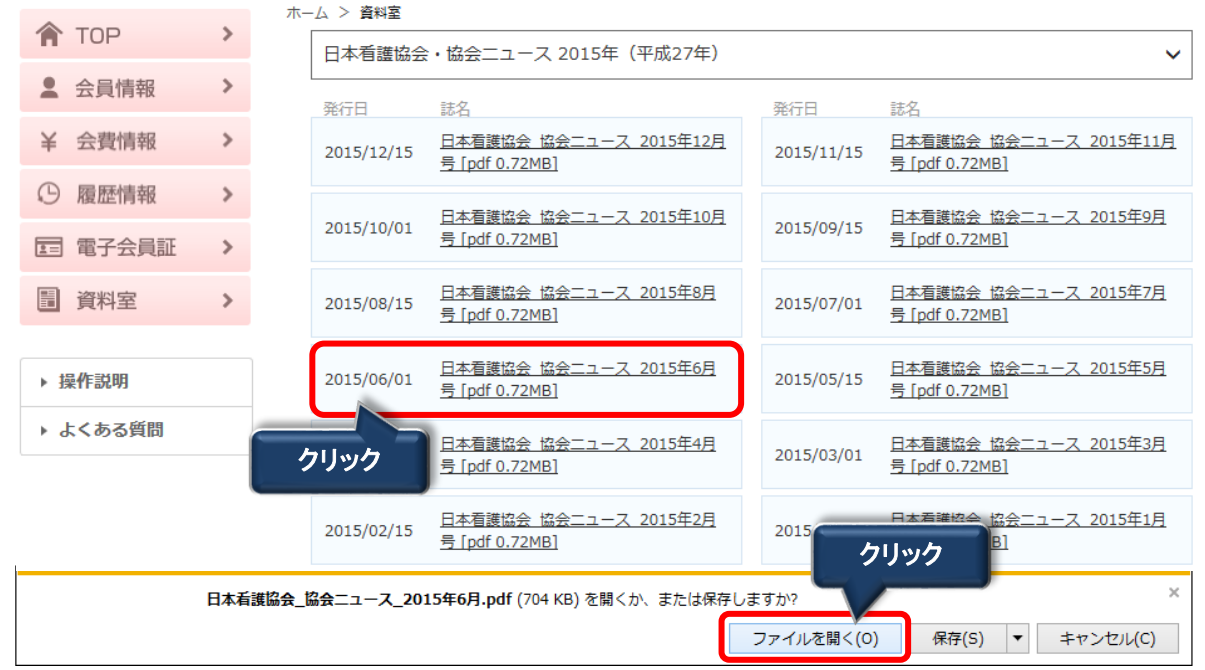

5. ファイルを開くか保存するかの問い合わせに対して、直接ファイルを開く場合は、 ファイルを開く(<u>O</u>) ボタンをクリックします。

ファイルを保存する場合は、保存(S)ボタンをクリックします。

|                                                    | 保存(S)       |
|----------------------------------------------------|-------------|
| 日本有護師芸_師芸_二ー人_2015年6月.pdf (/04 KB) を開くか、または休存しまりか? | 名前を付けて保存(A) |
| ファイルを開く(0) 保存(S) <                                 | 保存して開く(0)   |
|                                                    |             |

パソコンの(デフォルトの)ダウンロード領域にファイルが格納されます。

## Ⅱ-7 資料室

### Ⅱ-7-2 文献検索

最新看護索引Web画面に遷移します。

| 🏫 ТОР          | > |                   |
|----------------|---|-------------------|
| ▲ 会員情報         | > |                   |
| ¥ 会費情報         | > |                   |
| ① 履歴情報         | > |                   |
| <b>三</b> 電子会員証 | > |                   |
| ■ 資料室          |   | ▶ 1.入学試験問題        |
| ▶ 操作説明         |   | ▶ 2.日本看護学会        |
| ▶ よくある質問       |   | ▶ 3.機関紙「協会ニュース」   |
|                |   | ▶ 4.機閱誌「看護」       |
|                |   | ▶ 5.総会要綱          |
|                |   | ▶ 6.職能集会検討資料 クリック |
|                |   | ▶ 文献検索            |
|                |   | ▶ 発行物             |

1. メニューの「資料室」からサブメニュー「文献検索」へマウスポインタをスライドさせ、 クリックします。

「最新看護索引Web」画面が表示します。

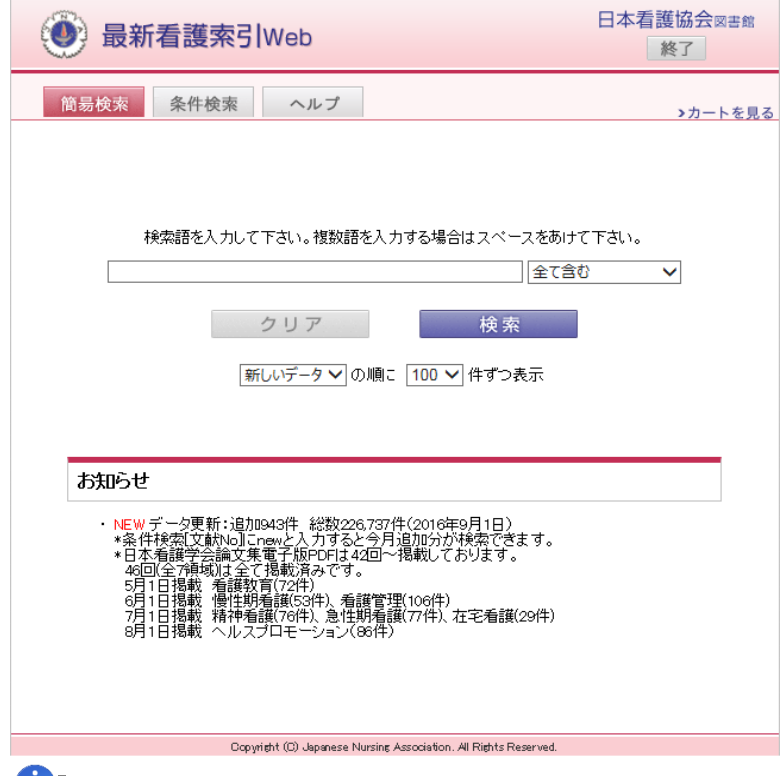

「最新看護索引Webの詳しい使い方については、ヘルプタブのマニュアルをご参照ください。

## Ⅱ-8 操作説明

### Ⅱ-8-1 操作説明

キャリナースの操作マニュアル(PDFファイル)をダウンロードします。

| 🏫 тор    | >    |
|----------|------|
| ▲ 会員情報   | >    |
| ¥ 会費情報   | >    |
| ① 履歴情報   | >    |
| 電 電子会員証  | >    |
| ■ 資料室    | >    |
|          | クリック |
| ▶ 操作説明   |      |
| ▶ よくある質問 |      |

1. メニューの「操作説明」にマウスポインタを合わせ、クリックします。

『操作説明』画面が表示されます。

| Ð                                                                                                    | *キャリゴ                                                      | +-7                        | 看護 花子 さん                                                                                                    |                                                     | 利用規約             | ログアウト |           |
|----------------------------------------------------------------------------------------------------|------------------------------------------------------------|----------------------------|----------------------------------------------------------------------------------------------------|-----------------------------------------------------|------------------|-------|-----------|
| <ul> <li>▲</li> <li>↓</li> <li>▲</li> <li>▲</li></ul> | TOP       会員情報       会費情報       履歴情報       電子会員証       資料室 | ><br>><br>><br>><br>><br>> | マイベージ > 操作説明<br>操作説明<br>タウンロード [PDF 8.45MB]<br>キャリナース操作説明<br>Copyright (c) 2016 Japanese Nursing Associ           | <b>B</b><br>iation. All Rights Reserved.            |                  |       | _         |
| ▶ # ▶ 4 2.                                                                                                    | ∰作説明<br><<ある質問<br>操作マニ                                     | ニュア                        | ルをダウンロードする場合、                                                                                                    | <u>ダウンロード</u> ボタンをクリ                                | ックしま             | ます。   | -         |
| 3.                                                                                                    | ファイル:<br>ファイル<br>ファイル:                                     | <u>を開</u><br>ルを開<br>を保     | members_manual.pdf (8.05 MB) を聞くか、または<br>くか保存するかの問い合わせに<br><u> 見く(0)</u> ボタンをクリックします。<br>存する場合は、 <u>保存(S)</u> ボタン | <sup>は保存しますか?</sup><br>ニ対して、直接ファイルを閉。<br>ンをクリックします。 | <sup>保守(5)</sup> |       | かったい(C) × |
|                                                                                                    |                                                            |                            | <b>members_manual.pdf (</b> 8.05 MB) を開くか、または                                                                     | な保存しますか? ファイルを開く(0)                                 | 保存(S)            | • =   | アンセル(C) × |

パソコンの(デフォルトの)ダウンロード領域にファイルが格納されます。

# Ⅱ-9 よくある質問

## Ⅱ-9-1 よくある質問

キャリナースの利用に際し、よくある質問と回答を参照します。

| 🏫 ТОР          | >    |
|----------------|------|
| ▲ 会員情報         | >    |
| ¥ 会費情報         | >    |
| ① 履歴情報         | >    |
| <b>三</b> 電子会員証 | >    |
| ■ 資料室          | >    |
| ▶ 操作説明         | クリック |
| ▶ よくある質問       |      |

1. メニューの「よくある質問」にマウスポインタを合わせ、クリックします。

『よくある質問』画面が表示されます。

| マイページ | >  | よくある質問 |
|-------|----|--------|
| よくあ   | 3§ | 質問     |

| <マイページ登録・ログインについて>        |                      |
|---------------------------|----------------------|
|                           |                      |
| Q.1 「マイページ登録申込み受付」のお知らせメー | ールが届きません。            |
|                           |                      |
| Q.2 登録しているメールアトレス・ハスワートを起 | <b>減れてしまいました。</b>    |
|                           |                      |
| Q.3 以前、マイページ登録を行っていますが、ロク | <b>パインできなくなりました。</b> |
|                           | がたりまされ               |
|                           | 10.7 & 9 /J °        |
| Q.5 キャリナースの推奨環境を教えてください。  | クリック                 |
| 全目其木柱起                    |                      |
| A PCOOTT IN TR            |                      |
|                           |                      |
| 1. 問い合わせのカテゴリ単位で質問        | 引の内容と回答を確認します。       |
|                           |                      |

- Q.4 パスワードに使用できる文字や記号に決まりがありますか。
- A.4 英字と数字の組み合わせで8文字以上、16文字以下となります。

# Ⅱ-10 お問い合わせ

#### Ⅱ-10-1 お問い合わせ

キャリナースのご利用に関する疑問が、「よくある質問」を確認しても解決しなかった場合、お問い合わせフォームを使い、メールで問い合わせを行うことができます。

A お問い合わせフォームは、キャリナースの利用に関するお問い合わせ専用窓口となります。 資料請求、研修、セミナーのキャンセル、住所変更、退会等の手続きのご連絡をいただいても、 お受けできませんのであらかじめご了承ください。

 $\mathbf{\Lambda}$ 

| 日本看護協会とは<br>日本看護協会は、 毎選の資格を持つ個<br>人が自主的に加入し運用する、日本最<br>大の春護職能団体でず、詳しくは日本<br>看護協会入会案内サイトをご確認くだ<br>さい。 | 日本看護協会について、<br>分かりやすくご案内しています。<br>• 入会案内ページ |  |
|----------------------------------------------------------------------------------------------------|---------------------------------------------|--|

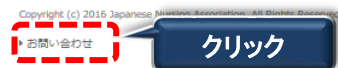

1. ログインの画面下部にある「お問い合わせ」をクリックします。

『お問い合わせ』画面が表示されます。

| ■ キャリナ・                    | -ス                                                                     |
|----------------------------|------------------------------------------------------------------------|
| お問い合わせ                     |                                                                        |
| お問い合わせいただく内容               | なる入力してください。 *のついた項目は必須項目です。                                            |
| * カテゴリ                     | (違択してください) 🔽                                                           |
| * お問い合わせ内容<br>(残文字数:550文字) | ^                                                                      |
|                            |                                                                        |
|                            | ~                                                                      |
| * 氏名                       |                                                                        |
| JNA会員No.                   | 会員証に記載されているJNA会員番号8桁を入力してください。                                         |
| * 返信メールアドレス                |                                                                        |
|                            | 確認のため、もう一度入力してください。                                                    |
|                            |                                                                        |
|                            | 利用規約にご同意の上、送信くださいますようお願い致します。<br>お問い合わせに対する返答につきましては、メールにて対応させていただきます。 |
|                            | 確認画面へ                                                                  |

| Ⅱ-10-1                     | お問い合わせ(続き)                                                                                                    |
|----------------------------|----------------------------------------------------------------------------------------------------|
| 📝 キャリナ・                    | -ス                                                                                                    |
| お問い合わせいただく内容<br>* カテゴリ     | なおわしてください。*のついた項目は必須項目です。  ・ お問い合わせ内容の分類を カテゴリリストから選択してください。                                                                                                |
| * お問い合わせ内容<br>(残文字数:428文字) | キャリテー人の利用について<br>産体、育体取得により、来年度は一時的に職場を離れるため、平成29年度の継続申請書を提出<br>しませんでした。<br>将来的には復職する予定なので復職のタイミングで再入会の手続きを行いたいと思いますが、<br>キャリナース自体は来年度以降も引き続き、利用することができますか? |
|                            | 550文字まで入力可能                                                                                                    |
| * 氏名                       | 看護 花子                                                                                                    |
| JNA会員No.                   | 12345678 会員証に記載されているJNA会員番号8桁を入力してください。                                                                                                    |
| * 返信メールアドレス                | hanako.kango@abcdefg1234-hr.or.jp                                                                                                    |
|                            | 確認のため、もう一度入力してください。                                                                                                    |
|                            | hanako.kango@abcdefg1234-hr.or.jp<br>日本の<br>日本の<br>日本の<br>日本の<br>日本の<br>日本の<br>日本の<br>日本の                                                                   |
|                            | 確認画面へ                                                                                                    |
| 2. カテゴリを<br><u>1</u> 項目名   | 選択し、お問い合わせ内容を入力します。<br>名の先頭に'*'マークがついている項目は、必ず入力してください。                                                                                                    |

3. お問い合わせ情報を入力後、 確認画面へボタンをクリックします。 『お問い合わせ内容確認』画面が表示されます。

| お問い合わせいたたくと                 | 1答を雑誌してくたさい。 この内容でよろしければ这幅小ダンをクリックしてくたさい。                                                   |
|-----------------------------|---------------------------------------------------------------------------------------------|
| カテゴリ                        | キャリナースの利用について                                                                               |
| お問い合わせ内容                    | 産休、育休取得により、来年度は一時的に職場を離れるため、平成29年度の継続申請書を提出しません<br>でした。                                     |
|                             | 将来的には復職する予定なので復職のタイミングで再入会の手続きを行いたいと思いますが、                                                  |
|                             | キャリナース目体は来牛度以降も引き続き、利用することかできますか?                                                           |
|                             | キャリナース目体は来牛皮以降も引き続き、利用することかできますか?                                                           |
|                             | キャリナース目体は来牛皮以降も引き続き、利用することかできますか?<br>着雑 花子                                                  |
| 氏名                          | キャリナース目体は来牛皮以降も引き続き、利用することかできますか?<br>看護 花子                                                  |
| 氏名<br>JNA会員No.              | キャリナース目体は来牛皮以降も引き続き、利用することかできますか?<br>看護 花子<br>12345678                                      |
| 氏名<br>JNA会員No.<br>返信メールアドレス | キャリナース目体は来牛皮以降も引き続き、利用することかできますか?<br>看護 花子<br>12345678<br>hanako.kango@abcdefg1234-hr.or.jp |

4. 入力内容を確認後、送信 ボタンをクリックします。

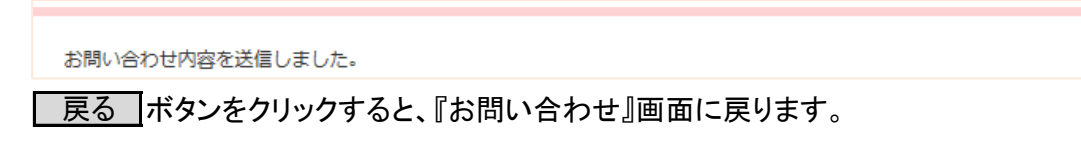

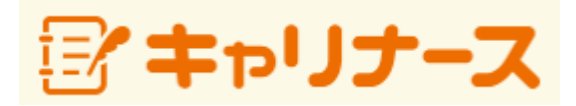

操作マニュアル (スマホ編)

2016年 9月 27日

公益社団法人 日本看護協会

# I 共通

| I –1 | 本シス  | テムをご利用になる前に |   |
|------|------|-------------|---|
| Ι    | -1-1 | 使用可能ブラウザ    | 1 |

Ⅱ 画面操作(スマートフォン)

| Π- | 1 +1           | リナース登録        |   |
|----|----------------|---------------|---|
|    | <b>I</b> −1−1  | 本人確認情報入力      | 2 |
|    | <b>II</b> −1−2 | 登録内容確認        | 6 |
|    | <b>I</b> I−1−3 | 受付メール確認(登録完了) | 7 |

### Ⅱ-2 ログイン/ログアウト

| II -2-1 | ログイン  | 9  |
|---------|-------|----|
| II -2-2 | メニュー  | 11 |
| II -2-3 | ログアウト | 13 |

### Ⅱ-3 会員情報

| <b>I</b> I −3−1 | 会員情報参照              | 15 |
|-----------------|---------------------|----|
| II -3-2         | 会員情報変更              | 17 |
| II –3           | 3-2-1 会員情報変更入力      | 17 |
| II –3           | 3-2-2 会員情報変更内容確認    | 19 |
| II –3           | 3-2-3 会員情報変更登録完了    | 20 |
| II -3-3         | メールアドレス変更           | 21 |
| II –3           | 3-3-1 メールアドレス変更情報入力 | 22 |
| II –3           | 3-3-2 メールアドレス変更申請   | 23 |
| П —З            | 3-3-3 メールアドレス変更受付完了 | 24 |
| П —З            | 3-3-4 メールアドレス変更結果   | 25 |

### Ⅱ-4 会費情報

| <b>II −4−1</b> | 会費情報参照     | 26 |
|----------------|------------|----|
| II -4-2        | 会費納入方法変更   | 28 |
| II -4-3        | 会費納入方法変更確認 | 29 |
| II -4-4        | 会費納入方法変更完了 | 31 |
| II -4-5        | 口座振替用口座変更  | 33 |

# Ⅱ-5 履歴情報

| II -5-1 | 会員履歴 | 35 |
|---------|------|----|
| II -5-2 | 表彰歴  | 37 |
| II -5-3 | 役員歴  | 38 |
| II -5-4 | 委員歴  | 39 |
| II -5-5 | 代議員歴 | 40 |

Ⅱ 画面操作(スマートフォン)

- -

| Ш -6 | 1-6 電子会員証 |       |    |  |  |
|------|-----------|-------|----|--|--|
| ]    | I -6-1    | 電子会員証 | 41 |  |  |
| _    |           |       |    |  |  |

### Ⅱ-7 資料室

| Ⅱ-7-1 資料室 | 43 |
|-----------|----|
|-----------|----|

### Ⅱ-8 操作説明

| <u> </u> |      |      |    |
|----------|------|------|----|
| Π-       | -8-1 | 操作説明 | 45 |

### Ⅱ-9 よくある質問

| Ⅱ-9-1 よくある質問 |
|--------------|
|--------------|

# Ⅱ-10 お問い合わせ

| <b>Ⅱ−10−1 お</b> [ | 問い合わせ | 49 |
|-------------------|-------|----|
|-------------------|-------|----|

### <u>I-1 本システムをご利用になる前に</u>

本システムでは以下の機能がご利用いただけます。

- ・ 看護協会からのお知らせの参照
- 会員情報の参照
- 会員情報の変更申請
- ・ 会費情報の参照(領収書の発行)
- ・ 会費納入方法の変更(口座振替、勤務先でとりまとめて支払い)
- 入会歴、活動歴の参照
- ・ 電子会員証の表示
- ・ 機関紙等の各種資料の表示・ダウンロード
- ・ 操作マニュアルの参照
- ・ よくある質問の参照
- メールによるお問い合わせ
- ・キャリナース利用規約の参照 ※ 必ずご一読ください。

#### 【 使用可能ブラウザ 】

本システムで動作確認が取れているブラウザおよびバージョンは以下の通りです。

■スマートフォン

| ブラウザ   | バージョン        |
|--------|--------------|
| Chrome | Version 65   |
| Safari | Version 11.0 |

※上記動作確認環境以外では正しく動作しない場合があります。

# <u>Ⅱ−1 キャリナース登録</u>

### Ⅱ-1-1 本人確認情報入力

キャリナースを利用するためのアカウント登録操作はキャリナーストップページから行います。

| 看護協会<br>ぼキャリナース                                                             |                                                                      |
|-----------------------------------------------------------------------------|----------------------------------------------------------------------|
| アカウントをお持ちの方                                                                 |                                                                      |
|                                                                             |                                                                      |
| パスワード                                                                       |                                                                      |
| 员 ログイン                                                                      |                                                                      |
| ※パスワードを忘れた・または変更する場合は、<br>再度「マイページ登録」をお願いします。                               |                                                                      |
| アカウントをお持ちでない方                                                               |                                                                      |
| マイページ登録                                                                     |                                                                      |
| 看護協会に未入会の方                                                                  | タッフ                                                                  |
| 🖍 入会申し込みはこちら                                                                | ※ 『入会申し込みはこちら』ボタンは、<br>2017年4月以降、有効化されます。<br>2016年10月時点ではご利用いただけません。 |
| お知らせ                                                                        |                                                                      |
| 2000年01月01日<br>試験用お知らせ<br>お知らせ<br>変更テスト<br>2000年01月01日<br>タイトリ              |                                                                      |
| 0                                                                           |                                                                      |
| <u>よくある質問</u>   <u>お問い合わせ</u>                                               |                                                                      |
| Copyright (c)<br>2016 Japanese Nursing Association.<br>All Rights Reserved. |                                                                      |
|                                                                             |                                                                      |
|                                                                             |                                                                      |
| 1. ログイン画面を表示します。<br>URL: https://kaiin.nurse.or.jp/                         | members/JNG000101 を指定します。                                            |

2. マイページ登録 をタップします。キャリナース登録画面が表示されます。

## Ⅱ-1-1 本人確認情報入力

キャリナースを利用するために以下のキャリナース登録画面を使用します。 会員番号をお持ちの方、まだ会員証が届かず、会員番号が不明な方で入力項目が変わります。

| よくある質問 お問い合わせ               |                                                            |
|-----------------------------|------------------------------------------------------------|
| デキャリナース                     | まだ会員番号をお持ちでない方                                             |
| リ下の項目を入力してください              |                                                            |
| すべて必須項目です)                  | 姓(全角力ナ)                                                    |
|                             |                                                            |
| 登録職種                        |                                                            |
|                             |                                                            |
| ▼選択してくたさい                   | 名(全角力ナ)                                                    |
|                             |                                                            |
| 免許畨号                        |                                                            |
|                             | 入会都道府県                                                     |
|                             |                                                            |
|                             | ▼選択してくたさい                                                  |
| 生年月日                        | 自字郵便番号                                                     |
|                             |                                                            |
| ▼選択してください 年 - ▼ 月 - ▼ 日     | (ハイフンを除く)                                                  |
|                             |                                                            |
| 会員番号の有無                     |                                                            |
|                             | メールアドレス                                                    |
| 成に会員留与を また会員留与を 持っている 持ってない |                                                            |
| 142 000                     |                                                            |
|                             | パスワード                                                      |
| 既に会員番号をお持ちの方                |                                                            |
|                             |                                                            |
| 県会員No.                      | パスワード(再入力)                                                 |
|                             |                                                            |
|                             |                                                            |
|                             | このメールアドレスとパスワードは、マイページにログインオス                              |
| JNA会員No.                    | ために必要となります。                                                |
|                             |                                                            |
|                             | 登録内容確認画面へ                                                  |
|                             |                                                            |
|                             | キャンセル                                                      |
|                             |                                                            |
|                             |                                                            |
|                             | Copyright (c)                                              |
|                             | 2016 Japanese Nursing Association.<br>All Rights Reserved. |
|                             | -                                                          |
|                             |                                                            |

 21. 登録職種(「保健師」、「助産師」、「看護師」、「准看護師」)のいずれかの職種を 選択します。
 選択した職種の免許番号、生年月日を入力します。

# Ⅱ-1-1 本人確認情報入力

| 会員番号の有無          |                  |
|------------------|------------------|
| 既に会員番号を<br>持っている | まだ会員番号を<br>持ってない |
| 既に会員番号           | をお持ちの方           |
| 県会員No.           |                  |
| JNA会員No.         |                  |
|                  |                  |

2. すでに会員番号をお持ちの方は、「県会員No.」「JNA会員No.」を入力します。

| 会員番号の有無          |                  |
|------------------|------------------|
| 既に会員番号を<br>持っている | まだ会員番号を<br>持ってない |
|                  |                  |
| 既に会員番号           | をお持ちの万           |
| 県会員No.           |                  |
|                  |                  |
| JNA会員No.         |                  |
|                  |                  |
|                  |                  |
| まだ会員番号を          | お持ちでない方          |
|                  |                  |
| 姓(全角力ナ)          |                  |
| カンゴ              |                  |
|                  |                  |
| 名(全角カナ)          |                  |
| ハナコ              |                  |
| 入会都道府県           |                  |
| 神奈川県             | •                |
|                  |                  |
| 自宅郵便番号           |                  |
| 2450061 (        | ハイフンを除く)         |
|                  |                  |

3. まだ会員番号をお持ちでない方は、姓(全角カナ)、名(全角カナ)、自宅郵便番号を入力し、 入会都道府県を選択します。

# <u>Ⅱ-1 キャリナース登録</u>

# <u>Ⅱ-1-1 本人確認情報入力</u>

| <u>よくある質問 お問い合わせ</u><br><b>ジキャリナース</b><br>以下の項目を入力してください<br>(すべて必須項目です)     |
|-----------------------------------------------------------------------------|
| 登録職種                                                                        |
| 保健師    ▼                                                                    |
| 免許番号                                                                        |
| x- <i>μア</i> ド <i>レ</i> ス                                                   |
| hanako.kango@nurse.or.jp                                                    |
| パスワード                                                                       |
|                                                                             |
| パスワード(再入力)                                                                  |
|                                                                             |
| このメールアドレスとパスワードは、マイページにログインする<br>ために必要となります。                                |
| 登録内容確認画面へ タップ キャンセル タップ                                                     |
| Copyright (c)<br>2016 Japanese Nursing Association.<br>All Rights Reserved. |
|                                                                             |
| 4. メールアドレス、パスワードを入力し、 登録内容確認画面へ ボタンをタップします。                                 |

マイページ登録確認画面が表示されます。

※登録済みのパスワードと異なるパスワードを入力した場合、パスワードは変更登録されます。

# Ⅱ-1 キャリナース登録

# Ⅱ-1-2 登録内容確認

マイページ登録画面で入力した内容を確認します。 入力した内容を変更する場合は、キャンセルして入力内容を変更してください。

| 🖬 💷 💷 🖬 13:5                                                                           |
|----------------------------------------------------------------------------------------|
| 8                                                                                      |
| マイページ登録確認                                                                              |
| 登録職種                                                                                   |
| 看護師                                                                                    |
| 免許番号                                                                                   |
| 1234567                                                                                |
| 生年月日                                                                                   |
|                                                                                        |
| 県会員No.                                                                                 |
| 123456                                                                                 |
| JNA会員No.                                                                               |
| 12345678                                                                               |
| メールアドレス                                                                                |
| hanako.kango@nurse.or.jp                                                               |
| この内容で正しければ登録ボタンを押してください。<br>登録されたメールアドレスにメールを送信しますので、<br>メール内のURLリンクをクリックしてください。<br>登録 |
| ++VUN                                                                                  |
| Copyright (c)<br>2016 Japanese Nursing Association,<br>All Rights Reserved,            |
|                                                                                        |

1. 表示された内容に間違いがないことを確認し、 登録 をタップします。

## Ⅱ-1 キャリナース登録

#### Ⅱ-1-3 受付メール確認(登録完了)

#### 入力されたメールアドレス宛に確認用のURLを送信されます。 24時間以内に送信されたメールのURLをクリックし、登録を完了させてください。

| ?            | 💵 🗣 🖹 🖬 14:30 |
|--------------|---------------|
| <b>a</b>     |               |
| マイページ登録メール送信 |               |

登録されたEメールアドレスに確認用URLを送信しました。24時間以内に、確認用URLのリンクをクリックしてください。

Copyright (c) 2016 Japanese Nursing Association. All Rights Reserved.

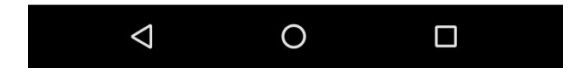

登録したメールアドレスに『マイページ登録申込み受付』メールが届かなかった場合は、 登録したメールアドレスが間違っているか、迷惑メールフィルターが設定されて可能性が あります。

迷惑メールフィルターを設定している場合は、「@nurse.or.jp」からのメールが受信できる ようになっているかをご確認ください。

メールアドレスの入力間違いや迷惑メールフィルター設定に心当たりがない場合は、 他メールアドレスによる登録をお試しください。

それでも、メールが届かない場合は、お手数ですが、日本看護協会 会員情報課まで ご連絡ください。

### Ⅱ-1 キャリナース登録

#### Ⅱ-1-3 受付メール確認(登録完了)

『マイページ登録申込み受付』が完了すると以下の内容のメールが送付されます。 メールの内容は以下の内容です。

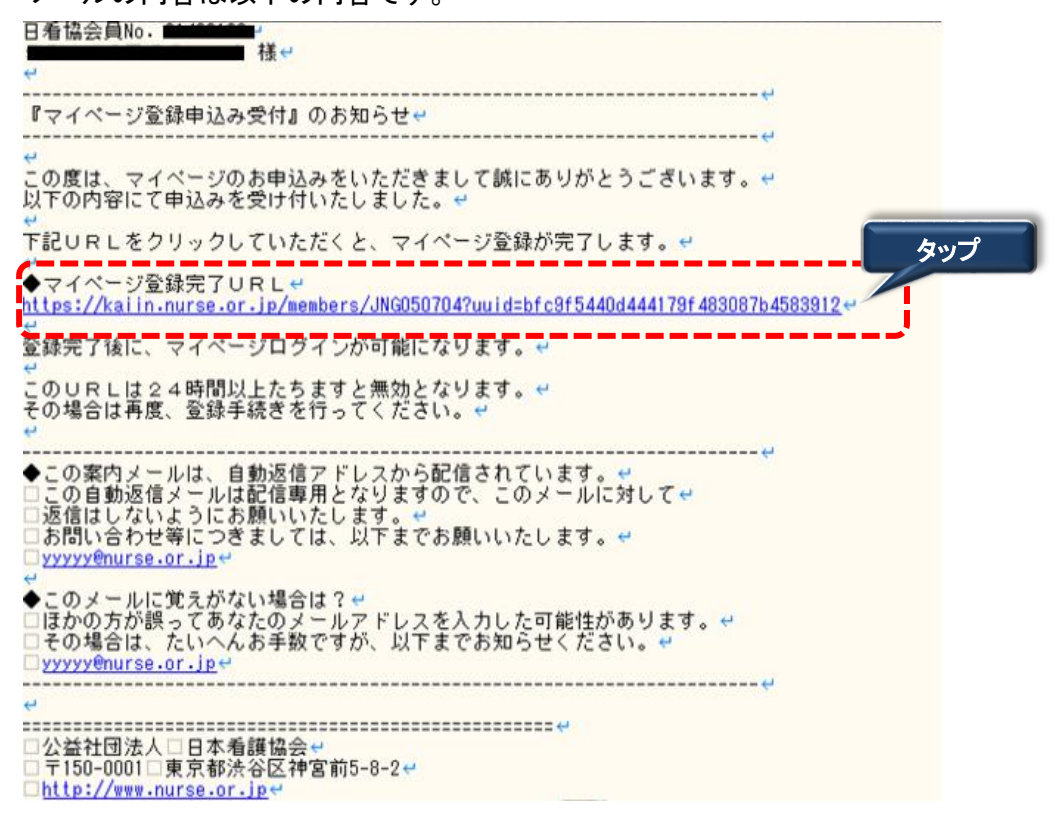

1.「◆マイページ登録完了URL」をタップし、キャリナース登録の手続きを完了します。

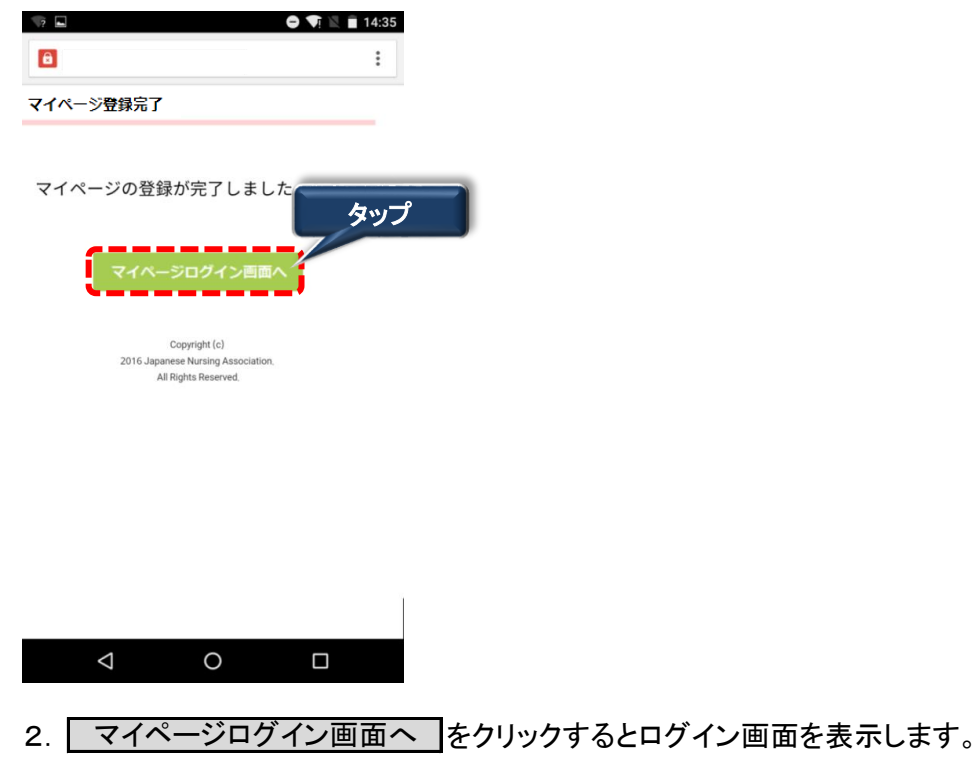

# <u>I−2−1 ログイン</u>

キャリナース登録が完了されている方は、メールアドレスとパスワードを使用してキャリナースにログインします。

| 看 護 協 会                                        |                                          |
|------------------------------------------------|------------------------------------------|
| アカウントをお持ちの方                                    |                                          |
|                                                |                                          |
| パスワード                                          |                                          |
|                                                |                                          |
| ● ログイン                                         |                                          |
| ※パスワードを忘れた・または変更する場合 タッ<br>再度「マイページ登録」をお願いします。 | プロレー                                     |
|                                                |                                          |
| アカウントをお持ちでない方                                  |                                          |
| マイページ登録                                        |                                          |
|                                                |                                          |
| 看護協会に未入会の方                                     |                                          |
| 🍠 入会申し込みはこちら                                   | ※『入会申し込みはこちら』ボタンは、<br>2017年4日以降 有効化されます。 |
|                                                | 2016年10月時点ではご利用いただけません。                  |
| お知らせ                                           |                                          |
| 2000年01月01日<br>試験用お知らせ                         |                                          |
| お知らて<br>変更テスト                                  |                                          |
| 2000年07月07日<br>タイトル<br>0                       |                                          |
|                                                |                                          |
| よくある質問   お問い合わせ                                |                                          |
| Copyright (c)                                  |                                          |
| All Rights Reserved.                           |                                          |
|                                                |                                          |
|                                                |                                          |
|                                                |                                          |

#### Ⅱ-2-1 ログイン

- 1. ログイン画面を表示します。 URL: https://kaiin.nurse.or.jp/members/JNG000101 を指定します。
- 2. アカウントをお持ちの方は、登録済みのメールアドレス及びパスワード入力後、 ログイン
  をタップします。
- メールアドレスまたはパスワードを誤ると下記メッセージが表示されます。
   認証できません。メールアドレスまたはパスワードが違います。
   ※ 正しいメールアドレス、パスワードを再入力し、再度 ログイン をタップします。

 複数回パスワードを間違って入力した場合、下記メッセージが表示されます。 一定時間後に再ログインが可能になります。 認証できません。一定時間おいてから再度ログインしてください。

パスワードを忘れた場合は、マイページ登録画面より新しいパスワードを登録します。 登録方法は、『Ⅱ-1 キャリナース登録』を参照してください。

# <u>I-2-2 メニュー</u>

ログインが完了するとトップページ画面が表示されます。 トップページは、①メニュー、②お知らせの2つの要素で構成されています。

|                 |                                                                   | 🛡 🖹 🗎 18:1                                    | 6          |
|-----------------|-------------------------------------------------------------------|-----------------------------------------------|------------|
| 8               |                                                                   | :                                             |            |
|                 | ⊳רברי                                                             | ログアウト                                         |            |
| )<br>×=1-       | ■説明                                                               | よくある質問                                        |            |
| さん              |                                                                   |                                               |            |
| マイページ > TOP     |                                                                   |                                               |            |
| お知らせ            |                                                                   | <ul> <li>未読のみ表示する</li> <li>一覧を表示する</li> </ul> |            |
| 2016年01月01日     | 看協 重要                                                             |                                               |            |
| >> <u>クレジ</u>   | <u>ットカード用</u>                                                     |                                               |            |
| 2016年01月01日     | 看協                                                                |                                               |            |
| • >> <u>775</u> | <u>奈良県タイトル01</u>                                                  |                                               |            |
| 2000年01月01日     | 看協 重要                                                             |                                               |            |
|                 |                                                                   | 43.6m 2 11                                    |            |
| 2016            | Copyright (<br>5 Japanese Nursing Associa<br>All Rights Reserved, | お知らせ<br>ation.                                | <u>(</u> ) |
| $\triangleleft$ | 0                                                                 |                                               |            |
|                 |                                                                   |                                               |            |
| ***             |                                                                   |                                               | 未読のみ表示す    |
|                 |                                                                   | •                                             | ▶ 一覧を表示す   |

「未読のみ表示する」のチェックすると未読のお知らせだけを表示させることができます。

# <u>I-2 ログイン/ログアウト</u>

#### **Ⅱ−2−2 メニュー**

履歴情報のメニューにマウスポインタを近づけるとサブメニューが表示されます。 サブメニューは以下の操作で表示させることができます。

履歴情報については、入会されている県協会の表示設定により、サブメニューに表示されない 履歴項目があります。

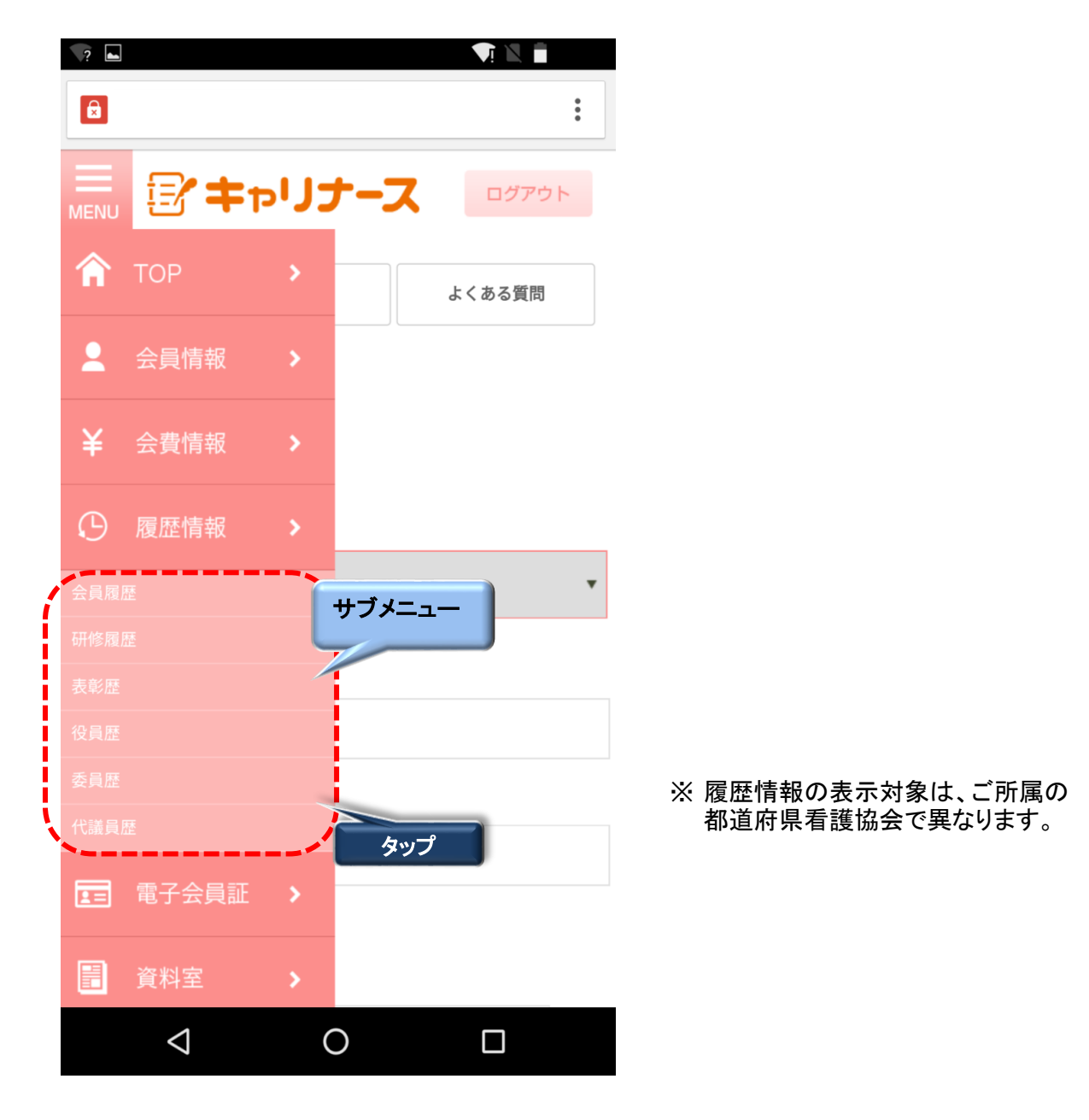

1. メニューをタップするとサブメニューが表示されます。

2. サブメニューから表示したい機能をタップします。

# <u>I-2-3 ログアウト</u>

キャリナースからログアウト(終了)します。

|                    |                             | 🛡 🖹 🛢 18:16 |     |
|--------------------|-----------------------------|-------------|-----|
| R                  |                             |             |     |
|                    |                             |             | タップ |
|                    | キャリナー                       | スログアウト      |     |
|                    |                             |             |     |
|                    | 操作記明                        | よくある質問      |     |
| こさん                |                             |             |     |
| マイページ >            | ТОР                         |             |     |
| お知らせ               |                             | - 未読のみ表示する  |     |
|                    |                             | ▶ 一覧を表示する   |     |
| 2016年01月01日        | 日看協重要                       |             |     |
| >> 7               | <u>レジットカード用</u>             |             |     |
| 2016年01月01日        | 日看協                         |             |     |
| • >> <u>7</u>      | <u>スト奈良県タイトル01</u>          | -           |     |
| 2000年01月01日        | 日看協重要                       |             |     |
| • >> 重             | 要お知らせ                       |             |     |
| 2 m ±              |                             |             |     |
|                    | Copyright (c)               |             |     |
|                    | 2016 Japanese Nursing Assoc | ciation.    |     |
|                    | All Rights Reserved.        |             | _   |
| $\bigtriangledown$ | 0                           |             |     |
|                    |                             |             |     |
|                    |                             |             |     |

1. 画面タイトルの <u>ログアウト</u>をタップします。 ログイン画面に戻ります。

# **Ⅱ−2−3 ログアウト**

ログアウトするとログイン画面に戻ります。

| 看護協会<br>(学年アリナース)                                                           |                                                                     |
|-----------------------------------------------------------------------------|---------------------------------------------------------------------|
| アカウントをお持ちの方                                                                 |                                                                     |
|                                                                             |                                                                     |
| パスワード                                                                       |                                                                     |
| ▶ ログイン                                                                      |                                                                     |
| ※パスワードを忘れた・または変更する場合は、<br>再度「マイページ登録」をお願いします。                               |                                                                     |
|                                                                             |                                                                     |
| アカウントをお持ちでない方                                                               |                                                                     |
| マイページ登録                                                                     |                                                                     |
|                                                                             |                                                                     |
| 看護協会に未入会の方                                                                  |                                                                     |
| 🔊 入会申し込みはこちら                                                                | ※『入会申し込みはこちら』ボタンは、<br>2017年4月以降、有効化されます。<br>2016年10日時点でけご利用いただけません。 |
| お知らせ                                                                        |                                                                     |
| 2000年01月01日<br>試験用お知らせ<br>お知らせ<br>家家テスト                                     |                                                                     |
| 2000年01月01日<br>タイトル<br>0                                                    |                                                                     |
|                                                                             |                                                                     |
| よくある質問   お問い合わせ                                                             |                                                                     |
| Copyright (c)<br>2016 Japanese Nursing Association.<br>All Rights Reserved. |                                                                     |
|                                                                             |                                                                     |

### <u>Ⅱ-3-1 会員情報参照</u>

登録されている会員情報を表示します。 会員情報参照画面から会員情報変更をタップして、会員情報変更申請を行うことができます。

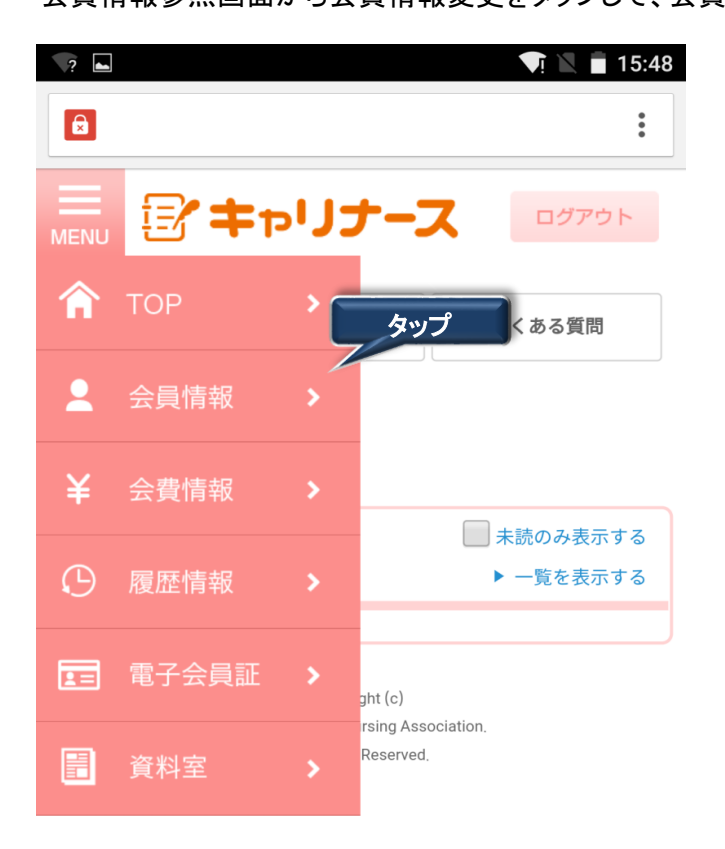

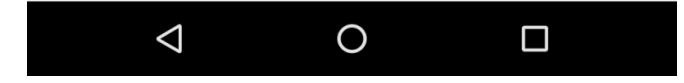

1. メニューから会員情報をタップします。

会員情報参照画面が表示されます。

# Ⅱ-3-1 会員情報参照

|                 | 🕩 🗣 🖹 🗎 19:47 | EX-ルアドレス                           |
|-----------------|---------------|------------------------------------|
| -               |               | 123456                             |
| 8               | :             | 自宅郵便番号                             |
|                 |               | 123-4567                           |
| 「「「「「「「」」」」     |               | 自宅住所                               |
|                 |               | 東京都 八王子市                           |
| 操作說明            | よくある質問        | 電話錄号                               |
|                 |               | 03-1234-3333                       |
| 信用 三さん          |               | 就労職種                               |
| 会員情報参照          |               | 看進65                               |
| ホーム > 会員参照      |               | 免許番号                               |
| 網道府県名           |               | 保健師                                |
| NEXELITY PROFES |               | 助産師                                |
| <b>米</b> 与(10)  |               | 相選時 333333                         |
| 地区支部            |               | 准程渡時                               |
| 123456          |               | 動務先名                               |
| 果協会会員番号         |               | 病院                                 |
| 12345678        |               | 勤務先郵便番号                            |
| 日看協会員番号         |               | 193-0832                           |
|                 |               | 勤務先住所                              |
| 氏名              |               | 東京都 八王子市                           |
| 信用 三            |               | 勤務先電話番号                            |
| フリガナ            |               |                                    |
| シンヨウ サン         |               | タップ                                |
| 生年月日            |               |                                    |
| <b>平7月2日</b>    |               | 会員情報変更                             |
| 性別              |               | メールアドレス変更                          |
| 女性              |               | X-W PUXAE                          |
|                 |               |                                    |
|                 |               | Copyright (c)                      |
|                 |               | 2016 Japanese Nursing Association, |
|                 |               | All Rights Reserved.               |

# 1. 会員情報を変更する場合、 会員情報変更 をタップします。

メールアドレスを変更する場合、メールアドレス変更をタップします。

# Ⅱ-3-2 会員情報変更

# Ⅱ-3-2-1 会員情報変更入力

会員情報の変更申請を行うことができます。

| ■ ● ▼ № ■ 19:50                     | 03-1234-3333 (ハイフン)                                |
|-------------------------------------|----------------------------------------------------|
| B :                                 | *就労職種                                              |
|                                     | ◎保健師 ◎助産師 ●看護師 ◎准看護師                               |
|                                     | *免許番号                                              |
| 操作説明 よくある質問                         | 保健師                                                |
| 信用 三さん                              |                                                    |
|                                     | 助産師                                                |
| ホーム > 会員情報参照 > 会員情報変更               | <b>有语</b> 药                                        |
| *のついた項目は必須項目です。                     | 333333                                             |
| *都道府県                               | 准看護師                                               |
| 13:東京都 🔻                            |                                                    |
| *氏名                                 | 勤務先名                                               |
| 姓 (1978)                            |                                                    |
| 18月                                 | · · · · · · · · · · · · · · · · · · ·              |
| Ξ                                   | 許能忠範備美品                                            |
| *フリガナ                               | NJ107 10 70 70 70 70                               |
| t/                                  | 1                                                  |
| >>= <sup>5</sup>                    | 助務先住所                                              |
| サン                                  | 都道府県                                               |
|                                     | 市市市                                                |
| 会員証の再発行を希望する<br>チャックオスと今日554年555ます。 | жлув»                                              |
| *生年月日                               | 市区町村                                               |
| ▼ 年 7 ▼ 月 2 ▼ 日                     | 八王子市                                               |
| *性別                                 | 町城                                                 |
| ◎男性 ◉女性                             |                                                    |
| *自宅郵便番号                             | 香地                                                 |
|                                     |                                                    |
| *自宅住所                               |                                                    |
| 都道府県                                | 建物名                                                |
| 東京都                                 |                                                    |
| 市区町村                                | 勤務先電話番号                                            |
| 八王子市                                |                                                    |
| 町1歳                                 |                                                    |
|                                     |                                                    |
| 番地                                  | 豆球                                                 |
|                                     |                                                    |
| 建加久                                 | キャンセル                                              |
|                                     |                                                    |
| $\checkmark$                        |                                                    |
|                                     | Copyright (c)<br>2016 Japanese Nursing Association |
|                                     | All Rights Reserved,                               |

### Ⅱ-3-2 会員情報変更

# Ⅱ-3-2-1 会員情報変更入力

1. 会員情報を変更します。

項目の先頭に'\*'マークがついている項目は、必ず入力してください。

| -         |                                                                     | <b>•D• ▼</b> i 🖹 🖬 19:50 |  |
|-----------|---------------------------------------------------------------------|--------------------------|--|
| â         |                                                                     | :                        |  |
|           | キャリナーン                                                              | マクアウト                    |  |
|           | 操作説明                                                                | よくある質問                   |  |
| 信用 三さん    |                                                                     |                          |  |
| ホーム > 会員  | 青報参照 > 会員情報変更                                                       |                          |  |
| *のついた項目は必 | 須項目です。                                                              |                          |  |
| *都道府県     |                                                                     |                          |  |
| 13:東京都    |                                                                     | •                        |  |
| *氏名<br>#  |                                                                     |                          |  |
| 信用        |                                                                     |                          |  |
| 名 三       |                                                                     |                          |  |
| *フリガナ     |                                                                     |                          |  |
| セイ        |                                                                     |                          |  |
| ×7        |                                                                     |                          |  |
| サン        |                                                                     |                          |  |
| 2 2 AL    | Eona art 8                                                          |                          |  |
| チェック      | すると会員証が再発行され                                                        | ます                       |  |
|           |                                                                     |                          |  |
| í         | 登録                                                                  | タップ                      |  |
| ų         |                                                                     | ;                        |  |
|           | キャンセル                                                               |                          |  |
|           |                                                                     |                          |  |
|           | Copyright (c)<br>2016 Japanese Nursing Asso<br>All Rights Reserved. | ciation.                 |  |
|           |                                                                     |                          |  |

2. 変更したい会員情報の項目を入力後、 登録 をタップします。 会員情報変更内容確認画面が表示されます。

#### Ⅱ-3-2 会員情報変更

# Ⅱ-3-2-2 会員情報変更内容確認

会員情報変更画面で変更した内容を確認します。

|          |       |          |                                              |                                        | •D• <b>T</b> i 🛛 🛙 | 19:51  |   |
|----------|-------|----------|----------------------------------------------|----------------------------------------|--------------------|--------|---|
|          |       |          |                                              |                                        |                    | •      |   |
|          |       | P        | キャリナ                                         |                                        | ログアウ               | 7      |   |
|          |       |          | 操作説明                                         |                                        | よくある質問             |        |   |
|          | 信用 三  | さん       |                                              |                                        |                    |        |   |
|          | ホーム   | > 会員     | 情報参照 > 会員情報                                  | 報変更 > 変                                | 更情報確認              |        |   |
|          | 都道府県  |          |                                              |                                        |                    |        |   |
|          | 13    | 東京都      |                                              |                                        |                    |        |   |
|          | 氏名    |          |                                              |                                        |                    |        |   |
|          | 姓     |          |                                              |                                        |                    |        |   |
|          |       | 信用       |                                              |                                        |                    |        |   |
|          | 名     | =        |                                              |                                        |                    |        |   |
|          |       | -        |                                              |                                        |                    |        |   |
|          | フリカナ  |          |                                              |                                        |                    |        |   |
|          | セイ    | シンヨ      | ל                                            |                                        |                    |        |   |
|          | XT    |          |                                              |                                        |                    |        |   |
|          |       | サン       |                                              |                                        |                    |        |   |
|          | 生年月日  |          |                                              |                                        |                    |        |   |
|          | 199   | 0(H02)   | 年7月2日                                        |                                        |                    | $\sim$ |   |
|          |       |          | $\checkmark$                                 |                                        |                    |        |   |
| <u> </u> |       |          |                                              |                                        | _                  |        | _ |
|          | この内容で | で変更し     | ます。よろしければ                                    | 【登録ボタンな                                | を押し                | タップ    |   |
|          |       | 1        | 登                                            | 録                                      | 7                  |        |   |
|          |       | <b>.</b> |                                              |                                        | /                  |        |   |
|          |       |          |                                              | z                                      |                    |        |   |
|          |       |          | 庆<br>天                                       | 2                                      |                    |        |   |
|          |       |          | Copyrig<br>2016 Japanese Nui<br>All Rights I | ht (c)<br>rsing Associati<br>Reserved. | ion.               |        |   |
|          |       | 1        |                                              | \<br>\                                 |                    |        |   |

1. 表示された変更内容に間違いがないことを確認し、 登録 をタップします。 入力した内容を変更する場合は、 <u>キャンセル</u>をタップすると、会員情報変更画面に 戻るので、入力内容を編集できます。

都道府県(所属されている県協会の所在地)を変更するか、勤務先の都道府県を 変更すると県移動として会員情報が取り扱われます。

### Ⅱ-3-2 会員情報変更

#### <u>Ⅱ-3-2-3 会員情報変更登録完了</u>

会員情報変更の申請番号が表示されますので、控えておいてください。 県協会へのお問い合わせに使用する場合があります。

| <b>4.</b>          |                                                                   | י🕒 🟹 🖹 🔳 19:52        |
|--------------------|-------------------------------------------------------------------|-----------------------|
|                    |                                                                   | 0<br>6<br>0           |
|                    | キャリナーフ                                                            | ログアウト                 |
|                    | 操作説明                                                              | よくある質問                |
| 信用 三さん             |                                                                   |                       |
|                    |                                                                   |                       |
| 会員情報<br>申請番号       | 変更の甲請を受<br>は2131160406                                            | け付けました。<br>000001 です。 |
|                    |                                                                   |                       |
|                    |                                                                   |                       |
|                    |                                                                   |                       |
|                    |                                                                   |                       |
|                    | TOPページ(こ)                                                         | 民合                    |
|                    | Copyright (c)<br>2016 Japanese Nursing Ass<br>All Rights Reserved | sociation.<br>I.      |
| $\bigtriangledown$ | 0                                                                 |                       |

変更申請中は、承認(または否認)されるまで、変更取消が可能です。

### Ⅱ-3-3 メールアドレス変更

ログインで使用するメールアドレスを変更することができます。 会員情報参照画面からメールアドレスの変更を行います。

|     | 会員情報変更                    |        | タップ |
|-----|---------------------------|--------|-----|
| *   | ールアドレス愛                   | 硬      |     |
|     |                           |        |     |
|     | Copyright (c)             |        |     |
| 201 | 6 Japanese Nursing Associ | ation. |     |
|     | All Rights Reserved.      |        |     |
|     |                           |        |     |
| <   | 0                         |        |     |
| 7   | 0                         |        |     |
|     |                           |        |     |

- 1. メールアドレス変更をタップします。
  - メールアドレス変更画面が表示されます。

| -                                                  |                                                                        | 📲 🗣 🚺 📓 19:57   |
|----------------------------------------------------|------------------------------------------------------------------------|-----------------|
|                                                    |                                                                        | :               |
|                                                    | キャリナース                                                                 | ログアウト           |
|                                                    | 操作説明                                                                   | よくある質問          |
| 信用 三さん                                             |                                                                        |                 |
| ホーム > 会員<br>現在のメールアドレ<br>*新しいメールアド                 | 情報参照 > メールアド<br>ス<br>co.jp<br>レス                                       | ドレス変更           |
| * パスワード                                            |                                                                        |                 |
| (現在のパスワード<br>この内容で正しけれ<br>登録されたメールア<br>のURLリンクをクリー | を入力してください)<br>ば変更ボタンを押してくだ<br>ドレスにメールを送信しま<br>ックしてください。                | さい。<br>すので、メール内 |
|                                                    |                                                                        |                 |
|                                                    | 変 更                                                                    |                 |
|                                                    | キャンセル                                                                  |                 |
|                                                    | Copyright (c)<br>2016 Japanese Nursing Associa<br>All Rights Reserved. | ation.          |

0

 $\bigtriangledown$ 

- Ⅱ-3-3 メールアドレス変更
- Ⅱ-3-3-1 メールアドレス変更情報入力

|                                      |                                                                        | 🕩 👽 🖹 🕈 20:00   |
|--------------------------------------|------------------------------------------------------------------------|-----------------|
| ê                                    |                                                                        | :               |
|                                      | キャリナース                                                                 | ログアウト           |
|                                      | 操作説明                                                                   | よくある質問          |
| 信用 三さん                               |                                                                        |                 |
| ホーム > 会<br>現在のメールアド<br>*新しいメールア!     | 員情報参照 > メールアド<br>レス<br>ドレス                                             | ドレス変更           |
|                                      |                                                                        |                 |
| ・バスワード                               |                                                                        |                 |
|                                      |                                                                        |                 |
| この内容で正しけ#<br>登録されたメール?<br>のURLリンクをク! | れば変更ボタンを押してくだ<br>アドレスにメールを送信しま<br>リックしてください。                           | さい。<br>すので、メール内 |
| [                                    | 変 更                                                                    | タップ             |
|                                      | キャンセル                                                                  |                 |
|                                      | Copyright (c)<br>2016 Japanese Nursing Associa<br>All Rights Reserved. | ition,          |
| $\triangleleft$                      | 0                                                                      |                 |

- 1. 新しいメールアドレスを入力します。
- 2. パスワードを入力します。

パスワードは現在使用中のパスワードを入力します。

3. メールアドレスとパスワード入力後、 変更 をタップします。

#### Ⅱ-3-3 メールアドレス変更

#### Ⅱ-3-3-2 メールアドレス変更申請

変更したメールアドレス宛てに「マイページメールアドレス変更受付」メールが送信されます。 24時間以内に送信されたメールのURLをクリックし、メールアドレスの変更を完了させてください。

メールアドレス変更メール送信

登録されたEメールアドレスに確認用URLを送信しました。24時間以内に、確認用URLのリンクをクリックしてください。

Copyright (c) 2016 Japanese Nursing Association. All Rights Reserved.

変更したメールアドレスに『マイページメールアドレス変更受付』メールが届かなかった場合は、 変更したメールアドレスが間違っているか、迷惑メールフィルターが設定されて可能性が あります。

迷惑メールフィルターを設定している場合は、「@nurse.or.jp」からのメールが受信できる ようになっているかをご確認ください。

メールアドレスの入力間違いや迷惑メールフィルター設定に心当たりがない場合は、 他メールアドレスによる登録をお試しください。

それでも、メールが届かない場合は、お手数ですが、日本看護協会 会員情報課まで ご連絡ください。

### Ⅱ-3-3 メールアドレス変更

### □-3-3-3 メールアドレス変更受付完了

メールアドレス変更受付完了メールの内容は以下の内容になります。

| 日看協会員 No 様                                                                                                    |     |
|----------------------------------------------------------------------------------------------------|-----|
| 『マイページメールアドレス変更受付』のお知らせ                                                                                                    |     |
| マイページのメールアドレス変更を、以下の内容にて受け付けました。                                                                                                    |     |
| 下記URLをクリックしていただくと、メールアドレス変更が完了します。                                                                                                    | タップ |
| ◆マイページメールアドレス変更完了URL<br><u>https://kaiin-nurse.or.jp/members/JNG050503?uuid=22998941a2e54f55be487759243429a8</u>                            | ſ   |
| 変更完了後に、マイページログインに反映されます。                                                                                                    |     |
| このURLは24時間以上たちますと無効となります。<br>その場合は再度、変更手続きを行ってください。                                                                                         |     |
| ◆この案内メールは、自動返信アドレスから配信されています。<br>この自動返信メールは配信専用となりますので、このメールに対して<br>返信はしないようにお願いいたします。<br>お問い合わせ等につきましては、以下までお願いいたします。<br>yyyyy@nurse.or.jp |     |
| ◆このメールに覚えがない場合は?<br>ほかの方が誤ってあなたのメールアドレスを入力した可能性があります。<br>その場合は、たいへんお手数ですが、以下までお知らせください。<br><u>yyyyy@nurse.or.jp</u>                         |     |
|                                                                                                    |     |

「◆マイページメールアドレス変更完了URL」欄のURLをタップすると メールアドレス変更完了画面が表示され、メールアドレスの変更が終了します。

# <u>Ⅱ-3 会員情報</u>

<u>Ⅱ-3-3 メールアドレス変更</u>

\_Ⅱ-3-3-4 メールアドレス変更結果

メールアドレス変更完了確認画面が表示されます。

|                                                     | 20:05 |
|-----------------------------------------------------|-------|
|                                                     | :     |
|                                                     |       |
|                                                     |       |
|                                                     |       |
|                                                     |       |
|                                                     |       |
| メニル マドレフ 亦 再 姓 田                                    |       |
| メールアトレス変更結果                                         |       |
|                                                     |       |
| メールアドレス変更が完了しました。                                   |       |
| マイページログインから再度ログインしてください。                            |       |
|                                                     |       |
|                                                     |       |
|                                                     | ップ    |
| マイハーシロジイン画面へ                                        |       |
|                                                     |       |
| Copyright (c)<br>2016 Japanese Nursing Association. |       |
| All Rights Reserved.                                |       |
|                                                     |       |
|                                                     |       |

メールアドレス変更操作はここまでです。 変更したメールアドレスでログインすることができます。

1. マイページログイン画面へをタップするとログイン画面を表示します。

### Ⅱ-4-1 会費情報参照

年度ごとの会費情報を会費情報参照画面で確認することができます。

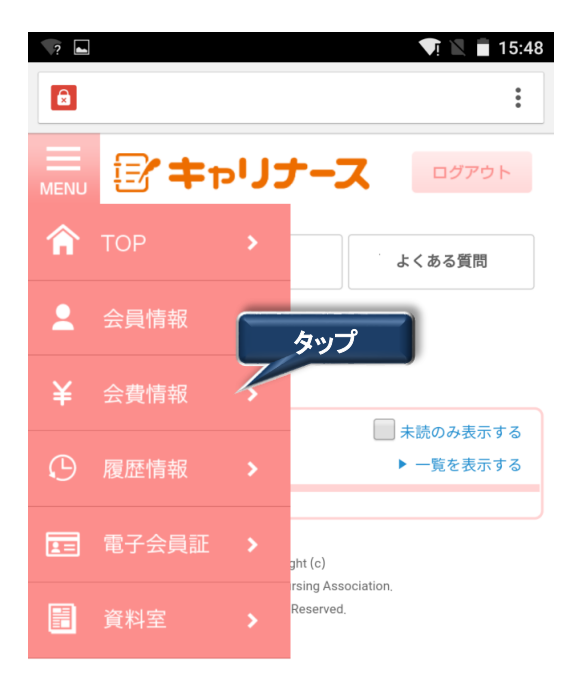

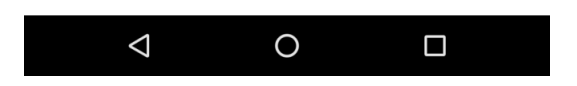

メニューから会費情報をタップします。
 会費情報参照画面が表示されます。

## Ⅱ-4-1 会費情報参照

| ■                                   | 21:00                                         |
|-------------------------------------|-----------------------------------------------|
| 8                                   | :                                             |
| ■ ② キャリナース ■                        | グアウト                                          |
| 操作説明 よくあ                            | る質問                                           |
| 信用 三さん                              |                                               |
| ホーム > 会費情報参照                        |                                               |
| 年度                                  |                                               |
|                                     |                                               |
| 2016(H28)                           | Ť                                             |
| 会費納入状況                              |                                               |
| 納入済                                 |                                               |
| 会費納入方法                              |                                               |
| クレジットカード決済                          |                                               |
| 会費額                                 |                                               |
| 入会金                                 |                                               |
|                                     | ог                                            |
| 年会費                                 |                                               |
| 15,0                                | 100円                                          |
| 口有励牛云頁 5,0                          | 000円                                          |
| 合 計                                 |                                               |
| 23,0                                | 000円                                          |
| 納入日                                 |                                               |
| 2016年04月03日                         |                                               |
|                                     | ※ 領収書の発行け 1度しか行えません                           |
|                                     |                                               |
| 2016 Japanese Nursing Association.  | 1度、ホタンをクリックすると以降、ホタンの形状<br>変わり、タップできなくなります。   |
| אוו מעווהם אפצפועפט,                |                                               |
|                                     |                                               |
| 選択した年度の会費納入状況、会                     | ≹費納入方法、会費額、納入日が表示されます。                        |
| 会費納入状況が「納入済」の場合                     | 、                                             |
| 領収書ファイルを画面表示するか<br>操作説明のPDFファイルを参照す | 、保存するかを選択します。<br>tるためのソフト(Adoba Baadar年)が必要です |
# Ⅱ-4-2 会費納入方法変更

次回の会費納入方法を変更することができます。

| 納    | λ   | Η |
|------|-----|---|
| 44 J | / \ |   |

| 口座引き落し日            |                                    |     |
|--------------------|------------------------------------|-----|
|                    |                                    |     |
|                    |                                    | タップ |
|                    | 会費納入方法を変更する                        |     |
|                    | <u>口座振替用の口座を変更す</u> る              | 3   |
|                    | Copyright (c)                      |     |
|                    | 2016 Japanese Nursing Association. |     |
|                    | All Rights Reserved.               |     |
| $\bigtriangledown$ | 0                                  |     |

1. 「会費納入方法を変更する」をタップします。

会費納入方法変更画面が表示されます。

|                |                                                                    | · 🕩 👽 🖹 🗎 21:0    | 3 |
|----------------|--------------------------------------------------------------------|-------------------|---|
| 8              |                                                                    | :                 |   |
|                | ドキャリナー                                                             | ログアウト             |   |
|                | 操作説明                                                               | よくある質問            |   |
| 信用 三さん         | ,                                                                  |                   |   |
| ホーム >          | 会費情報参照 > 会費納.                                                      | 入方法               |   |
|                |                                                                    |                   |   |
| 現在の会費線         | 内入方法                                                               |                   |   |
| 現金持込           |                                                                    |                   |   |
| 変更後の会響         | 豊納入方法                                                              |                   |   |
| 変更後の会<br>② 口座振 | 費納入方法を以下から選<br>替 ◎ 勤務先で取りまと                                        | 択してください。<br>めて支払い |   |
|                |                                                                    | ~                 |   |
|                | キャンセノ                                                              | L                 |   |
|                | Copyright (c)<br>2016 Japanese Nursing Ass<br>All Rights Reserved. | ociation.         |   |
| <              |                                                                    |                   |   |

#### Ⅱ-4-3 会費納入方法変更確認

会費納入方法は、「口座振替」、「勤務先で取りまとめて支払い」のいずれかに 変更することができます。

|                    |                                         | 1:03 🗐 🔍 🗐 🖤    |
|--------------------|-----------------------------------------|-----------------|
|                    |                                         | :               |
|                    | キャリナース                                  | ログアウト           |
|                    | 操作説明                                    | よくある質問          |
| <b>信用 三</b> さん     |                                         |                 |
| ホーム > 会)<br>現金持込   | 費情報参照 > 会費納入方                           | 法               |
| 変更後の会費網            | 入方法                                     | >               |
| 変更後の会費<br>② 口座振替(  | 吶入方法を以下から選択<br>◎ 勤務先で取りまとめ <sup>-</sup> | してください。<br>て支払い |
| (=                 |                                         | タップ             |
| L_                 | 次のページへ                                  |                 |
|                    | キャンセル                                   |                 |
|                    |                                         |                 |
|                    | Copyright (c)                           |                 |
|                    | 2016 Japanese Nursing Associa           | tion,           |
|                    | All Rights Reserved.                    |                 |
| $\bigtriangledown$ | 0                                       |                 |

- 会費納入方法を「口座振替」、「勤務先でとりまとめて支払い」のいずれかを選択します。
   会員情報参照画面で勤務先を入力していることを確認してください。
   「勤務先でまとめて支払い」については勤務先の指示に従ってください。
- 2. 会費納入方法の選択後、次のページへをタップします。

会費納入方法確認画面が表示されます。

# Ⅱ-4-3 会費納入方法変更確認

会費納入方法確認画面では、会費納入方法画面で変更した内容を確認することができます。

|                |                                                                        | 21:03 🗐 🔍 🖷              |
|----------------|------------------------------------------------------------------------|--------------------------|
| B              |                                                                        | 0<br>0<br>0              |
|                | <b>、</b> キャリナース                                                        | ログアウト                    |
|                | 操作説明                                                                   | よくある質問                   |
| <b>信用 三</b> さん |                                                                        |                          |
| ホーム >          | 会費情報参照 > 会費納入方                                                         | 法                        |
|                | 会費納入方法を                                                                |                          |
|                | 現金持込                                                                   |                          |
|                | から                                                                     |                          |
|                | 口座振替                                                                   |                          |
|                | に変更する。                                                                 |                          |
| この内容で          | 変更します。よろしければ登録:<br>い。                                                  | ボタンを押してくださ               |
| すでに他の          | )方法で納入済みの場合は、翌年)<br>す。                                                 | 度からの適用となりま               |
| ĺ              | 登 録                                                                    | <u>a</u> yy <del>,</del> |
|                | 戻る                                                                     |                          |
|                | Copyright (c)<br>2016 Japanese Nursing Associa<br>All Rights Reserved. | tion.                    |
| <              | 1 O                                                                    |                          |

1. 表示された会費納入方法に間違いがなければ、登録 をタップします。 会費納入方法変更完了画面が表示されます。

<u>
戻る</u>をタップすると、会費納入方法変更画面に戻ります。

#### Ⅱ-4-4 会費納入方法変更完了

ロ座振替に変更する場合は、会費納入方法変更完了画面が表示されても、 変更手続きは終わっていません。

続けて、振替口座の登録に関する操作を行ってください。

| <b>4</b>           |                                                                                                    | ı 🗐 🟹 🗐 21:0      |
|--------------------|----------------------------------------------------------------------------------------------------|-------------------|
|                    |                                                                                                    | *<br>•<br>•       |
|                    | キャリナーン                                                                                                    |                   |
|                    | 操作説明                                                                                                    | よくある質問            |
| 信用 三さん             |                                                                                                    |                   |
| ホーム >              | 会費情報参照 > 会費納方                                                                                                    | 入方法               |
| 会費                 | 納入方法変更<br>受け付けま                                                                                                    | 更の申請を<br>した       |
| お手続きは              | 宅了しておりません!                                                                                                    |                   |
| 『振替口座■<br>替口座のお■   | 申込み画面へ』ボタンを<br>申込み画面に進んでくだ                                                                                                    | クリックして、口座振<br>さい。 |
| これより先に<br>します。     | はSMBCファイナンスサ-                                                                                                    | ービスのサイトへ遷移        |
| 振替口座お<br>完了しないな    | 申込が完了しない場合、<br>場合があります。                                                                                                    | 会費のお支払の設定が        |
| (                  | 振替口座登録申込。                                                                                                    | み画面へ              |
|                    | Copyright (c)                                                                                                    |                   |
|                    | 2016 Japanese Nursing Asso<br>All Rights Reserved.                                                                                                    | DCIATION,         |
|                    | 11 F1 in the Weyler of them in the second state of the second state of |                   |
| $\bigtriangledown$ | 0                                                                                                    |                   |
|                    |                                                                                                    |                   |
|                    |                                                                                                    |                   |

1. 振替口座登録は、 振替口座登録申込み画面へ ボタンをタップし SMBCファイナンスサービスが提供するサイトから操作を行います。

# Ⅱ-4-4 会費納入方法変更完了

口座振替の場合は、以下の画面を使用して口座振替の手続きを行います。

| NUMECなら出来が知られませんので、プラウト<br>あたば山小手続きが正しく行えませんので、プラウト<br>読み問題                 | ゲーの小変もいが少な神をないでいたがい。                                                                                                    |
|-----------------------------------------------------------------------------|----------------------------------------------------------------------------------------------------|
| ○ 三井住友銀行                                                                    | 0 みずは銀行                                                                                                    |
| 0 三菱東京ロFJ銀行                                                                 | 0.9そな銀行                                                                                                    |
| ○ 城王りそな線行                                                                   | <ul> <li>信用金庫</li> </ul>                                                                                                    |
| ● ゆうちょ銀行                                                                    |                                                                                                    |
|                                                                             | ○ その他の金融機関を検索                                                                                                    |
| 着ステーション利用者同意事項                                                              |                                                                                                    |
| S画面は、SMBCファイナンスサービス株式会社で<br>さとしてますりかう機会に原想際による代金回応<br>Vold28~現金に成得着を様去する方法に | 以下「弊社」としいます)の「肥美ステーション」サイトです。弊社は、ショップし以下「加盟<br>社行事務の委員を助けていますが、これに行事し、お客さまし以下「利用者としくますう<br>に代えて、利用者がインターネットにより金融機構へ口度損誉協力を申込む方法を提供し |

#### Ⅱ-4-5 口座振替用口座変更

口座振替用の口座を変更することができます。

| ENU ジキャリナース ログアウト                                   |
|-----------------------------------------------------|
| 操作説明 よくある質問                                         |
| 会費 保留さん                                             |
| ホーム > 会費情報参照                                        |
| 0円                                                  |
| 納入日                                                 |
|                                                     |
| 口座引き落し日                                             |
|                                                     |
| 会費納入方法を変更する                                         |
| 口座振替用の口座を変更する                                       |
| Copyright (c)<br>2016 Japanese Nursing Association. |
| All Rights Reserved.                                |
|                                                     |
| 1. 「口座振替用の口座を変更する」をタッフします。<br>ロ座変更するための確認画面が表示されます。 |
|                                                     |
|                                                     |
|                                                     |
| 操作説明 よくある質問                                         |
| 会費 保留さん                                             |
| ホーム > 会費情報参照 > 会費納入方法                               |
| 山陸振督の山座を変更する。                                       |
| この内容で変更します。よろしければ登録ボタンを押してく<br>ださい。                 |
| すでに他の方法で納入済みの場合は、翌年度からの適用とな<br>ります。                 |
| タップ                                                 |
|                                                     |
| 戻る                                                  |

2. 表示された内容に間違いがないことを確認し、 登録 をタップします。 振込口座申込画面に遷移するための確認画面が表示されます。

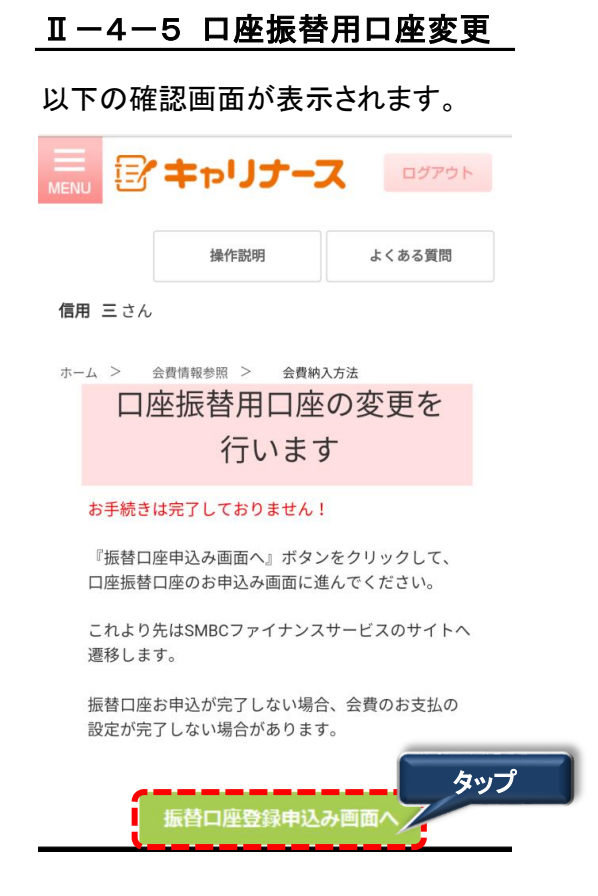

1. 振替口座申込み画面へ ボタンをクリックします。

口座振替の場合は、以下の画面を使用して口座振替の手続きを行います。

| 記載規模で                                                                                                   |                                                                                                    |
|----------------------------------------------------------------------------------------------------|----------------------------------------------------------------------------------------------------|
|                                                                                                    |                                                                                                    |
| ○ 三并住发銀行                                                                                                | ○ みずは銀行                                                                                                    |
| ○ 三菱東京∪FJ銀行                                                                                             | ○ 以そな銀行                                                                                                    |
| ○ 埼玉りそな銀行                                                                                               | ○ 信用金庫                                                                                                    |
| ● ゆうちょ銀行                                                                                                |                                                                                                    |
|                                                                                                    | ○ その他の金融機関を検索                                                                                                    |
| 北南ステーション利用者同意事項                                                                                         |                                                                                                    |
| 101万年からない、<br>新画面は、5MBCファイチンスサービス株式会社(AIT<br>な)とは、ますから残全口座接着による代金部の代生<br>が加盟るへ後全口座接着が装着を見出する方法と代<br>期にる | 「弾払法にもます)の「決凍ステーション」サイトです。弊出法、ショップ(以下加盟<br>事務の委託を恐っていますが、これに付用、あ客さまく以下が得用者)というます<br>えて、利用者がインターネットにより追触機関へ口座勝者契約を申込む方法を使用、<br>同意して次へ |

#### Ⅱ-5-1 会員履歴

勤務先、就労職種などの会員履歴を確認することができます。

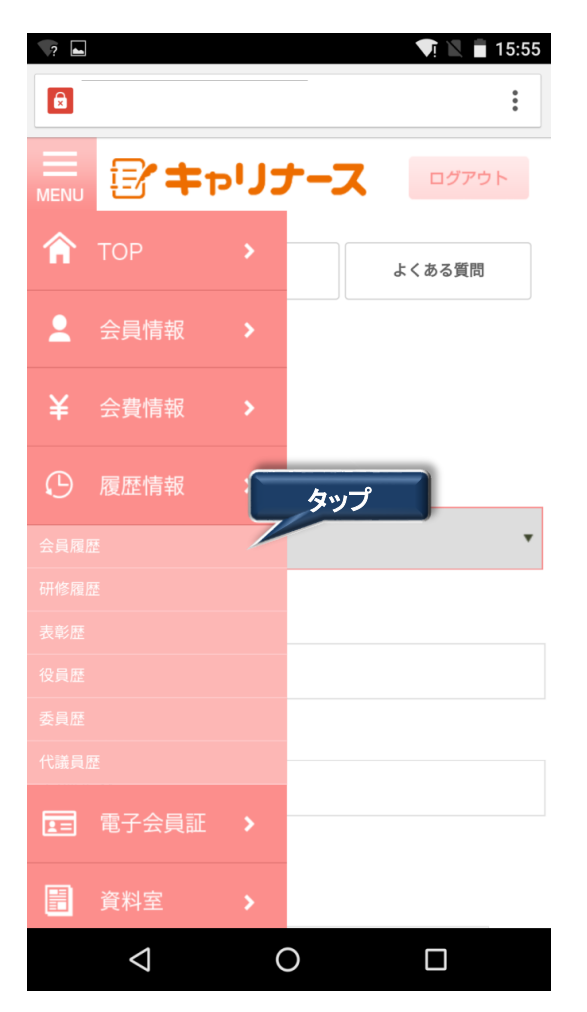

1. メニューから履歴情報をタップします。 サブメニューの会員情報をタップします。

会員履歴情報画面が表示されます。

## Ⅱ-5-1 会員履歴

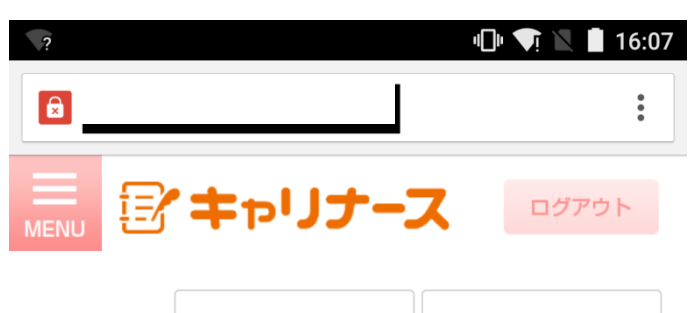

|      |    | 操作説明 | よくある質問 |
|------|----|------|--------|
| 信用 三 | さん |      |        |
|      |    |      |        |

633461 633461 さん

ホーム > 履歴情報(会員履歴参照)

| 年          | 度    | 県協会会員番号                       | ÷      |
|------------|------|-------------------------------|--------|
| 登錄         | 录日   | 氏名                            | 就労職種   |
| 区分         | 都道府県 | 勤務先                           |        |
| 2015       |      | 098275                        |        |
| 2015/12/29 |      | 6334                          | 自成可に   |
| 新規入会       | 福岡県  | 独立行政法人国立病院機構<br>ター            | 九州医療セン |
| 2016       |      | 098275                        |        |
| 2015/12/29 |      | сээл <sub>бт</sub> озэчо<br>Т | 看護師    |
| 新規入会       | 福岡県  | 独立行政法人国立病院機構<br>ター            | 九州医療セン |

Copyright (c)

|--|

# Ⅱ-5-2 表彰歴

表彰歴を参照することができます。

| 2       |                    |     |      | 👽 🖹 🛢 15:55 |
|---------|--------------------|-----|------|-------------|
|         |                    |     |      | :           |
|         | <b>*</b>           | בני |      | ログアウト       |
| Â       | ТОР                | >   |      | よくある質問      |
| 2       | 会員情報               | >   |      |             |
| ¥       | 会費情報               | >   |      |             |
| ${f O}$ | 履歴情報               | >   |      |             |
|         |                    |     | * _0 | •           |
|         |                    |     | タップ  |             |
|         |                    |     |      |             |
|         |                    |     |      |             |
|         |                    |     |      |             |
|         |                    |     |      |             |
| 1=      |                    | >   |      |             |
|         | 資料室                | >   |      |             |
|         | $\bigtriangledown$ | C   | )    |             |

1. メニューから履歴情報をタップします。サブメニューの表彰歴をタップします。

表彰履歴参照画面が表示されます。

| ?                  |                                                                    | 🗢 퇫 🖹 🛔 16:09 |
|--------------------|--------------------------------------------------------------------|---------------|
| B                  |                                                                    | :             |
|                    | Fャリナー3                                                             |               |
|                    | 操作説明                                                               | よくある質問        |
| 信用 三さん             |                                                                    |               |
| ホーム > 履歴性          | 青報(表彰歴参照)                                                          |               |
| 表彰日                |                                                                    | 表彰元           |
| 都道府県               | 表彰名                                                                |               |
| 2015/10/19         |                                                                    |               |
| 福岡県                | 県協会特設委員                                                            |               |
| 2015/01/31         | 表彰元1                                                               |               |
| 福岡県                | 表彰名1                                                               |               |
| :                  | Copyright (c)<br>2016 Japanese Nursing Ass<br>All Rights Reserved. | ociation.     |
| $\bigtriangledown$ | 0                                                                  |               |

# Ⅱ-5-3 役員歴

役員歴を参照することができます。

| ? |                    |     |     | VI 🖹 🔳 15:55 |
|---|--------------------|-----|-----|--------------|
|   |                    |     |     | :            |
|   | <b>*</b>           | כוי | ナース | ログアウト        |
| Â | ТОР                |     |     | よくある質問       |
| 2 | 会員情報               |     |     |              |
| ¥ | 会費情報               |     |     |              |
| ு | 履歴情報               |     |     |              |
|   |                    |     |     | *            |
|   | E (                | _   | r0  |              |
|   | L L                |     | ヌッフ |              |
|   | /                  |     |     |              |
|   |                    |     |     |              |
|   |                    |     |     |              |
| I |                    |     |     |              |
|   | 資料室                | >   |     |              |
|   | $\bigtriangledown$ | (   | C   |              |

1. メニューから履歴情報をタップします。サブメニューの役員歴をタップします。

役員履歴参照画面が表示されます。

| ?                 |                                                                   | 🕛 🔽 🗋 16:11      |
|-------------------|-------------------------------------------------------------------|------------------|
| Ø                 |                                                                   | *<br>*           |
|                   | キャリナー                                                             |                  |
|                   | 操作説明                                                              | よくある質問           |
| 信用 三さん            |                                                                   |                  |
| ホーム > 層           | i匪情報(役員歷参照)                                                       |                  |
| 5                 | 就任期間                                                              | 都道府県             |
|                   | 役員履歴                                                              |                  |
| 2002/04/01 $\sim$ | 2003/03/31                                                        | 福岡県              |
| 書記                |                                                                   |                  |
| 2000/05/05 $\sim$ | 2001/05/04                                                        | 福岡県              |
| 監査                |                                                                   |                  |
|                   | Copyright (c)<br>2016 Japanese Nursing Asr<br>All Rights Reserved | sociation.<br>I. |
| $\triangleleft$   | 0                                                                 |                  |

# Ⅱ-5-4 委員歴

委員歴を参照することができます。

| ?       |                    |      |     | VI 🖹 🗎 15:55 |
|---------|--------------------|------|-----|--------------|
|         |                    |      |     | :            |
|         | <b>*</b> +1        | כנים | ナース | ログアウト        |
| Â       | ТОР                |      |     | よくある質問       |
| 2       | 会員情報               |      |     |              |
| ¥       | 会費情報               |      |     |              |
| ${f O}$ | 履歴情報               |      |     |              |
|         |                    |      |     | •            |
|         |                    |      |     |              |
|         |                    |      |     |              |
|         |                    |      | タップ |              |
|         |                    |      |     |              |
|         |                    |      |     |              |
| 1=      | 電子会員証              |      |     |              |
|         | 資料室                | >    |     |              |
|         | $\bigtriangledown$ | (    | C   |              |

1. メニューから履歴情報をタップします。サブメニューの委員歴をタップします。

委員歴参照画面が表示されます。

| <b>1</b>                                                          | 16:12 🗊 🔍       |
|-------------------------------------------------------------------|-----------------|
|                                                                   | :               |
| 三<br>MENU 『キャリナー:                                                 |                 |
| 操作説明<br>信用 三さん<br>633461 633461さん                                 | よくある質問          |
| ホーム > 履歴情報(委員歴参照)                                                 |                 |
| 就任期間                                                              | 都道府県            |
| 1995/10/01 ~ 1996/03/31                                           | 福岡県             |
| 委員2                                                               |                 |
| 1995/04/01 ~ 1995/09/30                                           | 福岡県             |
| 委員1                                                               |                 |
| 天皇の                                                               |                 |
| Copyright (c)<br>2016 Japanese Nursing Asc<br>All Rights Reserved | acciation.<br>, |
|                                                                   |                 |

Ⅱ-5-5 代議員歴

代議員歴を参照することができます。

| _? ⊾    |                    |      |          | 👽 🖹 🗎 15:55 |
|---------|--------------------|------|----------|-------------|
|         |                    |      |          | :           |
|         | <b>*</b> +1        | כנים | ナース      | ログアウト       |
| Â       | ТОР                |      |          | よくある質問      |
| 2       | 会員情報               |      |          |             |
| ¥       | 会費情報               |      |          |             |
| $\odot$ | 履歴情報               |      |          |             |
|         |                    |      |          | *           |
|         |                    |      |          |             |
|         |                    |      |          |             |
|         |                    |      | <u> </u> |             |
|         |                    | -    | タッフ      |             |
|         |                    |      |          |             |
|         |                    |      |          |             |
|         | 資料室                | >    |          |             |
|         | $\bigtriangledown$ | (    | )        |             |

1. メニューから履歴情報をタップします。サブメニューの代議員歴をタップします。

代議員歴参照画面が表示されます。

| ?                  |                                                                    | 🕩 🗣 🖹 📕 16:13 |
|--------------------|--------------------------------------------------------------------|---------------|
| 3                  |                                                                    | :             |
|                    | Fやリナー                                                              |               |
|                    | 操作説明                                                               | よくある質問        |
| 信用 三さん             |                                                                    |               |
| ホーム > 履歴!          | 青報(代議員歴参照)                                                         |               |
| 年度                 |                                                                    | 分類            |
| 都道府県               |                                                                    | 職種            |
| 1999(H11)          | 予備代議員                                                              |               |
| 福岡県                |                                                                    |               |
| 1998(H10)          | 心注目                                                                |               |
| 福岡県                |                                                                    |               |
|                    | Copyright (c)<br>2016 Japanese Nursing Ass<br>All Rights Reserved. | sciation.     |
| $\bigtriangledown$ | 0                                                                  |               |

# Ⅱ-6 電子会員証

#### Ⅱ-6-1 電子会員証

電子会員証を画面に表示することができます。

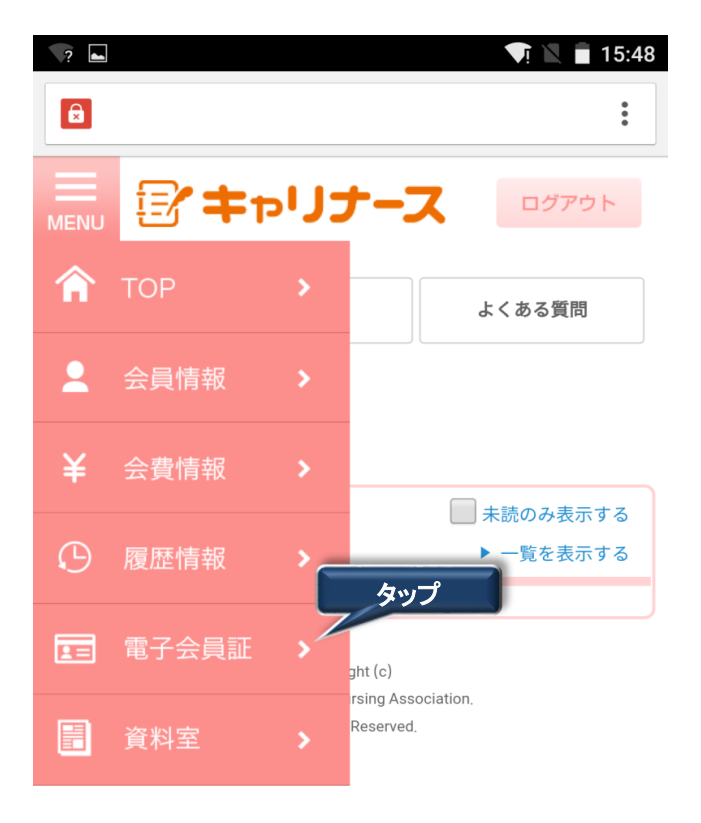

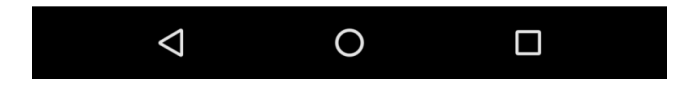

1. メニューから電子会員証をタップします。 サブメニューの委員歴をタップします。

電子会員証画面が表示されます。

#### Ⅱ-6-1 電子会員証

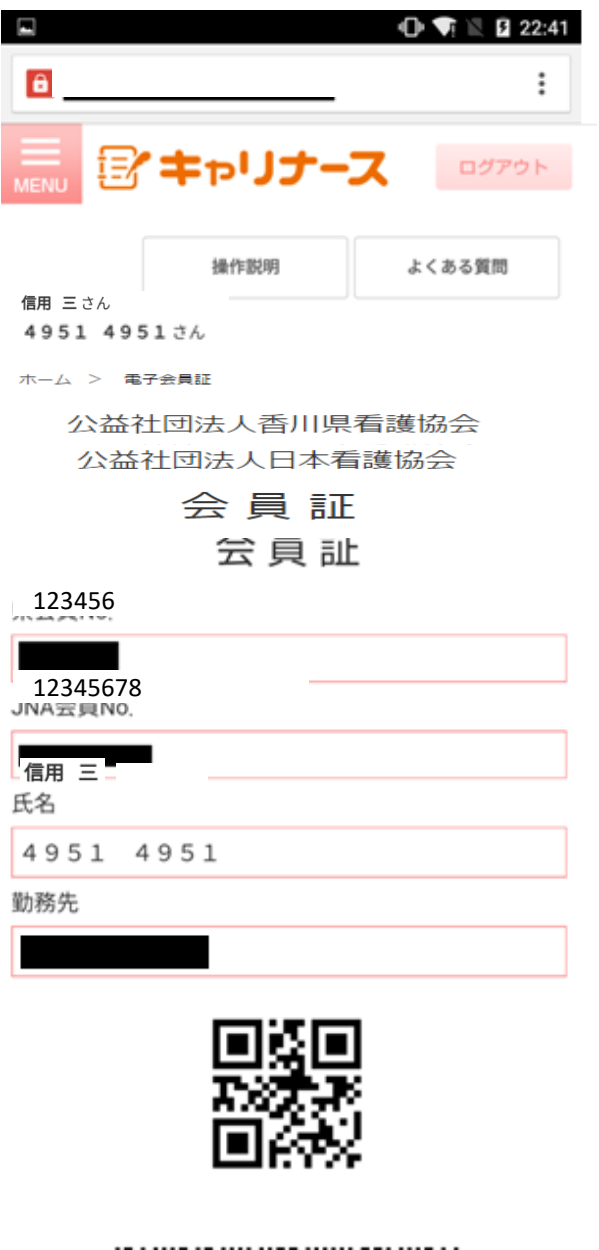

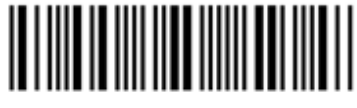

入会状況

入会中

2016年度会費納入状況

納入済

Copyright (c) 2016 Japanese Nursing Association All Rights Reserved.

会状況の確認を行うことができます。

#### Ⅱ-7-1 資料室

日本看護協会もしくは都道府県看護協会から配信された資料を参照したり、ダウンロードすることができます。

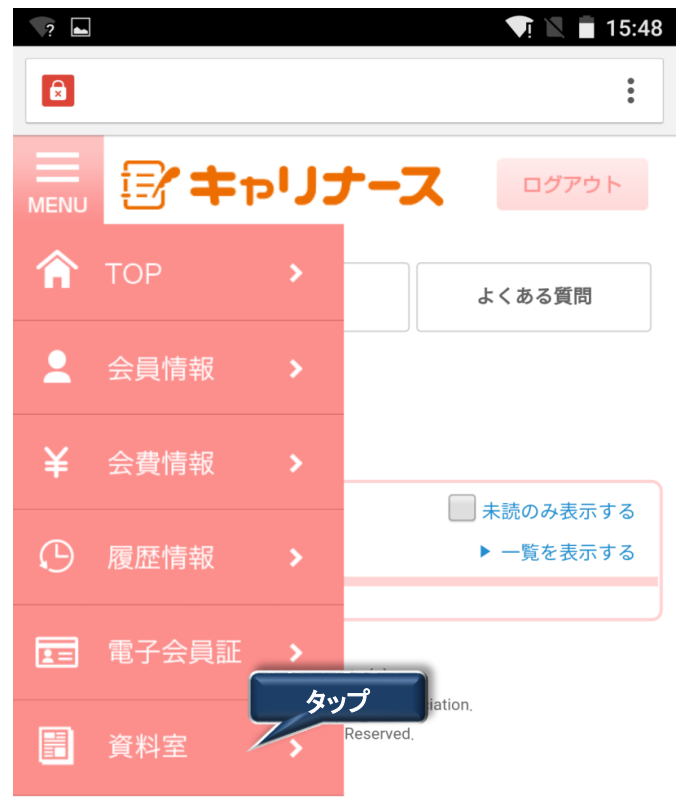

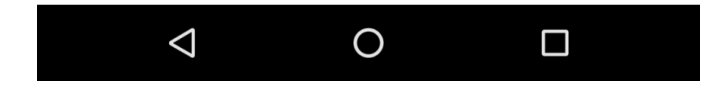

- 1. メニューから資料室をタップします。
- 2. 資料室画面が表示されます。

# <u>Ⅱ-7 資料室</u>

Ⅱ-7-1 資料室

|   | ?          |                         | u🛛 II 🟹 📘 16:34 |     |
|---|------------|-------------------------|-----------------|-----|
|   | X          |                         | :               |     |
|   |            | キャリナー                   | ログアウト           |     |
|   |            | 操作説明                    | よくある質問          |     |
|   | 信用 三さん     | ,                       |                 |     |
|   | ホーム > う    | 資料室                     |                 |     |
|   | 日本看護協会     | ・協会ニュース 2015年           | 〔平成27年〕   ▼     |     |
|   | 発行日        | 誌名                      |                 |     |
|   | 2015/01/10 | <u>01月号 [txt 0.0MB]</u> |                 |     |
|   | 2015/02/10 | <u>02月号 [txt 0.0MB]</u> |                 | タップ |
| ĺ | 2015/03/10 | <u>03月号 [txt 0.0MB]</u> |                 |     |
|   | 2015/04/10 | <u>04月号 [txt 0.0MB]</u> |                 |     |
|   | 2015/05/10 | <u>05月号 [txt 0.0MB]</u> |                 |     |
|   | 2015/06/10 | <u>06月号 [txt 0.0MB]</u> |                 |     |
|   | 2015/07/10 | <u>07月号 [txt 0.0MB]</u> |                 |     |
|   |            |                         |                 |     |
|   | $\sim$     | 0                       |                 |     |

- 3. 参照する誌名をリストの選択肢から選択します。
- 参照する誌名をタップし、ファイルの内容を確認します。
   領収書と同様、PDFファイルを参照するためのソフト(Adobe Reader等)が必要です。

# Ⅱ-8 操作説明

### Ⅱ-8-1 操作説明

キャリナースの操作マニュアル(PDFファイル)をダウンロードします。

|                                                                       | 💽 🖹 🔳 18:16                                |
|-----------------------------------------------------------------------|--------------------------------------------|
| â                                                                     | :                                          |
| 三<br>MENU 子ャリナース                                                      | ログアウト                                      |
| 操作説明                                                                  | よくある質問                                     |
| 信用 三さん                                                                | タップ                                        |
| マイページ > TOP                                                           |                                            |
| お知らせ                                                                  | <ul><li>未読のみ表示する</li><li>一覧を表示する</li></ul> |
| 2016年01月01日 日看協 重要                                                    |                                            |
| >> <u>クレジットカード用</u>                                                   |                                            |
| 2016年01月01日 日看協                                                       |                                            |
| <u>●</u> >> <u>テスト奈良県タイトル01</u>                                       |                                            |
| 2000年01月01日 日看協 重要                                                    |                                            |
| <u>●</u> >> <u>重要お知らせ</u>                                             |                                            |
| Copyright (c)<br>2016 Japanese Nursing Associ<br>All Rights Reserved, | ation.                                     |
|                                                                       |                                            |

1. メニューの「操作説明」をタップします。

操作説明画面が表示されます。

#### Ⅱ-8-1 操作説明

操作説明のPDFファイルを参照するためのソフト(Adobe Reader等)が必要です。

| ?                                                                   | ≱ ս⊡⊧ 👽 📉 🛢 11:21 |
|---------------------------------------------------------------------|-------------------|
|                                                                     | :                 |
|                                                                     | ログアウト             |
| 操作説明                                                                | よくある質問            |
| 信用 三さん                                                              |                   |
| マイページ > 操作説明<br><b>操作説明</b>                                         |                   |
| ダウンロード                                                              |                   |
| 操作説明書(マイページ) [PDF 0.1MB]                                            | タップ               |
| Copyright (c)<br>2016 Japanese Nursing Asso<br>All Rights Reserved. | ociation.         |
|                                                                     |                   |
| ⊲ O                                                                 |                   |

操作説明書をダウンロードする場合、ダウンロードボタンをタップします。
 PDFファイルを表示します。

# Ⅱ-9-1 よくある質問

キャリナースの利用に際し、よくある質問や回答を参照します。

| 🖿 🔍 🚺 18:16                                                                 |     |
|-----------------------------------------------------------------------------|-----|
| ê :                                                                         |     |
|                                                                             |     |
| 操作説明 よくある質問                                                                 |     |
| 信用 三さん                                                                      | タップ |
| マイページ > TOP                                                                 |     |
| お知らせ 未読のみ表示する<br>▶ 一覧を表示する                                                  |     |
| 2016年01月01日 日看協 重要                                                          |     |
| >> <u>クレジットカード用</u>                                                         |     |
| 2016年01月01日 日看協                                                             |     |
| ● >> <u>テスト奈良県タイトル01</u>                                                    |     |
| 2000年01月01日 日看協 重要                                                          |     |
| ● >> 重要お知らせ                                                                 |     |
| Copyright (c)<br>2016 Japanese Nursing Association.<br>All Rights Reserved. |     |
|                                                                             |     |

- 1. メニューの「よくある質問」をタップします。
- 2. よくある質問画面が表示されます。

# Ⅱ-9 よくある質問

Ⅱ-9-1 よくある質問

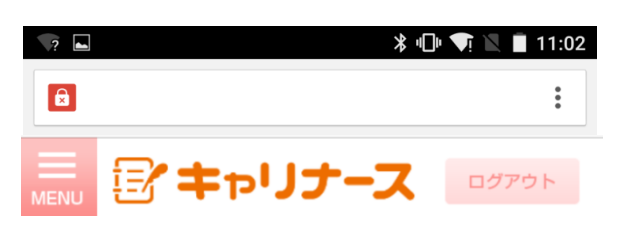

よくある質問

| よくある質問                 |   |     |
|------------------------|---|-----|
| Q. <mark>質問11-5</mark> |   |     |
| Q.質問1-5                |   |     |
| <mark>A</mark> .回答1-5  |   | タップ |
| Q.質問1-3                |   |     |
| Q.質問1-1                |   |     |
| カテゴリ12                 |   |     |
| Q.質問12-1               |   |     |
| $\bigtriangledown$     | 0 |     |

1. 問い合わせのカテゴリ単位で質問と回答を確認します。 質問の部分をタップすると回答が表示されます。

#### Ⅱ-10-1 お問い合わせ

キャリナースのご利用に関する疑問が、「よくある質問」を確認しても解決しなかった場合、お問い合わせフォームを使い、メールで問い合わせを行うことができます。

<u>お問い合わせフォームは、キャリナースの利用に関するお問い合わせ専用窓口となります。</u> <u>資料請求、研修、セミナーのキャンセル、住所変更、退会等の手続きのご連絡をいただいても、</u> <u>お受けできませんのであらかじめご了承ください。</u>

| 🔗 入会申し込みはこちら                                                                          |   |
|---------------------------------------------------------------------------------------|---|
| お知らせ                                                                                  |   |
| 2000年01月01日<br>試験用お知らせ<br>お知らせ<br>変更テスト                                               |   |
| 2000年01月01日<br>タイトル<br>0                                                              |   |
| よくある質問<br>とのpyright (c)<br>2016 Japanese Nursing Association,<br>All Rights Reserved. | Ì |

1. トップページの画面下部のお問い合わせをタップすると、お問い合わせ画面が表示されます。

|                               | F⊅IJ                          | ナース     |           |      |
|-------------------------------|-------------------------------|---------|-----------|------|
| お問い合                          | わせ                            |         |           |      |
| お問い合れ<br>項目は必須                | oせいただく <br>頁項目です。             | 内容を入力して | ください。 *   | のついた |
| ・カテゴ<br>(選邦<br>・お問い<br>(550文= | リ<br>そしてください<br>合わせ内容<br>字まで) | u)      |           |      |
|                               |                               |         |           |      |
|                               |                               |         |           |      |
| * 氏名                          |                               |         |           |      |
| <                             | >                             | Ê       | $\square$ |      |
|                               |                               |         |           |      |

# Ⅱ-10 お問い合わせ

#### Ⅱ-10-1 お問い合わせ

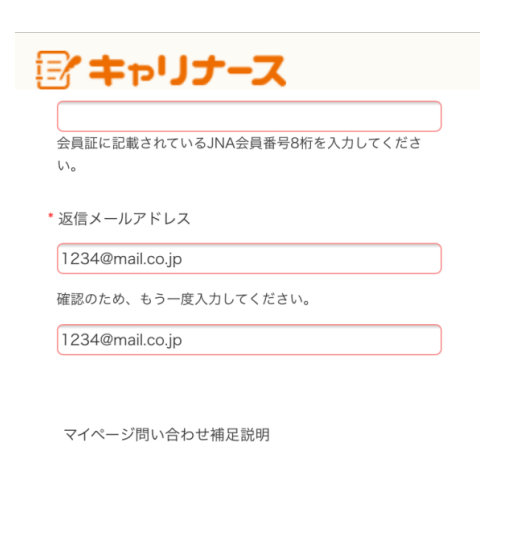

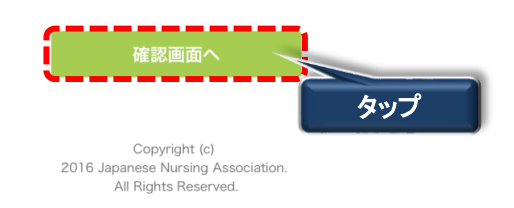

- 2. カテゴリを選択して問い合わせ情報を入力します。(550文字まで入力可能です) 項目名の先頭に'\*'マークがついている項目は、必ず入力してください。
- 3. お問い合わせ情報を入力後、確認画面へボタンをタップします。

| テキャリナース<br>お問い合わせ内容確認                                  |
|--------------------------------------------------------|
| お問い合わせいただく内容を確認してください。この内容で<br>よろしければ送信ボタンをクリックしてください。 |
| カテゴリ<br>入会について                                         |
| お問い合わせ内容<br>会員情報の確認方法を教えてください。                         |
| 氏名<br>看護 ハナコ                                           |
| JNA会員No.                                               |
| 返信メールアドレス<br>1234@mail.co.jp                           |
| 戻る                                                     |
| 送信                                                     |

確認画面が表示されます。

#### Ⅱ-10-1 お問い合わせ

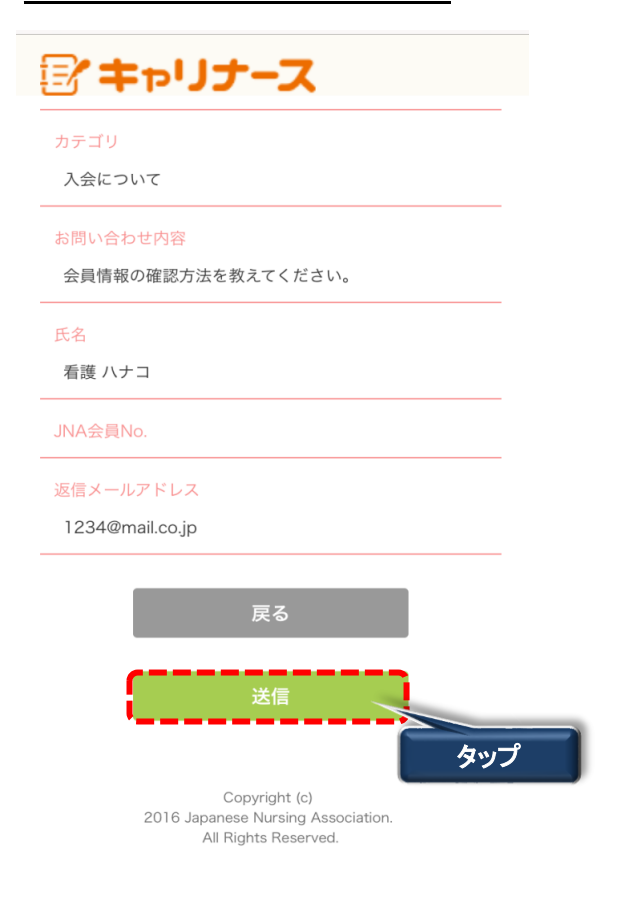

4. 入力内容を確認後、 送信 ボタンをタップします。

**戻る** ボタンをタップすると、お問い合わせ入力画面に戻ります。

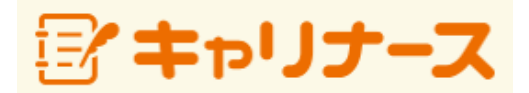

操作マニュアル(研修受講履歴管理編)

2019年 6月 12日

公益社団法人 日本看護協会

# 改訂履歴

| 項番 | 改訂日       | 対象   | 改訂内容       |
|----|-----------|------|------------|
| 1  | 2018/5/29 | 全ページ | 初版発行       |
| 2  | 2019/6/12 | 共通   | 使用可能ブラウザ修正 |
| 3  |           |      |            |
| 4  |           |      |            |
| 5  |           |      |            |
| 6  |           |      |            |
| 7  |           |      |            |
| 8  |           |      |            |
| 9  |           |      |            |
| 10 |           |      |            |
| 11 |           |      |            |
| 12 |           |      |            |
| 13 |           |      |            |
| 14 |           |      |            |
| 15 |           |      |            |
| 16 |           |      |            |
| 1/ |           |      |            |
| 18 |           |      |            |
| 19 |           |      |            |
| 20 |           |      |            |
| 21 |           |      |            |
| 22 |           |      |            |
| 23 |           |      |            |
| 24 |           |      |            |
| 25 |           |      |            |
| 20 |           |      |            |
| 28 |           |      |            |
| 29 |           |      |            |
| 30 |           |      |            |
| 31 |           |      |            |
| 32 |           |      |            |
| 33 |           |      |            |
| 34 |           |      |            |
| 35 |           |      |            |
| 36 |           |      |            |
| 37 |           |      |            |
| 38 |           |      |            |
| 39 |           |      |            |
| 40 |           |      |            |
| 41 |           |      |            |
| 42 |           |      |            |
| 43 |           |      |            |
| 44 |           |      |            |
| 45 |           |      |            |
| 46 |           |      |            |
| 47 |           |      |            |
| 48 |           |      |            |
| 49 |           |      |            |
| 50 |           |      |            |

# I 共通

| I-1 本シン | ステムをご利用になる前に |   |
|---------|--------------|---|
| I -1-1  | 使用可能ブラウザ     | 1 |

# Ⅱ 画面操作

| Π- | ·11 | 研修情                       | 青報        |                                      |    |
|----|-----|---------------------------|-----------|--------------------------------------|----|
|    | Π-  | -11-1                     | 研修情報管     | 管理                                   | 2  |
|    |     | <b>I</b> −11              | -1-1 検索   |                                      | 3  |
|    |     | ∏ −11                     | -1-2 詳細   |                                      | 5  |
|    | Π-  | -11–2                     | 研修履歴胷     | 管理                                   | 6  |
|    |     | ∏ −11                     | -2-1 新規登  | 録                                    | 7  |
|    |     | Π                         | -11-2-1-1 | 2018年度以前に受講した看護協会主催の研修および看護協会主催以外の研修 | 8  |
|    |     | Π                         | -11-2-1-2 | 学会発表                                 | 10 |
|    |     | Π                         | -11-2-1-3 | 著書および論文                              | 12 |
|    |     | Π                         | -11-2-1-4 | その他                                  | 14 |
|    |     | ∏ −11                     | -2-2 検索   |                                      | 16 |
|    |     | <b>Ⅱ</b> −11 <sup>-</sup> | -2-3 詳細   |                                      | 18 |
|    |     | Π                         | -11-2-3-1 | 看護協会主催の研修                            | 18 |
|    |     | Π                         | -11-2-3-2 | 2018年度以前に受講した看護協会主催の研修および看護協会主催以外の研修 | 19 |
|    |     | Π                         | -11-2-3-3 | 学会発表                                 | 20 |
|    |     | Π                         | -11-2-3-4 | 著書および論文                              | 21 |
|    |     | Π                         | -11-2-3-5 | その他                                  | 22 |
|    |     | ∏ −11                     | -2-4 編集   |                                      | 23 |
|    |     | Π                         | -11-2-4-1 | 2018年度以前に受講した看護協会主催の研修および看護協会主催以外の研修 | 23 |
|    |     | Π                         | -11-2-4-2 | 学会発表                                 | 25 |
|    |     | Π                         | -11-2-4-3 | 著書および論文                              | 27 |
|    |     | Π                         | -11-2-4-4 | その他                                  | 29 |
|    |     | ∏ −11                     | -2-5 削除   |                                      | 31 |
|    |     | Π                         | -11-2-5-1 | 2018年度以前に受講した看護協会主催の研修および看護協会主催以外の研修 | 31 |
|    |     | Π                         | -11-2-5-2 | 学会発表                                 | 32 |
|    |     | Π                         | -11-2-5-3 | 著書および論文                              | 33 |
|    |     | Π                         | -11-2-5-4 | その他                                  | 34 |
|    |     | ∏ −11                     | -2-6 帳票出  | <u></u> л                            | 35 |
|    |     | Π                         | -11-2-6-1 | 修了履歴一覧印刷                             | 35 |
|    |     | Π                         | -11-2-6-2 | 研修受講履歴証明書印刷                          | 37 |

# Ⅲ 画面操作(スマートフォン)

| Ш- | ·11 | 研修情   | 報         |                                      |    |
|----|-----|-------|-----------|--------------------------------------|----|
|    | Ш-  | -11–1 | 研修情報管     | き理 しんしん しんしん しんしん                    | 38 |
|    |     | Ⅲ-11- | 1-1 検索    |                                      | 39 |
|    |     | Ⅲ-11- | 1-2 詳細    |                                      | 41 |
|    | Ш-  | -11–2 | 研修履歴管     | 管理                                   | 42 |
|    |     | Ⅲ-11- | 2-1 新規登   | 録                                    | 43 |
|    |     | Ш-    | 11-2-1-1  | 2018年度以前に受講した看護協会主催の研修および看護協会主催以外の研修 | 44 |
|    |     | Ш-    | 11-2-1-2  | 学会発表                                 | 46 |
|    |     | Ш-    | 11-2-1-3  | 著書および論文                              | 48 |
|    |     | Ш-    | 11-2-1-4  | その他                                  | 50 |
|    |     | Ⅲ-11- | 2−2 検索    |                                      | 52 |
|    |     | Ⅲ-11- | 2-3 詳細    |                                      | 54 |
|    |     | Ш-    | 11-2-3-1  | 看護協会主催の研修                            | 54 |
|    |     | Ш-    | 11-2-3-2  | 2018年度以前に受講した看護協会主催の研修および看護協会主催以外の研修 | 55 |
|    |     | Ш-    | 11-2-3-3  | 学会発表                                 | 56 |
|    |     | Ш-    | 11-2-3-4  | 著書および論文                              | 57 |
|    |     | Ш-    | -11-2-3-5 | その他                                  | 58 |
|    |     | Ⅲ-11- | 2-4 編集    |                                      | 59 |
|    |     | Ш-    | 11-2-4-1  | 2018年度以前に受講した看護協会主催の研修および看護協会主催以外の研修 | 59 |
|    |     | Ш-    | 11-2-4-2  | 学会発表                                 | 61 |
|    |     | Ш-    | 11-2-4-3  | 著書および論文                              | 63 |
|    |     | Ш-    | 11-2-4-4  | その他                                  | 65 |
|    |     | Ⅲ-11- | 2-5 削除    |                                      | 67 |
|    |     | Ш-    | -11-2-5-1 | 2018年度以前に受講した看護協会主催の研修および看護協会主催以外の研修 | 67 |
|    |     | Ш-    | 11-2-5-2  | 学会発表                                 | 68 |
|    |     | Ш-    | 11-2-5-3  | 著書および論文                              | 69 |
|    |     | Ш-    | 11-2-5-4  | その他                                  | 70 |
|    |     | Ⅲ-11- | 2-6 帳票出   | カ                                    | 71 |
|    |     | Ш-    | 11-2-6-1  | 修了履歴一覧印刷                             | 71 |
|    |     | Ш-    | 11-2-6-2  | 研修受講履歴証明書印刷                          | 73 |

# Ⅳ 補足

| <b>I</b> V−1 | データ入力パターン | 74 |
|--------------|-----------|----|
| <b>IV−2</b>  | メッセージー覧   | 75 |
| <b>IV−</b> 5 | データの並べ替え  | 76 |
|              |           |    |

# <u>I 共通</u>

# <u>I-1 本システムをご利用になる前に</u>

#### I-1-1 使用可能ブラウザ

本システムで動作確認が取れているブラウザおよびバージョンは以下の通りです。

| 1 |   | 1 | ٦ |
|---|---|---|---|
|   | - | ι | 4 |

| Internet Explorer | Version | 11   |
|-------------------|---------|------|
| Chrome            | Version | 65   |
| Safari            | Version | 11.0 |

スマートフォン

| Chrome | Version |      |
|--------|---------|------|
| Safari | Version | 11.0 |

※上記動作確認環境以外では正しく動作しない場合があります。

1

# <u>Ⅱ-11-1 研修情報管理</u>

\_研修情報を確認することができます。\_\_\_\_\_

|          | ナース | ヒロシマ ケイゾクア  | żλ                                        |                              | <u>利用規約</u> ログアウト |
|----------|-----|-------------|-------------------------------------------|------------------------------|-------------------|
|          |     | マイページ > TOP |                                           |                              |                   |
|          | >   | お知らせ        |                                           | <ul> <li>未読のみ表示する</li> </ul> | ▶ 一覧を表示する         |
| ¥ 会費情報   | >   | 2           | リック                                       |                              |                   |
| 京 研修情報   | >   | → 研修情報管理    | e Nursing Association. All Rights Reserve | d.                           |                   |
| ① 履歴情報   | >   | ▶ 研修履歴管理    |                                           |                              |                   |
| 資料室      | >   |             |                                           |                              |                   |
| ▶ 操作説明   |     |             |                                           |                              |                   |
| ▶ よくある質問 |     |             |                                           |                              |                   |

1. マイページメニューから研修情報にマウスポインタを合わせます。 サブメニューの研修情報管理をクリックします。

|           |                  | 0          |        |                      |
|-----------|------------------|------------|--------|----------------------|
| 😰 キャリナース  | ヒロシマ ケイゾクア さん    |            |        | <u>利用規約</u> ログアウト    |
|           |                  |            |        |                      |
| 會 TOP >   | ホーム イ 研修情報 イ 研修情 | 我管理        |        |                      |
| ▲ 会員情報 >  | 研修情報             |            |        |                      |
| ¥ 会費情報 >  | 検索条件設定           |            |        |                      |
| ₩ 研修情報 >  |                  |            |        |                      |
| ③ 履歴情報 >  | 主催者 134:広島       | ₹          |        |                      |
| 国 電子会員証 > | 開催年度 2018(H30)   | ▼ 年度 開催年月日 | 年 月 日~ | 年月日日                 |
| 資料室 >     | キーワード            |            |        |                      |
|           | ラダー ※            | · · · ·    |        |                      |
| ▶ 操作説明    |                  |            |        |                      |
| ▶ よくある質問  |                  |            |        | 7リア 検索               |
|           |                  |            |        |                      |
|           | 研修一覧             |            |        |                      |
|           | 抽出件数 0件          |            |        | 表示件数 30 50 100 件 / 頁 |
|           | 開催年度             | 研修名        |        | 朝鮮年日日                |
|           | 主催者              | ラダー        |        | 用推牛刀口                |

#### 研修情報 検索画面が表示されます。

#### 研修情報管理 I - 11 - 1

#### I - 11 - 1 - 1検索

| 検索条件設定 | 定                                         |
|--------|-------------------------------------------|
| 主催者    | 134:広島県 ▼                                 |
| 開催年度   | 2018(H30) ▼ 年度 <b>開催年月日</b> 年 月 日 ~ 年 月 日 |
| キーワード  |                                           |
| ラダー ※  | ▼ ▼ ~ ▼                                   |
|        | クリア 検索                                    |

1. 検索条件を設定します。

主催者

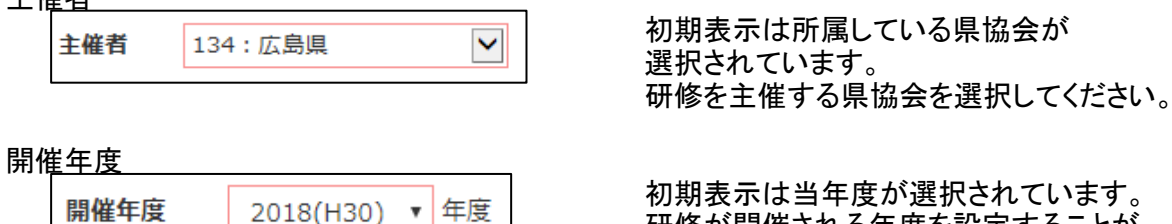

۳

初期表示は当年度が選択されています。 研修が開催される年度を設定することが できます。

研修が開催される年月日を指定し 研修を検索することができます。

「研修名」「研修の主な内容」に入力された 検索条件を含む研修を全て表示します。

初期表示は「空白」が選択されています。 ラダーを選択し検索することができます。 ※を押下すると別画面にラダーと連動した 研修分類が表示されます。

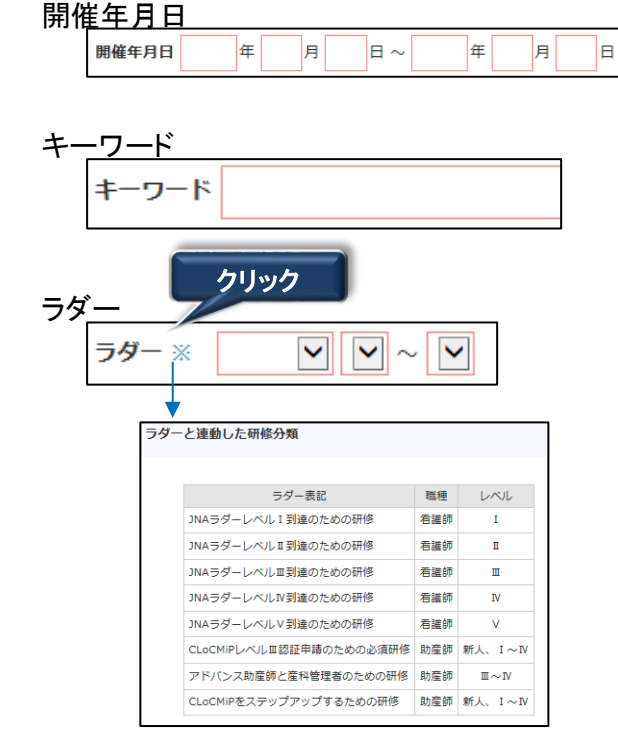

#### Ⅱ-11-1 研修情報管理

#### Ⅱ-11-1-1 検索

|           | クリア                       | 検索                 |
|-----------|---------------------------|--------------------|
| 研修一覧      |                           |                    |
| 抽出件数 2件   | 表示                        | 件数 30 50 100 件 / 頁 |
| 開催年度 🔺    | 研修名 🔺                     | 期份在日日 🔺            |
| 主催者 🔺     | ラダー 🔺                     | 開催千月口 🔺            |
| 2018(H30) | 小児病棟に求められる感染対策と療義環境づくり    | 2018/04/25         |
| 日本看護協会    | CLoCMiPレベルエ認証申請のための必須研修   | 2018/04/28         |
| 2018(H30) | アドヒアランスを高める高齢者の安全な薬物療法と看護 | 2018/04/20         |
| 日本看護協会    | アドバンス助産師と産科管理者のための研修      | 2010/04/30         |

※表示順序を変更する場合は、以下を参照して下さい ✔『補足:Ⅳ-5 データの並べ替え』参照

クロック

# 2. 検索条件を入力後、 検索 ボタンをクリックします。 条件に一致した研修が表示されます。 ※ クリア ボタンをクリックすると、検索条件が初期状態に戻ります。

| 開催年度 🔺    | 研修名 🔺                   | 明成在日口 🔺    |
|-----------|-------------------------|------------|
| 主催者 ▲     | ラダー 🔺                   | 開催千月口 🔺    |
| 2018(H30) | 小児病棟に求められる感染対策と療義環境づくり  | 2018/04/25 |
| 日本看護協会    | CLoCMIPレベル軍認証申請のための必須研修 | 2018/04/28 |

3. 研修一覧の研修名リンクをクリックすると研修情報 詳細画面が表示されます。

# <u>Ⅱ-11 研修情報</u>

# <u>Ⅱ-11-1 研修情報管理</u>

# <u>Ⅱ−11−1−2 詳細</u>

<u>研修の詳細情報が表示されます。</u>

| 研修情報     |                                                                                                    |
|----------|----------------------------------------------------------------------------------------------------|
| 研修情報 詳細  |                                                                                                    |
| 主催者      | 日本看護協会                                                                                                    |
| 開催年度     | 2018(H30)                                                                                                 |
| 研修名      | 小児病棟に求められる感染対策と療義環境づくり                                                                                    |
| 講師名      | 木下隆                                                                                                    |
| 研修の主な内容  | <ul> <li>●小児患者に特有な感染性疾患</li> <li>・夏場に多い小児感染性疾患</li> <li>・冬場に多い小児感染性疾患</li> <li>・感染症の病態・臨床症状と治療</li> </ul> |
| 参加対象     | 看護師・助産師                                                                                                   |
| 開催年月日    | 2018年04月25日<br>2018年04月28日                                                                                |
| 講義・演習    | 講義                                                                                                    |
| 開催日数     | 2日                                                                                                    |
| 開催時間     | 12時間                                                                                                    |
| ラダー※     | CLoCMiPレベルII認証申請のための必須研修                                                                                  |
| 定員       | 30                                                                                                    |
| 受講料 (税込) | 会員 (円) 10,800 非会員 (円) 20,160                                                                              |
| 応募期間     | 2018/01/01~2018/03/10                                                                                     |
| 申込み案内    | http://jna.kobe.jp                                                                                        |
| 他県からの申込み | ন                                                                                                    |
| 備考       | 定員になり次第締め切りとします。                                                                                          |

※ 申込可能な研修の場合、申込み案内のURLをクリックすることができます。

5

#### <u>Ⅱ-11-2 研修履歴管理</u>

研修履歴情報を確認することができます。

| 🖅 キャリナ      | 7 | ヒロシマ ケイゾ                   | <b>クア</b> さん |                                      |            | <u>利用規約</u> | ログアウト   |  |
|-------------|---|----------------------------|--------------|--------------------------------------|------------|-------------|---------|--|
|             |   | TIN TOP                    |              |                                      |            |             |         |  |
| 🏫 ТОР       | > |                            |              |                                      |            |             |         |  |
| ▲ 会員情報      | > | お知らせ                       |              |                                      | ──未読のみ表示する | •           | 一覧を表示する |  |
| ¥ 会費情報      | > |                            |              |                                      |            |             |         |  |
| 宗 研修情報      | > | • 研修情報管理                   | クリック         | ng Association. All Rights Reserved. |            |             |         |  |
| ③ 履歴情報      | > | <ul> <li>研修履歴管理</li> </ul> |              |                                      |            |             |         |  |
| ≣ 資料室       | > |                            |              |                                      |            |             |         |  |
| ▶ 损//=11/18 |   |                            |              |                                      |            |             |         |  |
| ・ よくある質問    |   |                            |              |                                      |            |             |         |  |

1. マイページメニューから研修情報にマウスポインタを合わせます。 サブメニューの研修履歴管理をクリックします。

研修履歴 検索画面が表示されます。

| ■ キャリナース                                                                                      | ヒロシマ ケイゾクア さん             |              | 利用規約 ログアウト       |
|-----------------------------------------------------------------------------------------------|---------------------------|--------------|------------------|
| 合 TOP > 島 会員情報 >                                                                              | ホーム > 風聖講報 (研修風歴)<br>研修風歴 |              |                  |
| ¥ 会費情報 >                                                                                      | 検索条件                      |              |                  |
| <ul> <li>② 履歴情報 &gt;</li> <li>③ 資料室 &gt;</li> </ul>                                           | 主催者<br>開催年度               | ✓<br>調催年月日 年 | 月日~二年月日          |
| <ul> <li>         ・ 操作説明         <ul> <li>             よくある質問         </li> </ul> </li> </ul> | キーワード<br>ラダー※             | ¥ ~ ¥        |                  |
|                                                                                               |                           |              | クリア 検索           |
|                                                                                               | 研修履歴一覧                    | 修了履歷一覧印刷     | 新修交減度思想明察印刷 新規登録 |
|                                                                                               | 全選択 主催者                   | 開催年月日        | 研修名<br>ラダー       |

#### Ⅱ-11 研修情報

# <u>Ⅱ-11-2 研修履歴管理</u>

#### <u>Ⅱ-11-2-1 新規登録</u>

| 研修履歴 検索画面 |          |             | クリック |
|-----------|----------|-------------|------|
| 研修履歴一覧    | 修了履歷一覧印刷 | 荷修受講意歷証明書印刷 | 新规登録 |

1. 研修履歴 検索画面の 新規登録 ボタンをクリックします。

| 研修履歴    |                                                                                                    |
|---------|----------------------------------------------------------------------------------------------------|
| 研修履歴情報  | 新規登録                                                                                                    |
| 分類      | <ul> <li>             2018年度以前に受講した看護協会主催の研修および看護協会主催以外の研修         </li> <li>             学会発表</li></ul> |
| 必須 主催者  |                                                                                                    |
| 必須 開催年度 | 2017(H29) 🖌 年度                                                                                           |
| 受講年月日   | 年 月 日~ 年 月 日                                                                                             |
| 必須 研修名  |                                                                                                    |
| 研修の主な内容 | 入力可能文字数:0/255                                                                                            |
| 講義・演習   |                                                                                                    |
| 受講日数    |                                                                                                    |
| 受講時間    | 時間                                                                                                    |

 研修情報(研修履歴)新規登録画面が表示されます。 初期画面は「2018年度以前に受講した看護協会主催の研修および看護協会主催以外の 研修」を登録する入力画面が表示されています。 分類を選択することによりそれぞれの研修履歴入力画面に切り替わります。

7
# Ⅱ-11-2 研修履歴管理

## <u> Ⅱ-11-2-1 新規登録</u>

Ⅱ ー11 ー2 -1 -1 2018年度以前に受講した看護協会主催の研修および看護協会主催以外の研修

| <ul> <li>分類</li> <li>● 2018年度以前に受講した看護協会主催の研修および看護協会主催以外の研修</li> <li>● 学会発表 ● 著書および論文 ● その他</li> </ul> |
|----------------------------------------------------------------------------------------------------|
|----------------------------------------------------------------------------------------------------|

1. 分類の「2018年度以前に受講した看護協会主催の研修および看護協会主催以外の研修」を 選択して下さい。

| 主催者                             | 研修の主催者を入力して下さい。<br>入力必須の為、必ず入力して下さい。                            |
|---------------------------------|-----------------------------------------------------------------|
| 開催年度<br>◎ 開催年度    2017(H29) ▼   | 研修が開催された年度を選択して下さい。<br>入力必須の為、必ず入力して下さい。                        |
|                                 | 研修の年月日を入力して下さい。                                                 |
| 研修名<br>M <sup>修名</sup>          | 研修名を入力して下さい。                                                    |
| 研修の主な内容<br><sup>研修の主な内容</sup>   | 研修の内容を入力して下さい。<br>255文字まで入力可能です。                                |
| 講義 • <u>演習</u><br>講義 • 演習     ▼ | 研修の講義・演習区分を選択して下さい。<br>「講義」「講義演習」「演習」「講義演習実習」<br>から選択することができます。 |
| 受 <u>講日数</u><br>受講日数 日          | 研修の受講日数を入力して下さい。                                                |
| 受講時間<br>受講時間 時間                 | 研修の受講時数を入力して下さい。                                                |

8

2. 上記の入力欄に研修履歴情報を入力して下さい。

### Ⅱ-11-2 研修履歴管理

### <u> Ⅱ-11-2-1 新規登録</u>

□ - 11-2-1-1 2018年度以前に受講した看護協会主催の研修および看護協会主催以外の研修

| 研修履歴    |                                                                   |
|---------|-------------------------------------------------------------------|
| 研修履歴情報  | 新規登録                                                              |
| 分類      | 2018年度以前に受講した看護協会主催の研修および看護協会主催以外の研修     学会発表     著書および論文     その他 |
| 必須 主催者  | 広島県看護協会                                                           |
| 必須 開催年度 | 2017(H29) 💙 年度                                                    |
| 受講年月日   | 2017 年 11 月 10 日 ~ 2017 年 11 月 11 日                               |
| 必須 研修名  | 施設看護職員の認知証者遵研修                                                    |
| 研修の主な内容 | 入力可能文字数:14/255<br>在宅医療・介護連携事業の実際                                  |
| 講義・演習   | 講義                                                                |
| 受講日数    | 2 日                                                               |
| 受講時間    | 10 時間<br>クリック                                                     |
| Í.      | 登録 戻る                                                             |

3. 登録 ボタンをクリックすると確認ダイアログが表示されます。

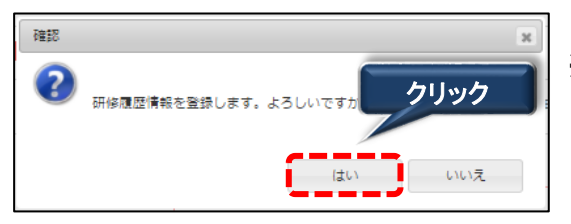

※ 登録を中止する場合は、いいえ ボタンを クリックして下さい。

4. はい ボタンをクリックすると完了メッセージが表示されます。

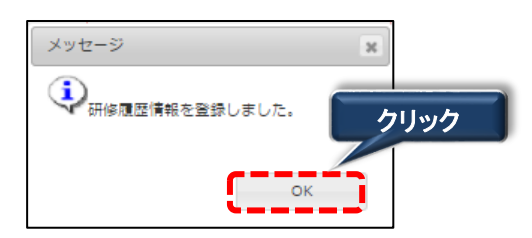

5. OK ボタンをクリックすると登録が完了します。 ボタンをクリックすると研修履歴 検索画面に遷移します。

9

| <b>I</b> −11−2 | 研修履歴管理 |
|----------------|--------|
|----------------|--------|

<u> Ⅱ-11-2-1 新規登録</u>

<u> Ⅱ-11-2-1-2 学会発表</u>

| <ul> <li>分類</li> <li>○ 2018年度以前に受講した看護協会主</li> <li>● 学会発表</li> <li>○ 著書および論文</li> </ul> | 催の研修および看護協会主催以外の研修<br>〇 その他                       |
|-----------------------------------------------------------------------------------------|---------------------------------------------------|
| 1. 分類の「学会発表」を選択して下さい。                                                                   |                                                   |
| 発表者および共同研究者名                                                                            | 学会の発表者および共同研究者名を<br>入力して下さい。<br>入力必須の為、必ず入力して下さい。 |
| 演題<br>Maga ga ga ga ga ga ga ga ga ga ga ga ga                                          | 学会の演題を入力して下さい。<br>入力必須の為、必ず入力して下さい。               |
| 学 <u>会名·学術集会名</u>                                                                       | 学会の学会名・学術集会名を入力して<br>下さい。<br>入力必須の為、必ず入力して下さい。    |
| 開催年度<br>▲ 2017(H29) ▼                                                                   | 開催された年度を選択して下さい。<br>入力必須の為、必ず入力して下さい。             |
|                                                                                         | 開催された年月日を入力して下さい。                                 |
| 内容<br><sup>内容</sup><br>人力可能文字表: 0/255                                                   | 内容を入力して下さい。<br>255文字まで入力可能です。                     |

2. 上記の入力欄に研修履歴情報を入力して下さい。

### Ⅱ-11-2 研修履歴管理

### <u> Ⅱ-11-2-1 新規登録</u>

<u> Ⅱ-11-2-1-2 学会発表</u>

| 分類                      | <ul> <li>2018年度以前に受講した看護協会主催の研修および看護協会主催以外の研修</li> <li>・ 学会発表 育書および論文 その他</li> </ul> |
|-------------------------|--------------------------------------------------------------------------------------|
| 必須<br>発表者および<br>共同研究者名  | 広島県学会                                                                                |
| <u>必須</u> 演題            | 認定看護管理者教育課程ファーストレベル                                                                  |
| <u>必須</u> 学会名・<br>学術集会名 | 日本看護学会                                                                               |
| 必須 開催年度                 | 2017(H29) 🔽 年度                                                                       |
| 開催年月日                   | 2017 年 2 月 1 日 ~ 2017 年 2 月 5 日                                                      |
| 内容                      | 入力可能文字数:2/2:<br>内容                                                                   |

3. 登録 ボタンをクリックすると確認ダイアログが表示されます。

| 2899 X                         |                                      |
|--------------------------------|--------------------------------------|
| 研修履歴情報を登録します。よろしいですか?     クリック | ※ 登録を中止する場合は、 いいえ ボタンを<br>クリックして下さい。 |
|                                |                                      |

4. はい ボタンをクリックすると完了メッセージが表示されます。

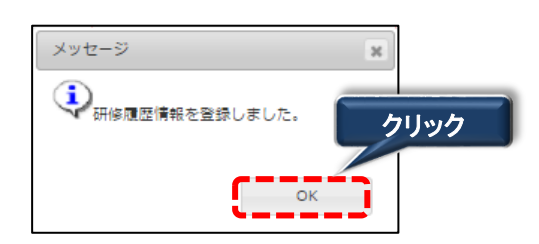

Ⅱ-11-2 研修履歴管理

### <u> Ⅱ-11-2-1 新規登録</u>

Ⅱ-11-2-1-3 著書および論文

| 分類 | ─ 2018年度以前に受講した看護協会主催の研修および看護協会主催以外の研修                     |
|----|------------------------------------------------------------|
|    | <ul> <li>学会発表</li> <li>・ 著書および論文</li> <li>・ その他</li> </ul> |

1. 分類の「著書および論文」を選択して下さい。

| 内容    |                                                              |
|-------|--------------------------------------------------------------|
| ●3 八容 | 入力可能文字款:0/255                                                |
|       |                                                              |
|       |                                                              |
|       | [記入例] 学会花子,日本協子伯:看盛の〇〇研究,第47回日本香語学会論文集(急性期香語),p.5-<br>8,2018 |
|       | ※1業績記載してください。                                                |

内容を入力して下さい。 255文字まで入力可能です。

2. 上記の入力欄に研修履歴情報を入力して下さい。

| 研修履歴         |                                                                                                    |
|--------------|----------------------------------------------------------------------------------------------------|
| 研修履歴情報       | 新規登録                                                                                                    |
| 分類           | <ul> <li>○ 2018年度以前に受講した看護協会主催の研修および看護協会主催以外の研修</li> <li>○ 学会発表</li> <li>● 著書および論文</li> <li>○ その他</li> </ul> |
| <b>必須</b> 内容 | 入力可能文字数:57/255<br>広島花子,日本絵美他:認知証の人の行動と心理症状(BPSD),第35回日本看護学会論文<br>集,P10-20,2010                               |
|              | [記入例] 学会花子,日本協子他: 看護の○○研究,第47回日本看護学会論文集(急性期看護),p.5-8,2018<br>※1業績記載してください。<br>クリック<br>登録                     |

3. 登録 ボタンをクリックすると確認ダイアログが表示されます。

Ⅱ-11-2 研修履歴管理

<u> Ⅱ-11-2-1 新規登録</u>

<u>I-11-2-1-3 著書および論文</u>

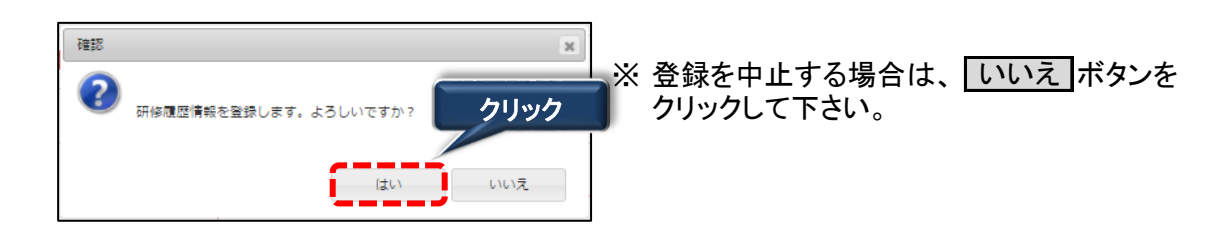

4. はい ボタンをクリックすると完了メッセージが表示されます。

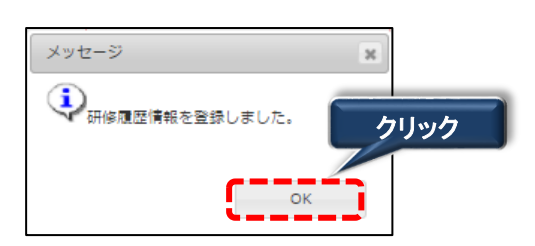

- <u>Ⅱ-11-2 研修履歴管理</u>
- <u> Ⅱ-11-2-1 新規登録</u>
- <u>II-11-2-1-4 その他</u>

| 分類 | 2018年度以前に受講した看護協会主催の研修および看護協会主催以外の研修 |
|----|--------------------------------------|
|    | ○ 学会発表 ○ 著書および論文 ● その他               |

1. 分類の「その他」を選択して下さい。

| 内容 | ŝ     |                                          |                |
|----|-------|------------------------------------------|----------------|
|    | 必须 内容 | 入力可能文字额:0/255                            | 内容を入力して下さい。    |
|    |       |                                          | 255文字まで入力可能です。 |
|    |       |                                          |                |
|    |       |                                          |                |
|    |       | [記入例] 学会花子:看護の〇〇,看護45(10),日本看護協会出版会,2017 |                |
| l  |       | ※1業徳記載してください。                            |                |

2. 上記の入力欄に研修履歴情報を入力して下さい。

| 研修履歴   |                                                                                                    |
|--------|----------------------------------------------------------------------------------------------------|
| 研修履歴情報 | 新規登録                                                                                                    |
| 分類     | <ul> <li>2018年度以前に受講した看護協会主催の研修および看護協会主催以外の研修</li> <li>学会発表</li> <li>著書および論文</li> <li>その他</li> </ul>          |
| 必須 内容  | 入力可能文字数:30/255<br>広島花子:認知証の看護について,日本看護協会出版会,2016                                                              |
|        | <ul> <li>[記入例] 学会花子:看護の○○,看護45(10),日本看護協会出版会,2017</li> <li>※1業積記載してください.</li> <li>クリック</li> <li>登録</li> </ul> |

Ⅱ-11-2 研修履歴管理

<u> Ⅱ-11-2-1 新規登録</u>

<u>I-11-2-1-4</u>その他

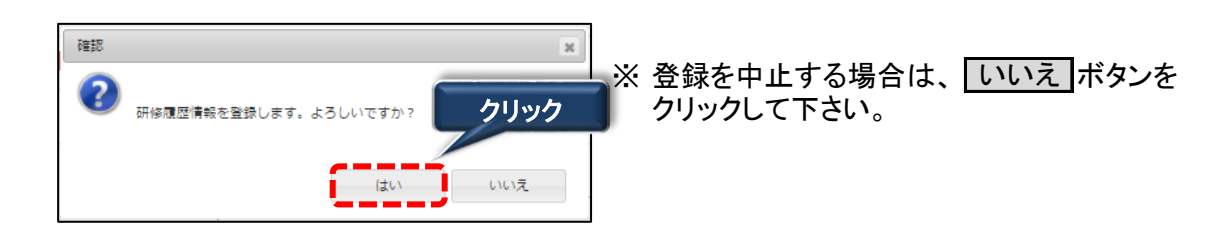

3. はい ボタンをクリックすると完了メッセージが表示されます。

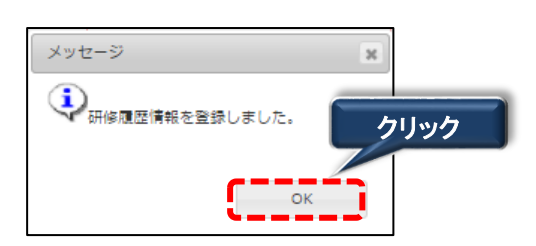

### Ⅱ-11 研修情報

### <u> Ⅱ-11-2 研修履歴管理</u>

#### 

| 研修屆歷  |                         |
|-------|-------------------------|
| 検索条件  |                         |
| 主催者   |                         |
| 開催年度  | ✓ 年度 開催年月日 年 月 日~ 年 月 日 |
| キーワード |                         |
| ラダー※  |                         |
|       | クリア 検索                  |

#### 1. 検索条件を設定します。

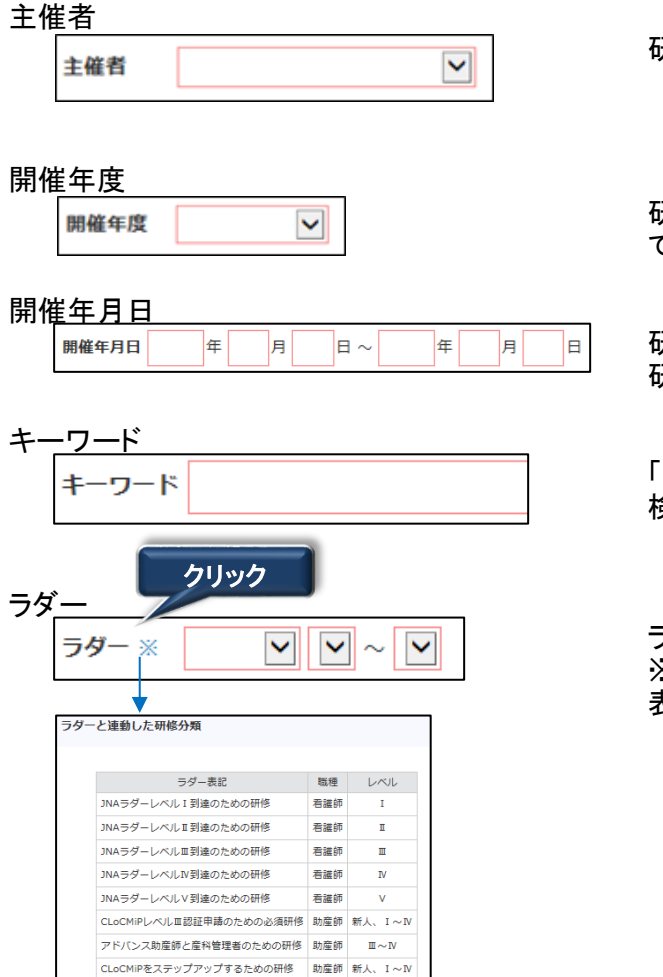

研修を主催した県協会を選択してください。

研修が開催された年度を設定することが できます。

研修が開催された年月日を指定し 研修履歴を検索することができます。

「研修名」「研修の主な内容」に入力された 検索条件を含む研修履歴を全て表示します。

ラダーを選択し検索することができます。 ※を押下すると別画面にラダー必須研修が 表示されます。

### Ⅱ-11 研修情報

#### Ⅱ-11-2 研修履歴管理

| <u>I-11-2-2</u> | 検索 |
|-----------------|----|
|                 |    |

|        |        |            | クリア 検索                        |  |
|--------|--------|------------|-------------------------------|--|
| 研修履用   | 歷一覧    | 修了履歷一覧印刷   | 研修受講履歷証明書印刷 新規登録              |  |
| 抽出件数 2 | 件      |            | 表示件数 30 50 100 件 / 頁          |  |
| 全選択    |        | 開牌在日日 ▲    | 研修名 🔺                         |  |
|        | 土椎有 📥  | 開催牛月口 🛋    | ラダー 🔺                         |  |
|        | 日本看護協会 | 2018/04/25 | 小児病棟に求められる感染対策と療養環境づくり        |  |
|        |        | 2018/04/28 | CLoCMiPレベルII認証申請のための必須研修      |  |
|        | 日本看護協会 | 2018/04/30 | アドヒアランスを高める高齢者の安全な薬物療法と<br>看護 |  |
|        |        |            | アドバンス助産師と産科管理者のための研修          |  |

※表示順序を変更する場合は、以下を参照して下さい ✔『補足:Ⅳ-5 データの並べ替え』参照

2. 検索条件を入力後、 検索 ボタンをクリックします。
 条件に一致したデータが表示されます。
 ※ クリア ボタンをクリックすると、検索条件が初期表示に戻ります。

| 全選択                                                                                                    | 主催者 ▲                                                                                                    | 開催年月                  | 開催年月1日                                                           |                                                          |                            |
|----------------------------------------------------------------------------------------------------|----------------------------------------------------------------------------------------------------|-----------------------|------------------------------------------------------------------|----------------------------------------------------------|----------------------------|
|                                                                                                    | 日本看護協会                                                                                                    | 2018/04/25            | 小児病                                                              | 棟に求められる感染対策。                                             | と療養環境づくり                   |
|                                                                                                    | 日本看護協会                                                                                                    | 2018/04/28            | CLoCI<br>アドヒ                                                     | AiPレベル亜認証申請のた<br>アランスを高める高齢者(                            | めの必須研修<br>の安全な薬物療法         |
|                                                                                                    |                                                                                                    |                       | <ul> <li>看護</li> <li>アドハ</li> </ul>                              | ンス助産師と産科管理者の                                             | のための研修                     |
|                                                                                                    |                                                                                                    |                       |                                                                  |                                                          |                            |
| L)2018年度<br>由出件数 <b>1</b>                                                                                                    | ₹以前に受講した看護協会主∉<br>件                                                                                                    | 崔の研修および看護は            |                                                                  |                                                          |                            |
| 全選択                                                                                                    | 主催者 ▲                                                                                                    | 開催年度 🔺                |                                                                  | 研修名 🔺                                                    |                            |
|                                                                                                    | 広島県看護協会                                                                                                    | 2017(H29)             | 施設看護職員の認知証看                                                      | 護研修                                                      |                            |
|                                                                                                    |                                                                                                    |                       |                                                                  |                                                          |                            |
|                                                                                                    |                                                                                                    |                       |                                                                  |                                                          |                            |
| 2)学会発表                                                                                                    |                                                                                                    |                       | <b>A</b>                                                         |                                                          |                            |
| 2)学会発表<br>由出件数 1                                                                                                    | 件                                                                                                    |                       | 3                                                                |                                                          |                            |
| 2)学会発表<br>由出件数 1<br>全選択                                                                                                    | 件<br>発表者および<br>共同研究者名 ▲                                                                                                    |                       | <u>3</u><br><sup>;</sup> ™ ▲                                     | 学会名・<br>学術集会名 ▲                                          | 開催年度 🔺                     |
| 2)学会発表<br>由出件数 1<br>全選択                                                                                                    | 件<br>発表者および<br>共同研究者名 ▲<br>広島県学会                                                                                                    | 認定看護管理者教              | <ul> <li>3</li> <li>3</li> <li>3</li> <li>第課程ファーストレベル</li> </ul> | 学会名・<br>学術集会名 ▲<br>日本智識学会                                | 開催年度 ▲<br>2017(H29)        |
| 2)学会発表<br>曲出件数 1<br>全選択                                                                                                    | 件<br>発表者および<br>大時研究者名 ▲<br>広島県学会                                                                                                    | 認定看護管理者教              | <ul> <li>3</li> <li>済翌▲</li> <li>育課程ファーストレベル</li> </ul>          | 学会名・<br>学術集会名 ▲<br>日本看護学会                                | <b>開催年度</b> ▲<br>2017(H29) |
| 2)学会発表<br>由出件数 1<br>全選択<br>日<br>()著書およ;                                                                                                    | 件<br>発表者および<br>共同研究者名 ▲<br>広島県学会<br>び論文                                                                                                    | 認定看護管理者教              | 3<br>演選▲<br>育選組ファーストレベル                                          | <b>学約名・</b><br>学術集会名 ▲<br>日本音選学会                         | <b>期確年度 ▲</b><br>2017(H29) |
| 2)学会発表<br>由出件数 1<br>全選択<br>日<br>3)著書およる<br>由出件数 1                                                                                             | 件<br><b>発表者および</b><br><u>大時期完者名</u> ▲<br>広島県学会<br>び論文<br>件                                                                                                    | 認定看護管理者教              | 3<br>演選▲<br>育課程ファーストレベル                                          | <b>学会名・</b><br>学術集会名 ▲<br>日本音選学会                         | <b>開催年度</b> ▲<br>2017(H29) |
| 2)学会発表<br>由出件数 1<br>全選択<br>日<br>部<br>部<br>書<br>部<br>よ;<br>3)著書およ;<br>4<br>曲出件数 1<br>全選択                                                       | 件<br><b>発表者および</b><br><u>大同研究者名</u><br>▲<br>広島高学会<br>び論文<br>件                                                                                                    | 認定看護管理者教              | 3<br>演通 ▲<br>育課程ファーストレベル<br>4<br>内容 ▲                            | <b>学☆名・</b><br><b>学術集会名 ▲</b><br>日本看選学会                  | <b>開催年度</b> ▲<br>2017(H29) |
| 2)学会発表<br>由出件数 1<br>全選択<br>二<br>二<br>3)著書およれ<br>名<br>金羅択<br>二<br>二                                                                            | 件<br><b>発表者および</b><br>共同研究者名 ▲<br>広島県学会<br>体<br>の<br>の<br>な<br>た<br>の<br>見<br>、<br>の<br>の<br>の<br>の<br>の<br>の<br>の<br>れ<br>の<br>へ<br>、<br>の<br>の<br>の<br>の<br>の<br>れ<br>の<br>へ<br>、<br>の<br>の<br>の<br>の<br>の<br>れ<br>の<br>へ<br>へ<br>、<br>の<br>の<br>の<br>の<br>の<br>れ<br>の<br>へ<br>へ<br>へ<br>の<br>の<br>の<br>の<br>の<br>の<br>の<br>の<br>の<br>の<br>の<br>の<br>の | 認定看護管理者数              | 3<br>満型 ▲<br>前類型ファーストレベル<br>仲容 ▲<br>症状(EPSD),第25回日本種             | <b>学会名・</b><br>学術集会名 ▲<br>日本寄譲学会<br>該学会論文集,P10-20,20     | 開催年度 ▲<br>2017(H29)        |
| 2)学会発表<br>由出件数 1<br>全選択<br>日<br>部)著書およい<br>由出件数 1<br>全選択<br>日<br>日                                                                            | 件<br><b>発表者および</b><br><del>其時期完者名</del> ▲<br>広島県学会<br>び論文<br>件<br>広島花子,日本絶失他:認知                                                                                                    | 認定看護管理者教              | 3<br>落理 ▲<br>高課型ファーストレベル<br>4<br>内容 ▲<br>症状(EPSD),第25回日未考        | <b>字会&amp;・</b><br>学術重会名 ▲<br>日本看護学会<br>演学会論文集,P10-20,20 | <b>開催年度 ▲</b><br>2017(H29) |
| 2)学会発表<br>由出件数 1<br>全選択<br>日<br>(1)著書およい<br>(1)著書およい<br>(1)<br>全選択<br>日<br>(1)<br>(1)<br>(1)<br>(1)<br>(1)<br>(1)<br>(1)<br>(1)<br>(1)<br>(1) | 件<br><b>発表者および</b><br><del>我阿相克名</del> ▲<br>広島三子会<br>び論文<br>件<br>広島花子,日本絵美他:認知                                                                                                    | 認定看護管理者教<br>証の人の行動と心理 | 3<br>第2 ▲<br>第277-ストレベル<br>件名 ▲<br>症状(ePSD),第35回日本               | <b>字会会 -</b><br>学術蛋会名 ▲<br>日本有談学会<br>選学会論文集,P10-20,20    | <b>開催年度</b> ▲<br>2017(H29) |
| 2)学会発表 1<br>全選択<br>                                                                                                    | 件<br><b>発表者および</b><br><del>我阿相克者名</del> ▲<br>広島三子会<br>び論文<br>件<br>広島花子,日本絵美他:認知<br>件                                                                                                    | 認定看護管理書数<br>証の人の行動と心理 | 3<br>第2 ▲<br>第277-ストレベル<br>件店 ▲<br>症状(0PSD),第35回日本               | <b>学会会・</b><br>学術重会会 ▲<br>日本有談学会                         | <b>開催年度 ▲</b><br>2017(H29) |

①研修履歴一覧 看護協会主催の研修 検索条件に該当する看護協会主催の 研修履歴一覧が表示されます。

クリック

- ②研修履歴一覧 2018年度以前に 受講した看護協会主催の研修および 看護協会主催以外の研修 検索条件に該当する2018年度以前に 受講した看護協会主催の研修および 看護協会主催以外の研修履歴一覧が 表示されます。
- ③研修履歴一覧 学会発表 検索条件に該当する学会発表の 研修履歴一覧が表示されます。
- ④研修履歴一覧 著書および論文 検索条件に該当する著書および論文の 研修履歴一覧が表示されます。

#### ⑤研修履歴一覧 その他 検索条件に該当するその他の 研修履歴一覧が表示されます。

## <u>Ⅱ-11-2 研修履歴管理</u>

### Ⅱ-11-2-3 詳細

### <u> Ⅱ −11−2−3−1 看護協会主催の研修</u>

研修履歴管理 検索画面

| 全選択 | 主催者 ▲  | 開催年月日 🔺    | クリック                     |
|-----|--------|------------|--------------------------|
|     | 日本看護協会 | 2018/04/25 | 小児病棟に求められる感染対策と療養環境づくり   |
|     |        | 2018/04/28 | CLoCMiPレベルII認証申請のための必須研修 |

1. 研修履歴一覧のリンクをクリックすると詳細画面が表示されます。

| 研修履歴              |                                                                                                    |
|-------------------|----------------------------------------------------------------------------------------------------|
| 研修履歴情報 詳細         |                                                                                                    |
| 主催者               | 日本看護協会                                                                                                    |
| 開催年度              | 2018(H30)年度                                                                                                    |
| 研修名               | 小児病棟に求められる感染対策と療養環境づくり                                                                                                    |
| 講師名               | 木下隆                                                                                                    |
| 開催年月日             | 2018年04月25日<br>2018年04月28日                                                                                                    |
| 研修の主な内容           | <ul> <li>● 小児患者に特有な感染性疾患</li> <li>&gt;&gt;&gt;&gt;&gt;&gt;&gt;&gt;&gt;&gt;&gt;&gt;&gt;&gt;&gt;&gt;&gt;&gt;&gt;&gt;&gt;&gt;&gt;&gt;&gt;&gt;&gt;&gt;&gt;&gt;&gt;&gt;</li></ul> |
| 参加対象              | 看護師・助産師                                                                                                    |
| 講義·演習             | 調義                                                                                                    |
| 開催日数              | 2日                                                                                                    |
| 開催時間              | 12時間                                                                                                    |
| <del>5</del> ∮- * | CLoCMIPLペル軍認証申請のための必須研修                                                                                                    |
| 備考                | 注目になり次第時め切りとします クリック                                                                                                    |

※を押下すると別画面にラダー必須研修が表示されます。

## <u>Ⅱ-11-2 研修履歴管理</u>

### Ⅱ-11-2-3 詳細

#### Ⅱ ー11 ー2 -3 -2 2018年度以前に受講した看護協会主催の研修および看護協会主催以外の研修

#### 研修履歴 検索画面

| 1)2018年度以前に受講した看護協会主催の研修および看護協会主催以外の研修 |         |           |                |
|----------------------------------------|---------|-----------|----------------|
| 抽出件数 1件                                |         |           |                |
| 全選択                                    | 主催者 ▲   | 開催年度 🔺    | クリック           |
|                                        | 広島県看護協会 | 2017(H29) | 施設看護職員の認知証看護研修 |

1. 2018年度以前に受講した看護協会主催の研修および看護協会主催以外の研修の 研修名のリンクをクリックすると詳細画面が表示されます。

| 研修履歴      |                                                                               |
|-----------|-------------------------------------------------------------------------------|
| 研修履歴情報 詳細 | 編集 削除                                                                         |
| 分類        | <ul> <li>             2018年度以前に受講した看護協会主催の研修および看護協会主催以外の研修<br/>学会発表</li></ul> |
| 主催者       | 広島県看護協会                                                                       |
| 開催年度      | 2017(H29)年度                                                                   |
| 受講年月日     | 2017年 11月 10日 ~ 2017年 11月 11日                                                 |
| 研修名       | 施設看護職員の認知証看護研修                                                                |
| 研修の主な内容   | 在宅医療・看護連携事業の実際                                                                |
| 講義・演習     | 講義                                                                            |
| 受講日数      | 2日                                                                            |
| 受講時間      | 10時間                                                                          |
|           | クリック<br>戻る                                                                    |

### <u>Ⅱ-11-2 研修履歴管理</u>

### <u> II-11-2-3 詳細</u>

#### <u>Ⅱ-11-2-3-3 学会発表</u>

| 研修履    | 歴 検索画面             |                     |                             |           |
|--------|--------------------|---------------------|-----------------------------|-----------|
| 2)学会発表 |                    |                     |                             |           |
| 抽出件数 1 | 件                  |                     |                             |           |
| 全選択    | 発表者および<br>共同研究者名 ▲ | 演題▲ クリ              | ック <sup>名・</sup><br>字例集会名 ▲ | 開催年度 🔺    |
|        | 広島県学会              | 認定看護管理者教育課程ファーストレベル | 日本看護学会                      | 2017(H29) |

1. 学会発表の演題のリンクをクリックすると詳細画面が表示されます。

| 研修履歴             |                                                                                                    |
|------------------|----------------------------------------------------------------------------------------------------|
| 研修履歴情報 詳細        | 編集                                                                                                    |
| 分類               | <ul> <li>2018年度以前に受講した看護協会主催の研修および看護協会主催以外の研修</li> <li>・ 学会発表          <ul> <li>著書および論文                  その他</li> </ul> </li> </ul> |
| 発表者および<br>共同研究者名 | 広島県学会                                                                                                    |
| 演題               | 認定看護管理者教育課程ファーストレベル                                                                                                    |
| 学会名 ·<br>学術集会名   | 日本看護学会                                                                                                    |
| 開催年度             | 2017(H29)年度                                                                                                    |
| 開催年月日            | 2017年 2月 1日 ~ 2017年 2月 5日                                                                                                    |
| 内容               | 内容                                                                                                    |
|                  | クリック<br>戻る                                                                                                    |

## <u>Ⅱ-11-2 研修履歴管理</u>

#### Ⅱ-11-2-3 詳細

### <u>I-11-2-3-4 著書および論文</u>

#### 研修履歴 検索画面

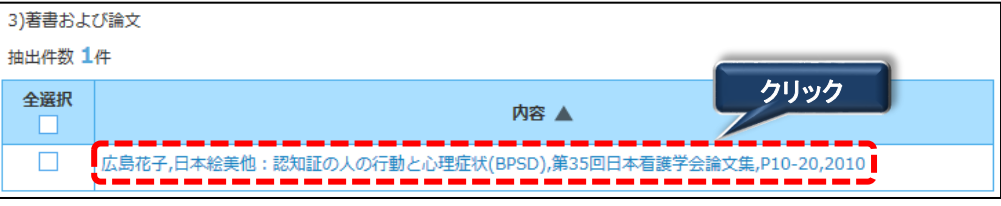

1. 著書および論文の内容のリンクをクリックすると詳細画面が表示されます。

| 研修履歴   |    |                                                                                                    |
|--------|----|----------------------------------------------------------------------------------------------------|
| 研修履歴情報 | 詳細 | 編集創除                                                                                                    |
| 分類     |    | <ul> <li>2018年度以前に受講した看護協会主催の研修および看護協会主催以外の研修</li> <li>学会発表</li> <li>         ・         ・         ・</li></ul> |
| 内容     |    | 広島花子,日本絵美他:認知証の人の行動と心理症状(BPSD),第35回日本看護学会論文集,P10-20,<br>2010                                                  |
|        |    | クリック<br>戻る                                                                                                    |

### <u>Ⅱ-11-2 研修履歴管理</u>

## <u> Ⅱ−11−2−3 詳細</u>

### <u>I-11-2-3-5 その他</u>

| 研修履歴  | 検索画面 |  |
|-------|------|--|
| 4)その他 |      |  |

| 抽出件数 1 | 件                              |
|--------|--------------------------------|
| 全選択    | クリック<br>内容 ▲                   |
|        | 広島花子:認知証の看護について,日本看護協会出版会,2016 |

٦

1. その他の内容のリンクをクリックすると詳細画面が表示されます。

| 研修履歴      |                                                                                                    |
|-----------|----------------------------------------------------------------------------------------------------|
| 研修履歴情報 詳細 | 編集 削除                                                                                                |
| 分類        | <ul> <li>2018年度以前に受講した看護協会主催の研修および看護協会主催以外の研修</li> <li>学会発表</li> <li>著書および論文</li> <li>その他</li> </ul> |
| 内容        | 広島花子:認知証の看護について,日本看護協会出版会,2016                                                                       |
|           | クリック<br>戻る                                                                                           |

### <u> Ⅱ-11-2 研修履歴管理</u>

#### Ⅱ-11-2-4 編集

#### Ⅱ ー11 ー2 -4 -1 2018年度以前に受講した看護協会主催の研修および看護協会主催以外の研修

研修履歴 検索画面

| 1)2018年度以前に受講した看護協会主催の研修および看護協会主催以外の研修 |         |           |                        |  |
|----------------------------------------|---------|-----------|------------------------|--|
| 抽出件数 1件                                |         |           |                        |  |
| 全選択                                    | 主催者 ▲   | 開催年度 🔺    | クリック                   |  |
|                                        | 広島県看護協会 | 2017(H29) | 17(H29) 施設看護職員の認知証看護研修 |  |

1. 2018年度以前に受講した看護協会主催の研修および看護協会主催以外の研修の 研修名のリンクをクリックすると詳細画面が表示されます。

| 研修履歴   |                                                                                                    |
|--------|----------------------------------------------------------------------------------------------------|
| 研修履歴情報 | 詳細 <b>第条 那除</b>                                                                                                    |
| 分類     | <ul> <li>         2018年度以前に受講した看護協会主催の研修および看護協会主催以外の研修     </li> <li>         学会発表         音響および論文         その他     </li> </ul> |

2. 編集 ボタンをクリックすると研修履歴情報 編集画面に遷移します。

| 研修履歴    |                                                                                                    |
|---------|----------------------------------------------------------------------------------------------------|
| 研修履歴情報  | 編集                                                                                                    |
| 分類      | <ul> <li>         ● 2018年度以前に受講した看護協会主催の研修および看護協会主催以外の研修     </li> <li>         ○ 学会発表 ● 看書および論文 ● その他     </li> </ul> |
| 必須 主催者  | 広島県香護協会                                                                                                    |
| 必須 開催年度 | 2017(H29) 🔽 年度                                                                                                    |
| 受講年月日   | 2017年11月10日~2017年11月11日                                                                                                |
| 必須 研修名  | 施設香譜職員の認知証香護研修                                                                                                    |
| 研修の主な内容 | 入力可能文字数:14/255<br>在宅医療・看護連携事業の実際                                                                                       |
| 講義・演習   | 講義                                                                                                    |
| 受講日数    | 2 H                                                                                                    |
| 受講時間    | 10 時間<br>クリック<br>量録<br>展る                                                                                              |
|         |                                                                                                    |

3. 編集後 登録 ボタンをクリックすると確認ダイアログが表示されます。

- <u>Ⅱ-11-2 研修履歴管理</u>
- <u> Ⅱ − 11 − 2 − 4 編集</u>

Ⅱ 一11 - 2 - 4 - 1 2018年度以前に受講した看護協会主催の研修および看護協会主催以外の研修

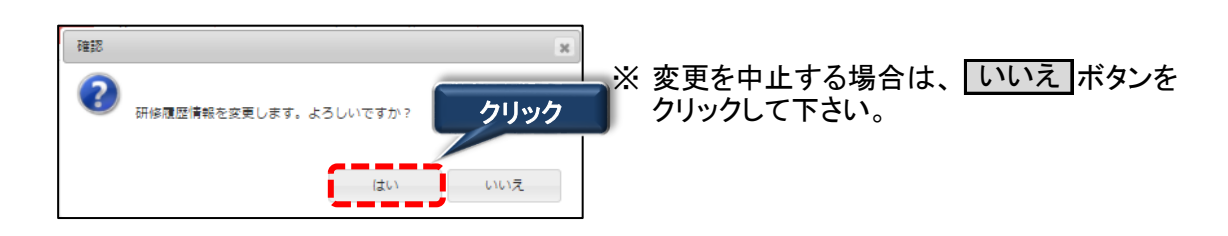

4. はい ボタンをクリックすると完了メッセージが表示されます。

| メッセージ            | ×    |
|------------------|------|
| ・ 研修履歴情報を変更しました。 | クリック |
| ок               |      |

# <u>Ⅱ-11-2 研修履歴管理</u>

### <u>Ⅱ−11−2−4 編集</u>

#### <u>Ⅱ-11-2-4-2 学会発表</u>

研修履歴 検索画面

| 2)学会発表 | 2)学会発表             |                     |                                          |           |  |
|--------|--------------------|---------------------|------------------------------------------|-----------|--|
| 抽出件数 1 | 抽出件数 1件            |                     |                                          |           |  |
| 全選択    | 発表者および<br>共同研究者名 ▲ | 演題▲ クリ              | ック <sup>名・</sup><br>字 <del>例</del> 集会名 ▲ | 開催年度 🔺    |  |
|        | 広島県学会              | 認定看護管理者教育課程ファーストレベル | 日本看護学会                                   | 2017(H29) |  |

1. 学会発表の演題のリンクをクリックすると詳細画面が表示されます。

| 研修履歴   |                                                                                    |  |
|--------|------------------------------------------------------------------------------------|--|
| 研修履歴情報 | ジリック<br>詳細 編集 割除                                                                   |  |
| 分類     | <ul> <li>2018年度以前に受講した看護協会主催の研修および看護協会主催以外の研修</li> <li>第会発表 第書および論文 その他</li> </ul> |  |

2. 編集 ボタンをクリックすると研修履歴情報 編集画面に遷移します。

| 斑                                       | 2018年度以前に受講した看護協会主催の研修および看護協会主催以外の研修           ・学会発表         著書および論文         その他 |  |
|-----------------------------------------|----------------------------------------------------------------------------------|--|
| 第二日 第二日 第二日 第二日 第二日 第二日 第二日 第二日 第二日 第二日 | 広島県学会                                                                            |  |
| 必須 演題                                   | 認定看護管理者教育課程ファーストレベル                                                              |  |
| 必須 学会名・<br>学術集会名                        | 日本看護学会                                                                           |  |
| 必須 開催年度                                 | 2017(H29) 🔽 年度                                                                   |  |
| 開催年月日                                   | 2017年2月1日~2017年2月5日                                                              |  |
| 内容                                      | 入力可能文字数:2/255<br>内容                                                              |  |
|                                         | クリック                                                                             |  |

3. 編集後 登録 ボタンをクリックすると確認ダイアログが表示されます。

- <u>Ⅱ-11-2 研修履歴管理</u>

<u>Ⅱ-11-2-4-2 学会発表</u>

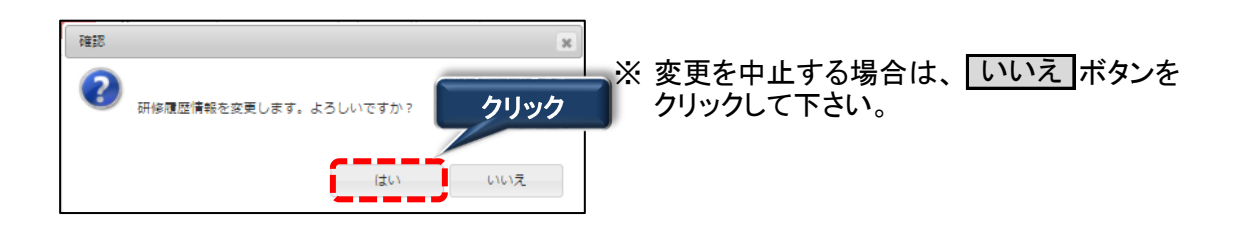

4. はい ボタンをクリックすると完了メッセージが表示されます。

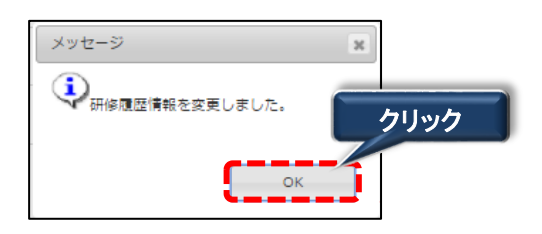

### Ⅱ-11 研修情報

#### <u>Ⅱ-11-2 研修履歴管理</u>

### <u>Ⅱ−11−2−4 編集</u>

#### <u>I-11-2-4-3 著書および論文</u>

研修履歴管理 検索画面

| 3)著書およ | 3)著書および論文                                                |  |  |
|--------|----------------------------------------------------------|--|--|
| 抽出件数 1 | 抽出件数 1件                                                  |  |  |
| 全選択    | 内容 ▲ クリック                                                |  |  |
|        | 広島花子,日本絵美他:認知証の人の行動と心理症状(BPSD),第35回日本看護学会論文集,P10-20,2010 |  |  |

1. 著書および論文の内容のリンクをクリックすると詳細画面が表示されます。

| 研修履歴   |                                                                                                    |
|--------|----------------------------------------------------------------------------------------------------|
| 研修履歴情報 | 詳細 第条 単除                                                                                             |
| 分類     | <ul> <li>2018年度以前に受講した看護協会主催の研修および看護協会主催以外の研修</li> <li>学会発表 (1) 着量および論文          その他     </li> </ul> |

2. 編集 ボタンをクリックすると研修履歴情報 編集画面に遷移します。

| 研修履歴         |                                                                                        |
|--------------|----------------------------------------------------------------------------------------|
| 研修履歴情報       | 編集                                                                                     |
| 分類           | <ul> <li>2018年度以前に受講した看護協会主催の研修および看護協会主催以外の研修</li> <li>学会発表  著書および論文  ・ その他</li> </ul> |
| <u>∛須</u> 内容 | 入力可能文字数:30/255<br>広島花子:認知証の看護について,日本看護協会出版会,2016                                       |
|              | [記入例] 学会応子: 看護のOCO,看護45(10),日本看護協会出版会,2017<br>*1算績記載してくた <sup>ます。</sup><br>クリック<br>登録  |

※入力情報に関しては、『Ⅱ-11-2-1 新規登録』をご参照下さい。

3. 編集後 登録 ボタンをクリックすると確認ダイアログが表示されます。

- <u>Ⅱ-11-2 研修履歴管理</u>

#### \_Ⅱ-11-2-4-3 著書および論文

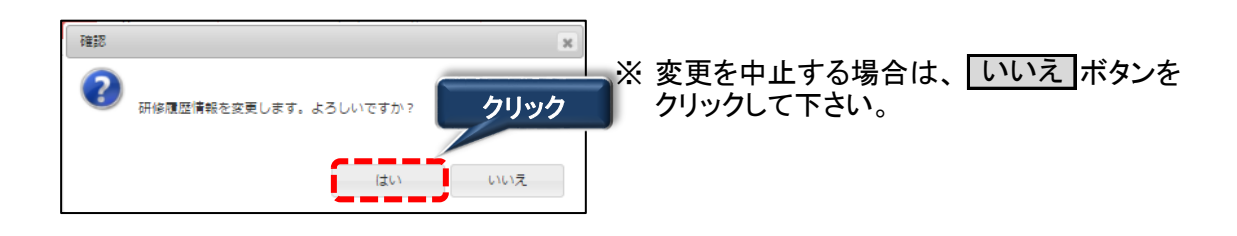

4. はい ボタンをクリックすると完了メッセージが表示されます。

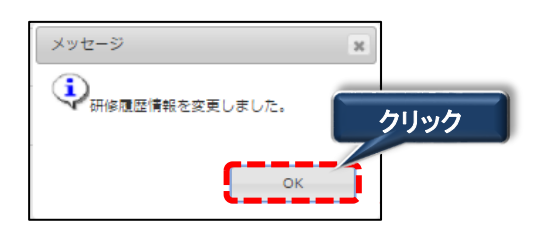

### <u>Ⅱ-11-2 研修履歴管理</u>

#### <u>Ⅱ−11−2−4 編集</u>

<u>I-11-2-4-4</u>その他

研修履歴管理 検索画面

| 4)その批 | ]                              |
|-------|--------------------------------|
| 抽出件数  | (1件                            |
| 全選択   | クリック 内容 ▲                      |
|       | 広島花子:認知証の看護について,日本看護協会出版会,2016 |
|       |                                |

1. その他の内容のリンクをクリックすると詳細画面が表示されます。

| 研修履歴   |                                                                                                    |
|--------|----------------------------------------------------------------------------------------------------|
| 研修履歴情報 | 詳細 調準 削除                                                                                             |
| 分類     | <ul> <li>2018年度以前に受講した看護協会主催の研修および看護協会主催以外の研修</li> <li>学会発表</li> <li>著書および論文</li> <li>その他</li> </ul> |

2. 編集 ボタンをクリックすると研修履歴情報 編集画面に遷移します。

| 研修履歴情報 | 編集                                                                                   |
|--------|--------------------------------------------------------------------------------------|
| 分類     | <ul> <li>2018年度以前に受講した看護協会主催の研修および看護協会主催以外の研修</li> <li>学会発表 著書および論文 ④ その他</li> </ul> |
| 必須内容   | 入力可能文字数:30/25:                                                                       |
|        |                                                                                      |
|        | [記入例] 学会花子:看護の〇〇, 看護45(10), 日本看護協会出版会, 2017                                          |
|        | *1葉横記載してく*****<br>クリック                                                               |
|        | 70.43                                                                                |

※入力情報に関しては、『Ⅱ-11-2-1 新規登録』をご参照下さい。

3. 編集後 登録 ボタンをクリ・ボタンをクリックすると確認ダイアログが表示されます。

- <u>Ⅱ-11-2 研修履歴管理</u>
- <u>II-11-2-4-4 その他</u>

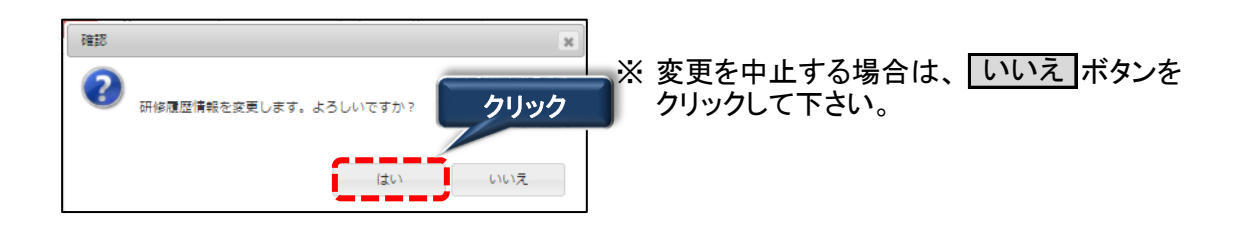

4. はい ボタンをクリックすると完了メッセージが表示されます。

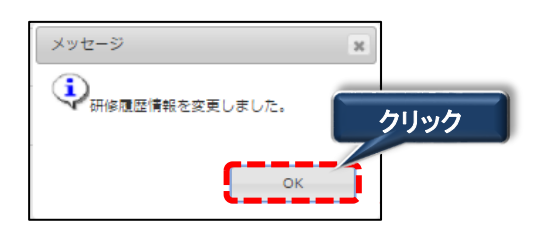

#### <u> Ⅱ-11-2 研修履歴管理</u>

#### Ⅱ-11-2-5 削除

#### Ⅱ -11-2-5-1 2018年度以前に受講した看護協会主催の研修および看護協会主催以外の研修

#### 研修履歴管理 検索画面

| 1)2018年度以前に受講した看護協会主催の研修および看護協会主催以外の研修 |         |           |                |  |
|----------------------------------------|---------|-----------|----------------|--|
| 抽出件数 1件                                |         |           |                |  |
| 全選択                                    | 主催者 ▲   | 開催年度 🔺    | クリック           |  |
|                                        | 広島県看護協会 | 2017(H29) | 施設看護職員の認知証看護研修 |  |

1. 2018年度以前に受講した看護協会主催の研修および看護協会主催以外の研修の 研修名のリンクをクリックすると詳細画面が表示されます。

| 研修履歴   |                                                                                              | <b>ッ</b> ク |
|--------|----------------------------------------------------------------------------------------------|------------|
| 研修履歴情報 | 詳細                                                                                           |            |
| 分類     | <ul> <li>         2018年度以前に受講した看護協会主催の研修および看護協会主催以外の研修     </li> <li>         学会発表</li></ul> |            |

2. 削除 ボタンをクリックすると確認ダイアログが表示されます。

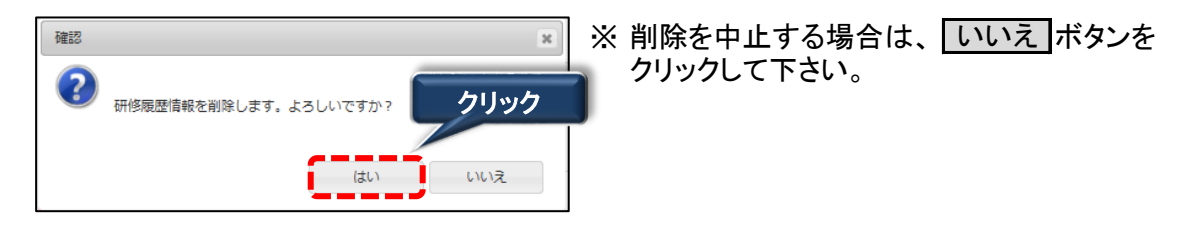

3. はい ボタンをクリックすると完了メッセージが表示されます。

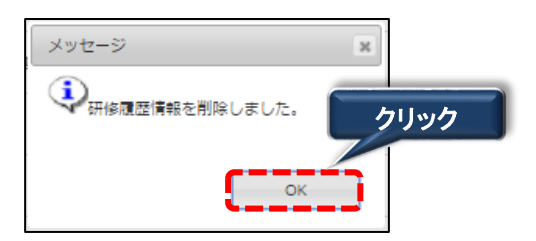

### Ⅱ-11 研修情報

#### <u> Ⅱ-11-2 研修履歴管理</u>

#### Ⅱ-11-2-5 削除

#### <u>Ⅱ-11-2-5-2 学会発表</u>

研修履歴管理 検索画面

| 2)学会発表  |                    |                     |                   |           |
|---------|--------------------|---------------------|-------------------|-----------|
| 抽出件数 1件 |                    |                     |                   |           |
| 全選択     | 発表者および<br>共同研究者名 ▲ | 演題 🔺                | リック<br>字 術 集 会名 ▲ | 開催年度 🔺    |
|         | 広島県学会              | 認定看護管理者教育課程ファーストレベル | 日本看護学会            | 2017(H29) |

1. 学会発表の演題のリンクをクリックすると詳細画面が表示されます。

| 研修履歴   |                                                                                                    |
|--------|----------------------------------------------------------------------------------------------------|
| 研修履歴情報 | 詳細 調集 副除                                                                                                 |
| 分類     | <ul> <li>2018年度以前に受講した看護協会主催の研修および看護協会主催以外の研修</li> <li>● 学会発表</li> <li>● 著書および論文</li> <li>その他</li> </ul> |

2. 削除 ボタンをクリックすると確認ダイアログが表示されます。

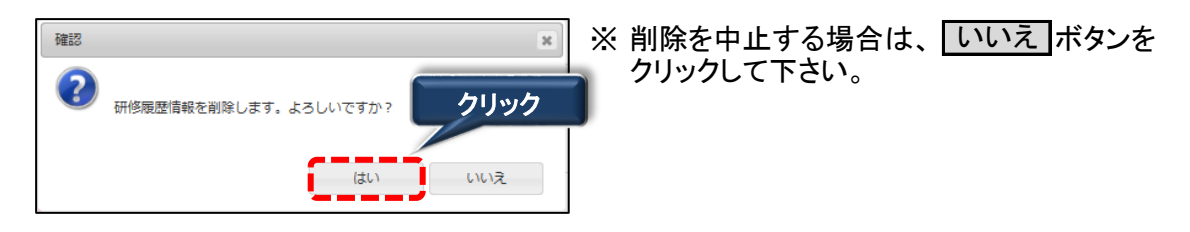

3. はい ボタンをクリックすると完了メッセージが表示されます。

| メッセージ            | 36   |
|------------------|------|
| → 研修履歴情報を削除しました。 | クリック |
| ок               |      |

### Ⅱ-11 研修情報

#### <u> Ⅱ-11-2 研修履歴管理</u>

#### Ⅱ-11-2-5 削除

### <u>I-11-2-5-3 著書および論文</u>

研修履歴管理 検索画面

| 3)著書およ                                                     | び論文       |  |
|------------------------------------------------------------|-----------|--|
| 抽出件数 1                                                     | 件         |  |
| 全選択                                                        | 内容 ▲ クリック |  |
| □ 広島花子,日本絵美他:認知証の人の行動と心理症状(BPSD),第35回日本看護学会論文集,P10-20,2010 |           |  |

1. 著書および論文の内容のリンクをクリックすると詳細画面が表示されます。

| 研修履歴   |                                                                                                    |
|--------|----------------------------------------------------------------------------------------------------|
| 研修履歴情報 | 詳細 調査 開た 開た                                                                                            |
| 分類     | <ul> <li>2018年度以前に受講した看護協会主催の研修および看護協会主催以外の研修</li> <li>学会発表</li> <li>● 着書および論文</li> <li>その他</li> </ul> |

2. 削除 ボタンをクリックすると確認ダイアログが表示されます。

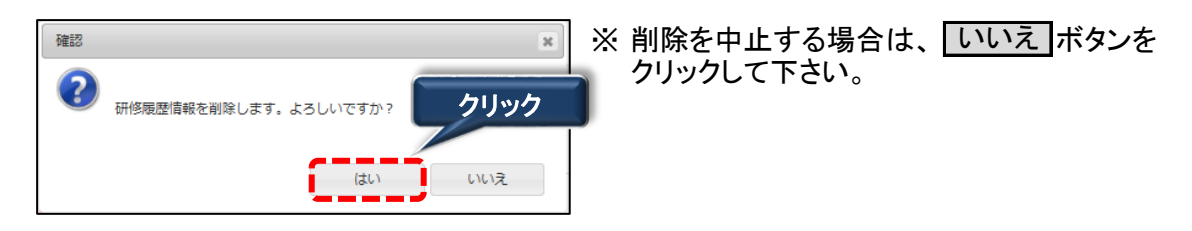

3. はい ボタンをクリックすると完了メッセージが表示されます。

| メッセージ          | ×    |
|----------------|------|
| 研修履歴情報を削除しました。 | クリック |
| ок             |      |

- <u> Ⅱ-11-2 研修履歴管理</u>
- Ⅱ-11-2-5 削除
- <u>II-11-2-5-4 その他</u>

研修履歴管理 検索画面

| 4)その他  |                                |
|--------|--------------------------------|
| 抽出件数 1 | 件                              |
| 全選択    | クリック 内容 ▲                      |
|        | 広島花子:認知証の看護について,日本看護協会出版会,2016 |

1. その他の内容のリンクをクリックすると詳細画面が表示されます。

| 研修履歴   |                                                                                                    |
|--------|----------------------------------------------------------------------------------------------------|
| 研修履歴情報 | 20192<br>詳細 編集 創除                                                                                                    |
| 分類     | <ul> <li>2018年度以前に受講した看護協会主催の研修および看護協会主催以外の研修</li> <li>学会発表</li> <li>         善書および論文         ・         ・         ・</li></ul> |

2. 削除 ボタンをクリックすると確認ダイアログが表示されます。

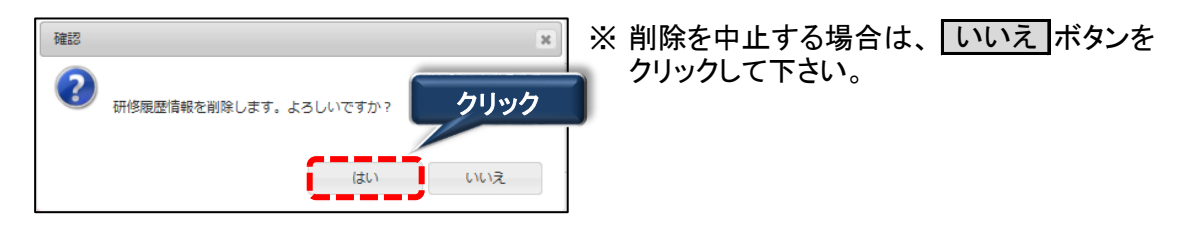

3. はい ボタンをクリックすると完了メッセージが表示されます。

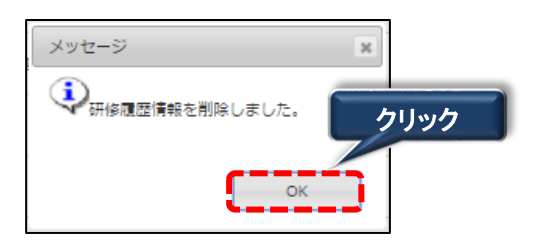

### Ⅱ-11 研修情報

- <u>Ⅱ-11-2 研修履歴管理</u>
- <u> II-11-2-6 帳票出力</u>

#### Ⅱ-11-2-6-1 修了履歴一覧印刷

| 研修履                   | 歴管理 検索画面                     |            |                              | クリ                     | ック               |                 |  |  |  |  |
|-----------------------|------------------------------|------------|------------------------------|------------------------|------------------|-----------------|--|--|--|--|
| 研修履展                  | 医一覧                          | 修了履品       | 王一覧印刷                        | 研修受                    | 講履歷証明書印刷         | 新規登録            |  |  |  |  |
| 抽出件数 2                | 件                            |            |                              |                        | 表示件数             | 30 50 100 件 / 頁 |  |  |  |  |
| 全選                    | クリック                         | 開放在F       |                              |                        | 研修名 🔺            |                 |  |  |  |  |
| ĽZ                    |                              | 開催キケ       |                              |                        | ラダー 🔺            |                 |  |  |  |  |
|                       | 日本看護協会                       | 2018/04/25 |                              | 小児病棟に求められる感染対策と療義環境づくり |                  |                 |  |  |  |  |
|                       |                              | 2010/04/20 |                              | CLoCMi                 | Pレベルロ認証申請のたる     | めの必須研修          |  |  |  |  |
|                       | 口本有護協会                       | 2018/04/30 |                              | アトビア<br>看護             | (フン人を局のる局師者の     | り女主な薬物療法と       |  |  |  |  |
|                       |                              |            |                              | アドバン                   | 、ス助産師と産科管理者の     | りための研修          |  |  |  |  |
| 抽出件数<br>全選択           | クリック                         | 開催年度 🔺     |                              |                        | 研修名 🔺            |                 |  |  |  |  |
| <b></b>               | 広島県看護協会                      | 2017(H29)  | 施設看護職員の認                     | 知証看護                   | 研修               |                 |  |  |  |  |
| 抽出件数 1<br>全選択         | 件<br>クリック<br>大同期第五名          |            | 演題 ▲                         |                        | 学会名・<br>学術集会名 ▲  | 開催年度 ▲          |  |  |  |  |
|                       | 広島県学会                        | 認定看護管理者教育  | 育課程ファーストレ                    | ~~VL                   | 日本看護学会           | 2017(H29)       |  |  |  |  |
| 3)著書およ<br>抽出件数<br>全選: | び論文<br>クリック<br>広島花子,日本絵美他:認知 | 証の人の行動と心理  | <b>内容 ▲</b><br>症状(BPSD),第350 | 回日本看護                  | 转子会論文集,P10-20,20 | 010             |  |  |  |  |
| 4)その他<br>抽出件数<br>全選択  | <sup>™</sup><br>クリック         |            | 内容 🔺                         |                        |                  |                 |  |  |  |  |
|                       | 広島花子:認知証の看護につ                | ついて,日本看護協会 | 出版会,2016                     |                        |                  |                 |  |  |  |  |

 印刷する研修履歴情報をチェック(クリック)し 修了履歴一覧印刷 ボタンを クリックして下さい。 研修履歴一覧の2ページ目以降で印刷する研修履歴情報がある場合、 上記と同様の操作を行います。 ※全て(1ページ分)の研修履歴情報を印刷する場合、全選択をチェックして 修了履歴一覧印刷 ボタンをクリックします。

### <u>Ⅱ-11-2 研修履歴管理</u>

### <u>Ⅱ-11-2-6 帳票出力</u>

### <u>Ⅱ-11-2-6-1 修了履歴一覧印刷</u>

#### \_(例)rireki\_20180430134738.pdf

|    |      |        |                        | 履歴一                                | 一覧                                                                                               |        | 出            | (力日: | 2018年4月30日                          |         |                   |                 |                           | 履歴一                     | ·覧            |                                 | 出力      | 日:      | 2018年    | 4月30日    |
|----|------|--------|------------------------|------------------------------------|--------------------------------------------------------------------------------------------------|--------|--------------|------|-------------------------------------|---------|-------------------|-----------------|---------------------------|-------------------------|---------------|---------------------------------|---------|---------|----------|----------|
| 氏  | 名:   | 広島 花   | 子                      |                                    |                                                                                                  |        |              |      |                                     | 氏       | 名:                | 広島 花子           | ちまけへっかがって                 | マルシュレッマーディオン            | 5 A 3- MI     | 1 M IN THE                      |         |         |          |          |
| No | 開催   | 主催者    | 受講年月日                  | 研修名                                | 研修の主な内容                                                                                          | 受講日数   | 受講時間         | 講義演習 | ラダー<br>必須研修                         | No      | 開催<br>年度          | 主催者             | F護脳突王催の4<br>受講年月日         | #18-75 J. O. 看護国<br>研修名 | 6会王储x         | ス外の研修<br>研修の主なF                 | 内容      | 受講日数    | 受講時間     | 講義<br>演習 |
| 1  | 2018 | 日本看護協会 | 2018/4/25<br>2018/4/28 | 小児病棟に求め<br>られる感染対策<br>と療養環境づく<br>り | <ul> <li>●小児感染者に特悪</li> <li>・夏感染性疾患</li> <li>・夏感染性疾患</li> <li>・児感染患</li> <li>・児感染症の病能</li> </ul> | 2<br>日 | 12<br>時<br>間 | 講義   | CLoCMiPレベ<br>ル田認証申請<br>のための必須<br>研修 | 1       | 2017              | 広島県看護協<br>会     | 2017/11/10~<br>2017/11/11 | 施設看護職員<br>認知証看護研        | の在修実          | :宅医療・看護達<br>際                   | 携事業の    | 2<br>日  | 10<br>時間 | 講義       |
|    |      |        |                        |                                    | <ul> <li>・臨床症状と治<br/>療</li> </ul>                                                                |        |              |      |                                     | 2) (    | 学会発;<br>発表者<br>共同 | た<br>ままび<br>研究者 | 演題                        | 学会名•<br>学術集会名           | 開催<br>年度      | 開催年月日                           |         | 内容      | 7        |          |
|    |      |        |                        |                                    |                                                                                                  |        |              |      |                                     | 1       | 広島男               | 学会 認定看護<br>程ファー | 管理者教育課<br>ストレベル           | 日本看護学会                  | 2017          | $^{2017/2/1}_{2017/2/5}$ $\sim$ | 内容      |         |          |          |
|    |      |        |                        |                                    |                                                                                                  |        |              |      |                                     | 3)      | 青書お.              | じ論文             |                           |                         |               |                                 |         |         |          |          |
|    |      |        |                        |                                    |                                                                                                  |        |              |      |                                     | No<br>1 | 広島イ               | 吃子,日本絵美他:       | 認知証の人の行                   | P<br>動と心理症状 (B)         | 9容<br>PSD),第3 | 5回日本看護学会                        | 論文集, P1 | 0-20, 2 | 010      |          |
|    |      |        |                        |                                    |                                                                                                  |        |              |      |                                     | 4)      | その他               |                 |                           |                         |               |                                 |         |         |          |          |
|    |      |        |                        |                                    |                                                                                                  |        |              |      |                                     | No<br>1 | 広島社               | 2子:認知証の看書       | 美について,日本                  | P<br>看護協会出版会,           | 9容<br>,2016   |                                 |         |         |          |          |
|    |      |        |                        |                                    |                                                                                                  |        |              |      |                                     |         |                   |                 |                           |                         |               |                                 |         |         |          |          |
|    |      |        |                        | 1/2                                |                                                                                                  |        |              |      |                                     |         |                   |                 |                           | 2 / 2                   |               |                                 |         |         |          |          |

- -

2. 修了履歴一覧がPDFファイルでダウンロードされます。

<u>Ⅱ-11-2 研修履歴管理</u>

#### Ⅱ-11-2-6-2 研修受講履歴証明書印刷

| 研修履歴管理 検索画面              |            | クリック                     |  |  |  |  |
|--------------------------|------------|--------------------------|--|--|--|--|
| 研修履歴一覧                   | 修了履歴一覧印刷   | 研修受講履歷証明書印刷 新規登録         |  |  |  |  |
| 抽出件数 2件                  |            | 表示件数 30 50 100 件 / 頁     |  |  |  |  |
| 全選 <mark>持 与</mark> IL 与 | 開始年日日 ▲    | 研修名 🔺                    |  |  |  |  |
|                          | 洲雁牛方口 🛋    | ラダー 🔺                    |  |  |  |  |
| 日本看護協会                   | 2018/04/25 | 小児病棟に求められる感染対策と療養環境づくり   |  |  |  |  |
|                          | 2018/04/28 | CLoCMiPレベルII認証申請のための必須研修 |  |  |  |  |

 印刷する履歴情報をチェック(クリック)し クリックして下さい。

研修受講履歴証明書印刷ボタンを

研修履歴一覧の2ページ目以降で印刷する履歴情報がある場合、 上記と同様の操作を行います。

※全て(1ページ分)の履歴情報を印刷する場合、全選択をチェックして 研修受講履歴証明書印刷ボタンをクリックします。

\_(例)syoumei\_20180430135052.pdf

2. 研修受講履歴証明書がPDFファイルでダウンロードされます。

#### 研修情報管理 II - 11 - 1

#### 研修情報を確認することができます。

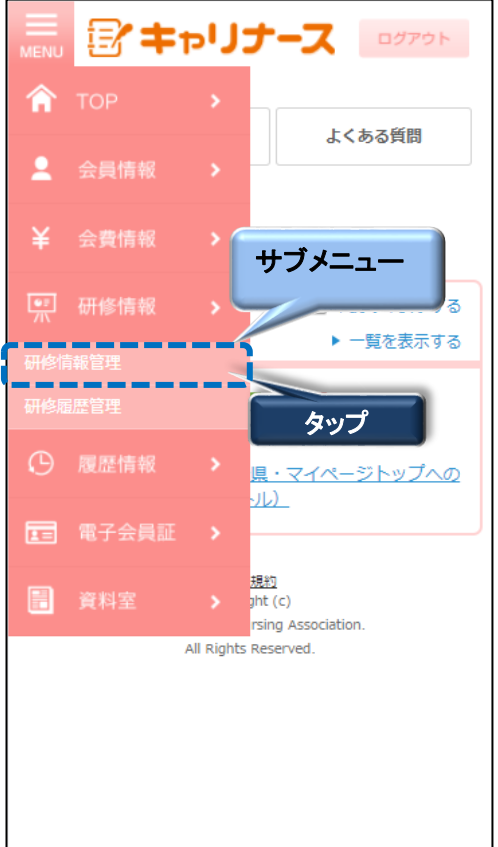

1. マイページメニューから研修情報をタップします。 サブメニューの研修情報管理をタップします。

| MENU             | 「キャリナース ログアウト                   |  |  |  |  |  |
|------------------|---------------------------------|--|--|--|--|--|
|                  | 操作説明 よくある質問                     |  |  |  |  |  |
| <b>広島</b><br>ホーム | 広島 花子 さん<br>ホーム > 研修情報 > 研修情報管理 |  |  |  |  |  |
| 研修               | 情報                              |  |  |  |  |  |
| 検索(              | 条件設定                            |  |  |  |  |  |
| 主催               | 者 134:広島県 ▼                     |  |  |  |  |  |

ロ体はお両方がキニキャナナ

### Ⅲ-11-1 研修情報管理

Ⅲ-11-1-1 検索

| ■<br>MENU                      |                 |
|--------------------------------|-----------------|
|                                |                 |
|                                |                 |
| 操作説明                           | よくある質問          |
|                                |                 |
|                                |                 |
|                                |                 |
| ホーム > 研修情報 > 研修情報管             | 锂               |
|                                |                 |
| 研修情報                           |                 |
|                                |                 |
|                                |                 |
| 検索条件設定                         |                 |
| L                              |                 |
|                                |                 |
| <b>主催者</b> (1) 134: 広島県        | <b>v</b>        |
|                                |                 |
| 明成在度 <b>()</b> 2018(H30) 。     | 任度              |
| 用推并度 2010(1150)                | ")++1;z         |
|                                |                 |
|                                |                 |
|                                |                 |
| <b>3</b>                       | 月日日             |
| ` <u>*</u>                     |                 |
|                                |                 |
| キーワー(4)                        |                 |
|                                |                 |
|                                | <u>٦</u>        |
|                                | <u> </u>        |
|                                | ×               |
| <u></u>                        |                 |
|                                |                 |
|                                | ノリア 検察          |
|                                |                 |
|                                |                 |
| シノ に注動した可能力項                   |                 |
| 二// - 主記                       | 1947 H. K. H.   |
| ファー表aL<br>JNAラダーレベル I 到達のための研修 | 福祉 レバレ<br>看護師 I |
| JNAラダーレベルII到達のための研修            | 看護師 I           |
| JNAラダーレベルIII到達のための研修           | 石譜師 Ⅲ           |
| JNAラダーレベルIV到達のための研修            | 看護師 Ⅳ           |
| JNAラダーレベルV到達のための研修             | 看護師 ∨           |
| CLoCMIPレベル軍認証申請のための必須研修        | 助産師 新人、Ⅰ~Ⅳ      |
| アドバンス助産師と産科管理者のための研修           | 助産師 Ⅲ~Ⅳ         |
| CLOCMIPをステッフアップするための研修         | 801座6PP 新八、1~IV |

1. 検索条件を設定します。

①主催者

初期表示は所属している県協会が 選択されています。 研修を主催する県協会を選択してください。

2開催年度

初期表示は当年度が表示されています。 研修が開催される年度を設定することができます。

③開催年月日 研修が開催される年月日を指定し 研修を検索することができます。

④キーワード

「研修名」「研修の主な内容」に入力された 検索条件を含む研修を全て表示します。

⑤ラダー

初期表示は「空白」が選択されています。 ラダーを選択し検索することができます。 ※を押下すると別画面にラダーと連動した 研修分類が表示されます。

### Ⅲ-11-1 研修情報管理

Ⅲ-11-1-1 検索

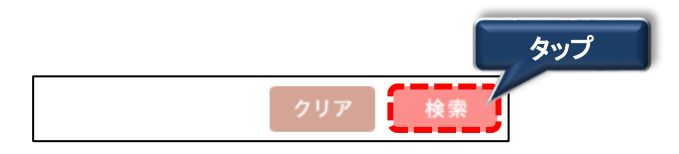

2. 検索条件を入力後、 検索 をタップします。
 条件に一致した研修が表示されます。
 ※ クリア をタップすると、検索条件が初期状態に戻ります。

| 開催年度 🔺    | 研修名 🔺                        | 開催年            |  |  |
|-----------|------------------------------|----------------|--|--|
| 主催者 🔺     | ラダー 🛦                        | 月日 🔺           |  |  |
| 2018(H30) | 小児病棟に求められる感染対策と<br>療養環境づくり   | 2018/0<br>4/25 |  |  |
| 日本看護協会    | CLoCMiPレベルII認証申請のため<br>の必須研修 | 4/28           |  |  |

※表示順序を変えたい場合は、以下を参照して下さい ✔『補足:IV-5 データの並べ替え』参照

3. 研修一覧の研修名リンクをタップすると研修の詳細画面が表示されます。

## <u> エー11-1 研修情報管理</u>

研修の詳細情報が表示されます。

| 操作        | 説明 よくある質問                                                 | $\frown$ | $\frown$                     |
|-----------|-----------------------------------------------------------|----------|------------------------------|
| 広島花子さん    |                                                           | 開催時間     | 12時間                         |
| ーム > 研修情報 | > 研修情報管理 > 詳細                                             | ラダー※     | CLoCMiPレベル亜認証申請のための<br>必須研修  |
| 研修情報      |                                                           | 定員       | 30                           |
| 研修情報 詳細   |                                                           | 受講料(税込)  | 会員(円)10,800 非会員(円)<br>20,160 |
| 主催者       | 日本看護協会                                                    | 応募期間     | 2018/01/01~2018/03/10        |
| 開催年度      | 2018(H30)                                                 | 申込み案内    | http://jna.kobe.jp           |
| 研修名       | 小児病棟に求められる感染対策と療<br>義環境づくり                                | 他県からの申込み | न                            |
| 講師名       | 木下隆                                                       | 備考       | 定員になり次第締め切りとします。             |
| 研修の主な内容   | <ul> <li>●小児患者に特有な感染性疾患</li> <li>・夏場に多い小児感染性疾患</li> </ul> |          |                              |
|           | ・冬場に多い小児感染性疾患                                             |          | 戻る                           |

### <u>Ⅲ−11−2 研修履歴管理</u>

研修履歴情報を確認することができます。

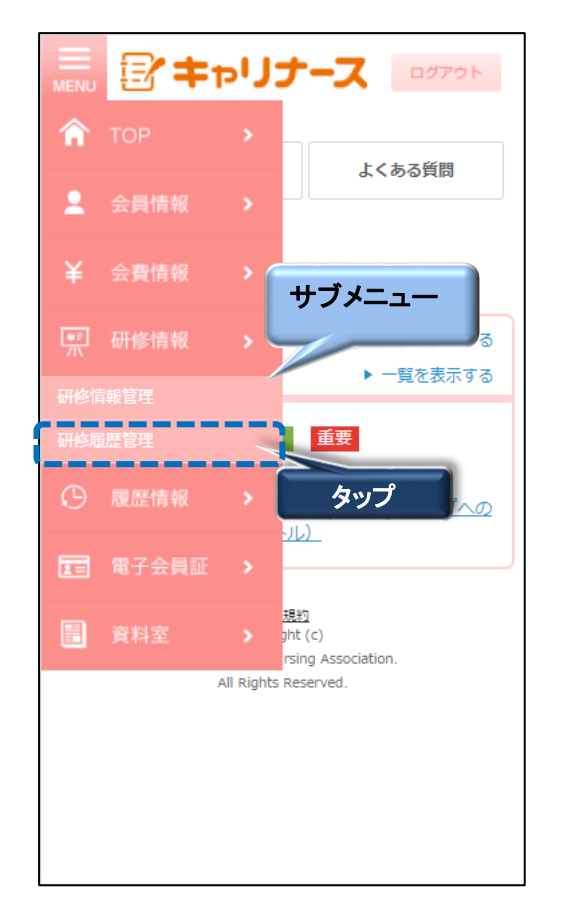

マイページメニューから研修情報をタップします。
 サブメニューの研修履歴管理をタップします。

| MENU            |                              | -7   | ログアウト |
|-----------------|------------------------------|------|-------|
|                 | 操作説明                         | よくある | 5質問   |
| 広島<br>ホーム<br>研修 | 花子 さん<br>> 研修情報 > 研修機器<br>履歴 | £73  |       |
| 検索多             | 条件設定                         |      |       |
| 主催              | 5                            | ¥    |       |

### Ⅲ-11 研修情報

#### 

#### Ⅲ-11-2-1 新規登録

研修履歴 検索画面

| 研修履歴一覧       |                 | タップ  |
|--------------|-----------------|------|
| 修了履歴<br>一覧印刷 | 研修受講履歴<br>証明書印刷 | 新規登録 |

1. 研修履歴 検索画面の 新規登録 をタップします。

| 研修履歷          |                                                                                                    |
|---------------|----------------------------------------------------------------------------------------------------|
| 研修履歴情報 新規登録   |                                                                                                    |
| 分類            | <ul> <li>2018年度以前に受講した者<br/>腹協会主催の研修および<br/>看護協会主催以外の研<br/>修</li> <li>学会発表</li> <li>著書および論文</li> <li>その他</li> </ul> |
| ●3 主催者        |                                                                                                    |
| ●须 開催年度       | 2017(H29) ▼ 年度                                                                                                    |
| 受講年月日         | 年 月 日 ~                                                                                                    |
| <b>必須</b> 研修名 |                                                                                                    |
| 研修の主な内容       | 入力可能文字数:0/255                                                                                                    |
| 講義・演習         | <b></b>                                                                                                    |
| 受講日数          | E                                                                                                    |
| 受講時間          | 時間                                                                                                    |

 研修情報(研修履歴)新規登録画面が表示されます。 初期画面は、「2018年度以前に受講した看護協会主催の研修および看護協会主催以外の 研修」を登録する入力画面が表示されています。 分類を選択することによりそれぞれの研修履歴入力画面に切り替わります。
#### 

Ⅲ-11-2-1-1 2018年度以前に受講した看護協会主催の研修および看護協会主催以外の研修

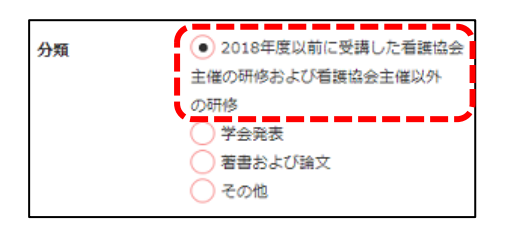

1. 分類の「2018年度以前に受講した看護協会主催の研修および看護協会主催以外の研修」を 選択して下さい。

| 研修履歴            |                                                                                                    |
|-----------------|----------------------------------------------------------------------------------------------------|
| 研修履歴情報          | 新規登録                                                                                                    |
| 分類              | <ul> <li>2018年度以前に受講した看<br/>譲協会主催の研修および<br/>看譲協会主催以外の研<br/>修<br/>学会発表<br/>著書および論文<br/>その他     </li> </ul> |
| め須 主催者          | $\mathbb{D}$                                                                                              |
| <b>参</b> 涿 開催年度 | 2 2017(H29) ▼ 年度                                                                                          |
| 受講年月日           | 3 年 月 日 ~<br>年 月 日 ~                                                                                      |
| <b>必须</b> 研修名   | 4                                                                                                    |
| 研修の主な内容         | 入力可能文字数:0/255                                                                                             |
|                 | 5                                                                                                    |
|                 |                                                                                                    |
| 満義・演習<br>受講日数   | <u>6</u>                                                                                                  |
| 受講時間            | 8 時間                                                                                                    |

①主催者 研修の主催者を入力して下さい。 入力必須の為、必ず入力して下さい。

②開催年度 研修が開催された年度を選択して下さい。 入力必須の為、必ず入力して下さい。

③受講年月日 研修の年月日を入力して下さい。

④研修名 研修名を入力して下さい。

⑤研修の主な内容 研修の内容を入力して下さい。 255文字まで入力可能です。

⑥講義・演習 研修の講義・演習区分を選択して下さい。 「講義」「講義演習」「演習」「講義演習実習」 から選択することができます。

⑦受講日数 研修の受講日数を入力して下さい。

⑧受講時間 研修の受講時数を入力して下さい。

2. 上記の入力欄に研修履歴情報を入力して下さい。

## <u>Ⅲ-11-2-1 新規登録</u>

Ⅲ-11-2-1-1 2018年度以前に受講した看護協会主催の研修および看護協会主催以外の研修

|                | 操作説明                                                                         | よくある質問                      |               |                                     |
|----------------|------------------------------------------------------------------------------|-----------------------------|---------------|-------------------------------------|
| カンゴ マキさん       |                                                                              |                             |               |                                     |
| マーム > 院歴情報     | (研修廣歴)                                                                       |                             | 研修の主な内容       | 入力可能文字数:0/255                       |
| 研修履歴           |                                                                              |                             |               | <ul> <li>●在宅医療・介護連携事業の実際</li> </ul> |
| 研修履歴情報         | 新規登録                                                                         |                             |               |                                     |
| 分類             | <ul> <li> <ul> <li>2018年</li> <li>主催の研修者</li> <li>の研修</li> </ul> </li> </ul> | 度以前に受講した看護協会<br>6よび看護協会主催以外 | 18.00 . X2.33 |                                     |
|                | <ul> <li>学会発表</li> <li>着書お。</li> <li>その他</li> </ul>                          | <sup>長</sup><br>≿び論文        | 受講日数          |                                     |
| <b>参</b> 演 主催者 | 広島県看護                                                                        |                             | 受講時間          | 6 時間<br>タップ                         |
|                |                                                                              |                             |               | 登録                                  |
|                |                                                                              |                             |               | 戻る                                  |

3. 入力後、登録をタップすると確認ダイアログが表示されます。

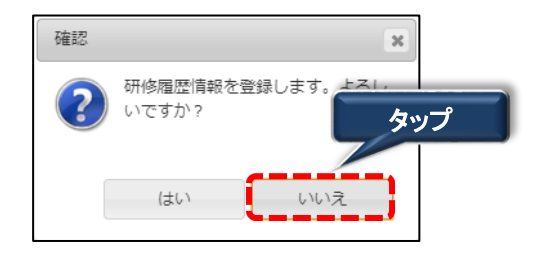

※ 登録を中止する場合は、いいえ ボタンを タップして下さい。

4. はいをタップすると完了メッセージが表示されます。

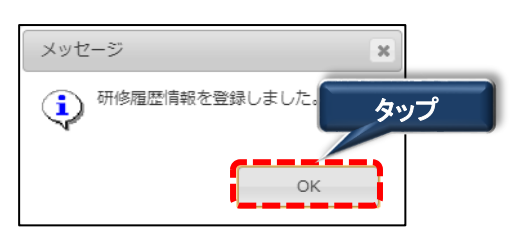

5. OK をタップすると登録が完了します。 ボタンをタップすると、研修履歴検索画面に遷移します。

<u>Ⅲ-11-2-1 新規登録</u>

Ⅲ-11-2-1-2 学会発表

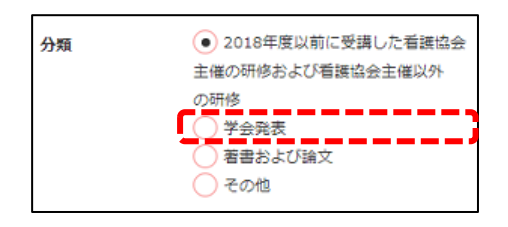

1. 分類の「学会発表」を選択して下さい。

| 研修履歴情朝                                                            | 3 新規登録                                                                                                    |
|-------------------------------------------------------------------|----------------------------------------------------------------------------------------------------|
| 分類                                                                | <ul> <li>2018年度以前に受講した看護<br/>協会主催の研修および看護<br/>協会主催以外の研修</li> <li>学会発表</li> <li>著書および論文</li> <li>その他</li> </ul> |
| <ul> <li>参え 発表者</li> <li>および</li> <li>共同</li> <li>研究者名</li> </ul> |                                                                                                    |
| 必须 演題                                                             | 2                                                                                                    |
| <b>◎须</b> 学会名<br>学術集会                                             |                                                                                                    |
| 必须 開催年度                                                           | 2017(H29) V                                                                                                    |
| 開催年月日                                                             | 年       月       日 ~         年       月       日         次力可能文字数:0/255       0/255                                |
|                                                                   | 6                                                                                                    |
| <u></u>                                                           |                                                                                                    |

①発表者および共同研究者名
 学会の発表者および共同研究者名を
 入力して下さい。
 入力必須の為、必ず入力して下さい。

#### ②演題

学会の演題を入力して下さい。 入力必須の為、必ず入力して下さい。

③学会名・学術集会名 学会の学会名・学術集会名を入力して 下さい。 入力必須の為、必ず入力して下さい。

④開催年度
 開催された年度を選択して下さい。
 入力必須の為、必ず入力して下さい。

⑤開催年月日 開催された年月日を入力して下さい。

#### ⑥内容

容を入力して下さい。 255文字まで入力可能です。

2. 上記の入力欄に研修履歴情報を入力して下さい。

## <u>Ⅲ-11-2-1 新規登録</u>

### <u> エー11-2-1-2 学会発表</u>

| 研修履歴              |                                                                                                    |    |                 |
|-------------------|----------------------------------------------------------------------------------------------------|----|-----------------|
| 研修履歴情報 新          | 規登録                                                                                                    |    |                 |
| 分類                | <ul> <li>2018年度以前に受講した看護協会</li> <li>主催の研修および看護協会主催以外の研修</li> <li>学会発表</li> <li> 著書および論文</li> <li>その他</li> </ul> | 内容 | 入力可能文字数:0/255   |
| 参 須 発表者および 共同研究者名 | 広島県学会                                                                                                    |    | タップ<br>登録<br>戻る |

2. 登録 をタップすると確認ダイアログが表示されます。

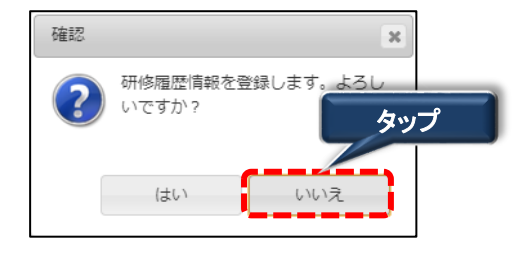

※ 登録を中止する場合は、いいえ ボタンを タップして下さい。

3. はいをタップすると完了メッセージが表示されます。

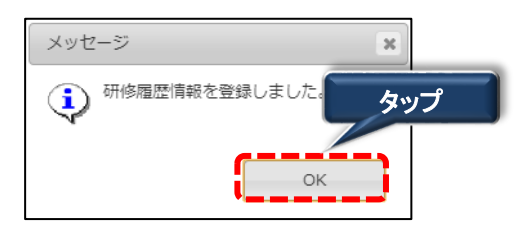

4. OK をタップすると登録が完了します。 ボタンをタップすると、研修履歴検索画面に遷移します。

## <u>Ⅲ-11-2-1 新規登録</u>

<u> エー11-2-1-3 著書および論文</u>

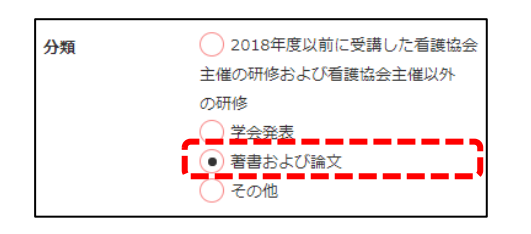

1. 分類の「著書および論文」を選択して下さい。

| 研修履歴          |                                                                                                    |                                     |
|---------------|----------------------------------------------------------------------------------------------------|-------------------------------------|
| 研修履歴情報        | 新規登録                                                                                                    |                                     |
| 分類            | <ul> <li>2018年度以前に受講した看護協会</li> <li>主催の研修および看護協会主催以外の研修</li> <li>学会発表</li> <li>・著書および論文</li> <li>、その他</li> </ul> |                                     |
| <b>沙</b> 家 内容 | 入力可能文字数:0/255                                                                                                    | ①内容<br>内容を入力して下さい。<br>255文字まで入力可能です |
| ·             | [記入例] 字会花子,日本協子他:看護の<br>○○研究,第47回日本看護学会論<br>文集(急性期看護),p.5-8,2018<br>※1葉績記載してください。                                |                                     |

2. 上記の入力欄に研修履歴情報を入力して下さい。

| 研修履歴情報 編集<br>                                     | 文集(急性期看護),p.5-8,2018<br>※1業績記載してください。 |
|---------------------------------------------------|---------------------------------------|
| →→→→→→→→→→→→→→→→→→→→→→→→→→→→→→→→→→→→              | ※1第緒記載してください。                         |
| 分類 ○ 2018年度以前に受講した看護協会                            |                                       |
|                                                   | タップ                                   |
| 主催の研修および 有護協会主催以外<br>の研修                          | 登録                                    |
| ○ 学会発表                                            | ·                                     |
| <ul> <li>         ・         ・         ・</li></ul> | 戻る                                    |
|                                                   |                                       |

- Ⅲ-11-2 研修履歴管理
- <u>Ⅲ-11-2-1 新規登録</u>
- <u>
  皿-11-2-1-3 著書および論文</u>

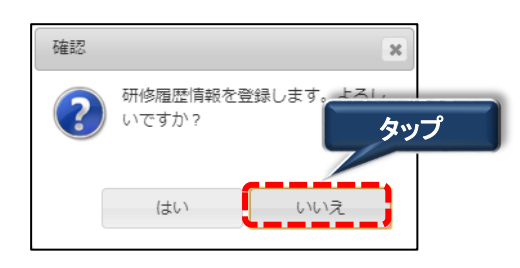

- ※ 登録を中止する場合は、いいえ ボタンを タップして下さい。
- 4. はいをタップすると完了メッセージが表示されます。

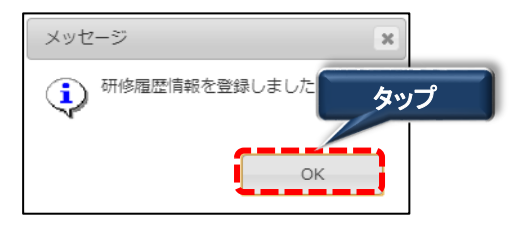

5. OK をタップすると登録が完了します。 ボタンをタップすると、研修履歴 検索画面に遷移します。

#### 

<u>
エー11-2-1-4 その他</u>

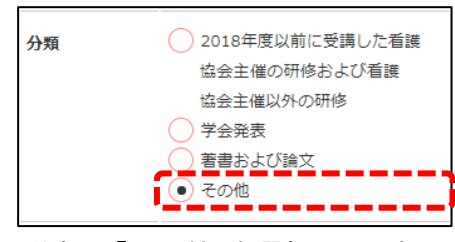

1. 分類の「その他」を選択して下さい。

| 研修履歴        |                                                                                                    |                                     |
|-------------|----------------------------------------------------------------------------------------------------|-------------------------------------|
| 研修履歴情報      | 新規登録                                                                                                    |                                     |
| 分類<br>Ø須 内容 | <ul> <li>2018年度以前に受講した看護<br/>協会主催の研修および看護<br/>協会主催以外の研修</li> <li>学会発表</li> <li>著書および論文</li> <li>その他</li> <li>入力可能文字数:0/25</li> </ul> | ①内容<br>内容を入力して下さい。<br>255文字まで入力可能です |
|             | ロネー目臨時云古城云,2017<br>※1第緒記載してください。                                                                                                    |                                     |

2. 上記の入力欄に研修履歴情報を入力して下さい。

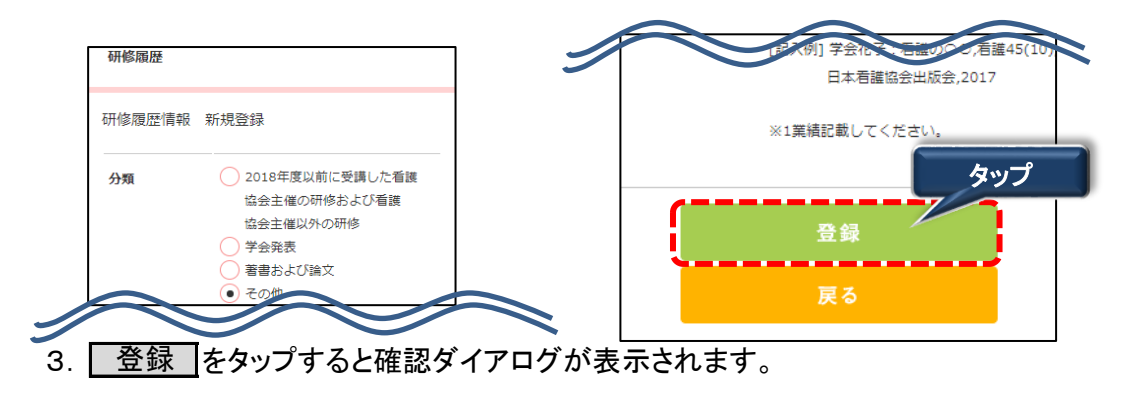

<u> Ⅲ-11-2-1 新規登録</u>

<u>
エー11-2-1-4 その他</u>

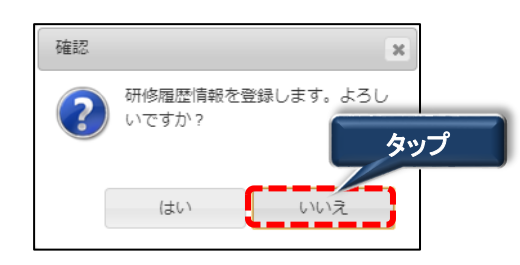

- ※ 登録を中止する場合は、いいえ ボタンを タップして下さい。
- 3. はいをタップすると完了メッセージが表示されます。

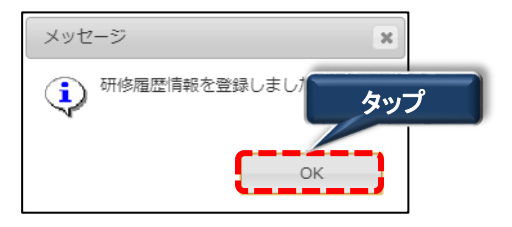

4. OK をタップすると登録が完了します。 ボタンをタップすると、研修履歴検索画面に遷移します。

### <u> **Ⅲ**-11-2</u> 研修履歴管理

|                                                                                                    | リナーフ                                             | χ 🕒                             | グアウト |
|----------------------------------------------------------------------------------------------------|--------------------------------------------------|---------------------------------|------|
| 操作説明                                                                                                   |                                                  | よくある                            | 質問   |
| 広島 花子 さん                                                                                               |                                                  |                                 |      |
| ホーム > 研修情報 > 3                                                                                         | 证修民族管理                                           |                                 |      |
| ALL A MULTING A                                                                                        |                                                  |                                 |      |
| 研修履歴                                                                                                   |                                                  |                                 |      |
| 検索条件設定                                                                                                 |                                                  |                                 |      |
| 主催者                                                                                                    |                                                  | ¥                               |      |
|                                                                                                    |                                                  |                                 |      |
| 開催年度 (2)                                                                                               | * 年                                              | 度                               |      |
|                                                                                                    |                                                  |                                 |      |
| 開催年月日                                                                                                  | 年 月                                              | Пв                              | ~    |
|                                                                                                    |                                                  |                                 |      |
| <u></u>                                                                                                | 年 月                                              | E E                             |      |
|                                                                                                    |                                                  |                                 | ===< |
| キーワード                                                                                                  |                                                  |                                 |      |
|                                                                                                    |                                                  |                                 | ===; |
| ∋ø- <b>*</b> 5                                                                                         | •<br>•~                                          | Ŧ                               |      |
| タップ                                                                                                    | ØU:                                              | P ]                             | 検索   |
|                                                                                                    |                                                  |                                 |      |
| ラダーと連動した研修分類                                                                                           |                                                  |                                 |      |
| ラダー表記                                                                                                  | 護種                                               | レベル                             |      |
| JNAラダーレベル I 到達のための                                                                                     | D研修 看護師                                          | I                               |      |
| JNAラダーレベルII到達のための                                                                                      | の研修 看護師                                          | п                               |      |
| JNAラダーレベルⅢ到達のための                                                                                       | の研修 看護師                                          | Π                               |      |
|                                                                                                    | の研修 看護師                                          | IV                              |      |
| JNAラダーレベルIV到達のための                                                                                      |                                                  |                                 |      |
| JNAラダーレベルIV到達のための<br>JNAラダーレベルV 到達のための                                                                 | の研修 看護師                                          | V                               |      |
| JNAラダーレベルIV到達のための<br>JNAラダーレベルV到達のための<br>CLoCMIPレベルロ認証申請のた<br>マドバッフ時密感と差到純課業                           | D研修 看護師<br>めの必須研修 助産師                            | ∨<br>新人、I~IV                    |      |
| JNAラダーレベルIV到達のための<br>JNAラダーレベルV 到達のための<br>CLoCMIPレベル II 認証申請のた<br>アドバンス助産師と産科管理者<br>CLoCMIPをステップアップする。 | D研修 看護師<br>めの必須研修 助産師<br>Dための研修 助産師<br>ための研修 助産師 | V<br>新人、I~IV<br>Ⅲ~IV<br>新人、I~IV |      |

### ①主催者 研修を主催した県協会を選択してください。

### ②開催年度

研修が開催された年度を設定することが できます。

③開催年月日 研修が開催された年月日を指定し 研修履歴を検索することができます。

④キーワード

「研修名」「研修の主な内容」に入力された 検索条件を含む研修履歴を全て表示します。

### ⑤ラダー

ラダーを選択し検索することができます。 ※を押下すると別画面にラダーと連動した 研修分類が表示されます。

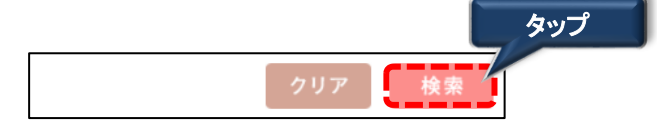

2. 検索条件を入力後、 検索 をタップします。
 条件に一致したデータが表示されます。
 ※ クリア をタップすると、検索条件が初期表示に戻ります。

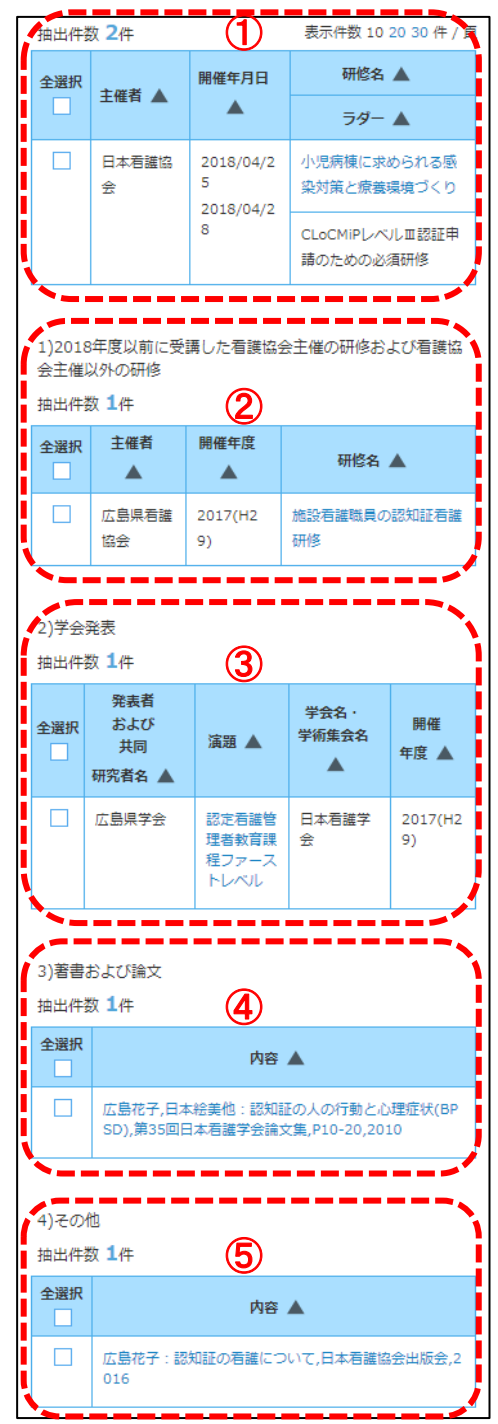

- ①研修履歴一覧 看護協会主催の研修 検索条件に該当する看護協会主催の 研修履歴一覧が表示されます。
- ②研修履歴一覧 2018年度以前に 受講した看護協会主催の研修および 看護協会主催以外の研修 検索条件に該当する2018年度以前に 受講した看護協会主催の研修および 看護協会主催以外の研修履歴一覧が 表示されます。
- ③研修履歴一覧学会発表 検索条件に該当する学会発表の 研修履歴一覧が表示されます。
- ④研修履歴一覧 著書および論文 検索条件に該当する著書および論文の 研修履歴一覧が表示されます。
- ⑤研修履歴一覧 その他 検索条件に該当するその他の 研修履歴一覧が表示されます。

※表示順序を変えたい場合は、以下を参照して下さい ✔『補足: IV-5 データの並べ替え』参照

## 

## <u>Ⅲ−11−2−3 詳細</u>

### <u> エー11-2-3-1 看護協会主催の研修</u>

研修履歴管理 検索画面

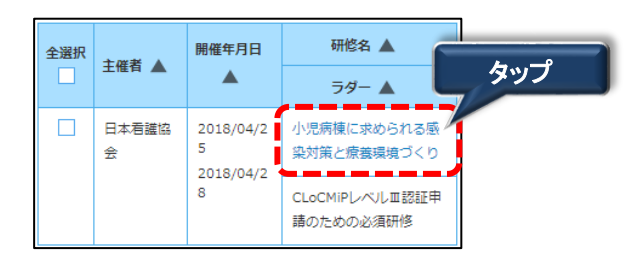

1. 研修履歴一覧のリンクをタップすると詳細画面が表示されます。

| 研修履歴    |                                                                                                    |                                       |
|---------|----------------------------------------------------------------------------------------------------|---------------------------------------|
| 研修履歴情報  | 詳細                                                                                                    |                                       |
| 主催者     | 日本看護協会                                                                                                    |                                       |
| 開催年度    | 2018                                                                                                    |                                       |
| 研修名     | 小児病棟に求められる感染対策と療養環<br>境づくり                                                                                |                                       |
| 講師名     | 木下隆                                                                                                    |                                       |
| 開催年月日   |                                                                                                    |                                       |
| 研修の主な内容 | <ul> <li>●小児患者に特有な感染性疾患</li> <li>・夏場に多い小児感染性疾患</li> <li>・冬場に多い小児感染性疾患</li> <li>・感染症の病態・臨床症状と治療</li> </ul> |                                       |
| 参加対象    | 看護師・助産師                                                                                                   |                                       |
| 講義・演習   | 講義                                                                                                    |                                       |
| 開催日数    | 2日                                                                                                    |                                       |
| 開催時間    | タップ                                                                                                    |                                       |
| ラダー ※   | CLoCMiPレベルIII認証申請のための必須<br>研修                                                                             | ※を押下すると別画面にラダーと連動した研修分類が<br>  表示されます。 |
| 備考      | 定員になり次第締め切りとします。                                                                                          |                                       |
|         | Ęō                                                                                                    |                                       |

### Ⅲ-11-2-3 詳細

#### Ⅲ-11-2-3-2 2018年度以前に受講した看護協会主催の研修および看護協会主催以外の研修

研修履歴管理 検索画面

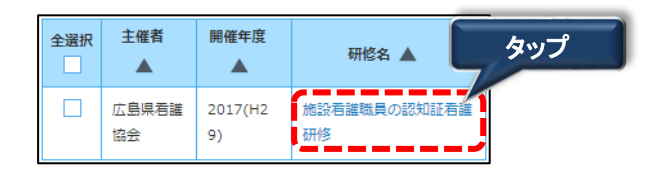

1. 2018年度以前に受講した看護協会主催の研修および看護協会主催以外の研修の 研修名のリンクをタップすると詳細画面が表示されます。

| 研修履歴    |                                                                                                    |
|---------|----------------------------------------------------------------------------------------------------|
| 研修履歴情報  | 詳細 編集 削除                                                                                             |
| 分類      | <ul> <li>2018年度以前に受講した看護協会主催の研修および看護協会主催以外の研修</li> <li>学会発表</li> <li>著書および論文</li> <li>その他</li> </ul> |
| 主催者     | 広島県看護協会                                                                                              |
| 開催年度    | 2017(H29)年度                                                                                          |
| 受講年月日   | 2017年 11月 10日 ~ 2017年 11月 11<br>日                                                                    |
| 研修名     | 施設看護職員の認知証看護研修                                                                                       |
| 研修の主な内容 | 在宅医療・看護連携事業の実際                                                                                       |
| 講義・演習   | <b>講</b> 義                                                                                           |
| 受講日数    | 2日                                                                                                   |
| 受講時間    | 10時間<br>タップ<br>戻る                                                                                    |

- Ⅲ-11-2-3 詳細

研修履歴管理 検索画面

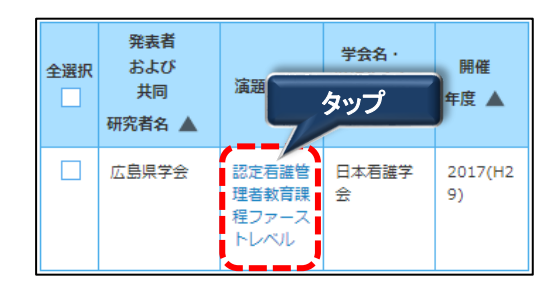

1. 学会発表の演題のリンクをタップすると詳細画面が表示されます。

| 研修履歴             |                                                                                        |                                |                                                 |
|------------------|----------------------------------------------------------------------------------------|--------------------------------|-------------------------------------------------|
| 研修履歴情報           | 詳細                                                                                     | 編集                             | 削除                                              |
| 分類               | <ul> <li>2018年度<br/>主催の研<br/>以外の研</li> <li>学会発表</li> <li>著書およい</li> <li>その他</li> </ul> | 関以前に受講し<br>修および看護性<br>多<br>び論文 | た看護協会<br>協会主催                                   |
| 発表者および<br>共同研究者名 | 広島県学会                                                                                  |                                |                                                 |
| 演題               | 認定看護管理                                                                                 | 皆教育課程ファ                        | ァーストレベル                                         |
| 学会名 ·<br>学術集会名   | 日本看護学会                                                                                 |                                |                                                 |
| 開催年度             | 2017(H29)年                                                                             | 度                              |                                                 |
| 開催年月日            | 2017年 2月 1                                                                             | 日~2017年                        | 2月 5日                                           |
| 内容               | 内容                                                                                     |                                |                                                 |
|                  | 戻る                                                                                     | 9.<br>                         | אָר<br>ער גער גער גער גער גער גער גער גער גער ג |

## 

## <u>Ⅲ−11−2−3 詳細</u>

### <u> エー11-2-3-4 著書および論文</u>

研修履歴管理 検索画面

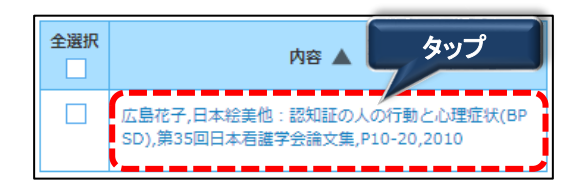

1. 著書および論文の内容のリンクをタップすると詳細画面が表示されます。

| 研修履用 | Æ                                                                                                    |
|------|----------------------------------------------------------------------------------------------------|
| 研修履歷 | 空情報 詳細 編集 削除                                                                                              |
| 分類   | <ul> <li>2018年度以前に受講した看護協会主催の研<br/>修および看護協会主催以外の研修</li> <li>学会発表</li> <li>著書および論文</li> <li>その他</li> </ul> |
| 内容   | 広島花子,日本絵美他:認知証の人の行動と心理症状<br>(BPSD),第35回日本看護学会論文集,P10-20,2010<br>タップ<br>戻る                                 |

- Ⅲ-11-2-3 詳細
- <u> Ⅲ-11-2-3-5 その他</u>

研修履歴管理 検索画面

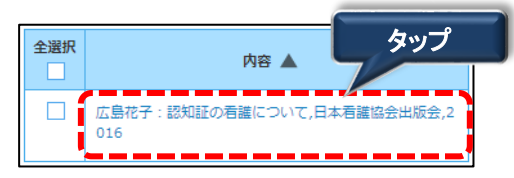

1. その他の内容のリンクをタップすると詳細画面が表示されます。

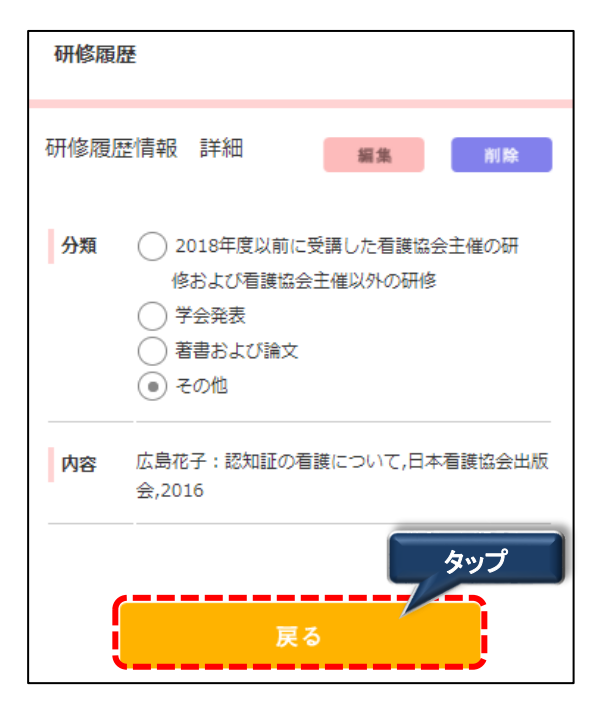

### 

#### Ⅲ-11-2-4 編集

#### Ⅲ-11-2-4-1 2018年度以前に受講した看護協会主催の研修および看護協会主催以外の研修

研修履歴管理 検索画面

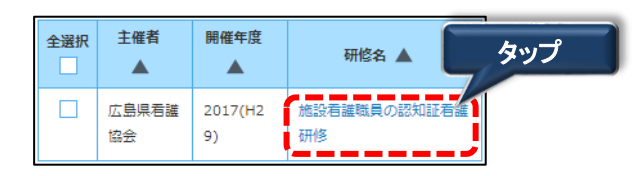

1. 2018年度以前に受講した看護協会主催の研修および看護協会主催以外の研修の 研修名のリンクをタップすると詳細画面が表示されます。

| 研修履歴   |    | タップ          |
|--------|----|--------------|
| 研修履歴情報 | 詳細 | <b>編集</b> 削除 |

2. 編集 をタップすると研修履歴情報 編集画面に遷移します。

| 分類       | <ul> <li>2018年度以前に受講した看護<br/>協会主催の研修および看護<br/>協会主催以外の研修</li> </ul> |       |            |
|----------|--------------------------------------------------------------------|-------|------------|
|          | <ul> <li>学会発表</li> <li>著書および論文</li> <li>その他</li> </ul>             | 講義・演習 | 講義 ▼       |
| 必须 主催者   |                                                                    | 受講日数  | 2 日        |
| 水石 明饼在度  |                                                                    | 受講時間  | 10 時間      |
|          | 2017(H29) V                                                        |       | ちょうプ       |
| <b>交</b> | 2017 年 11 月 10 日 ~       2017 年 11 月 11 日                          |       | до развити |
| 必須 研修名   | 施設看護職員の認知証看護研修                                                     |       |            |

## 

### 

Ⅲ一11-2-4-1 2018年度以前に受講した看護協会主催の研修および看護協会主催以外の研修

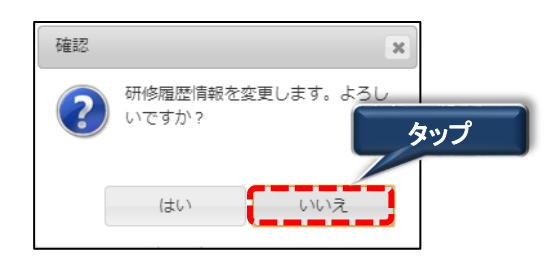

- ※ 変更を中止する場合は、いいえ ボタンを タップして下さい。
- 4. はいをタップすると完了メッセージが表示されます。

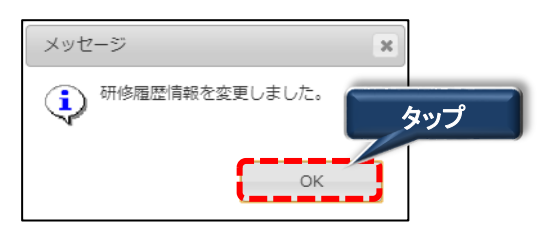

5. OK をタップすると変更が完了します。 ボタンをタップすると研修履歴情報 詳細画面に遷移します。

## 

### Ⅲ-11-2-4 編集

#### 

研修履歴管理 検索画面

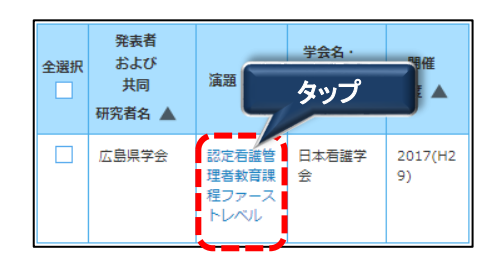

1. 学会発表の演題のリンクをタップすると詳細画面が表示されます。

| 研修履歴   |    | タップ   |
|--------|----|-------|
| 研修履歴情報 | 詳細 | 編集 削除 |

2. 編集 をタップすると研修履歴情報 編集画面に遷移します。

| 研修履歴情報                                | 編集                                                                           | 如果 册惟干反     | 2017(H29) 🔻               |
|---------------------------------------|------------------------------------------------------------------------------|-------------|---------------------------|
| 分類                                    | <ul> <li>2018年度以前に受講した看護</li> <li>協会主催の研修および看護</li> <li>協会主催以外の研修</li> </ul> | 開催年月日       | 2017年2月1日       2017年2月5日 |
|                                       | <ul> <li>● 字会発表</li> <li>● 著書および論文</li> <li>● その他</li> </ul>                 | 内容          | 入力可能文字数:<br>内容            |
| <ul><li> 必須 発表者 および 共同 研究者名</li></ul> | 広島県学会                                                                        |             |                           |
| <b>必須</b> 演題                          | 認定看護管理者教育課程ファーストレ                                                            | í <b></b> - | タップ                       |
| <b>め須</b> 学会名・<br>学術集会名               | 日本看護学会                                                                       |             | 足る                        |

### Ⅲ-11-2-4-2 学会発表

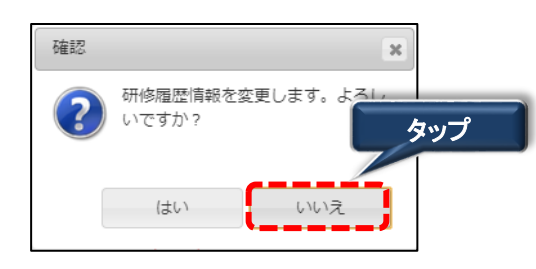

- ※ 変更を中止する場合は、いいえ ボタンを タップして下さい。
- 4. はいをタップすると完了メッセージが表示されます。

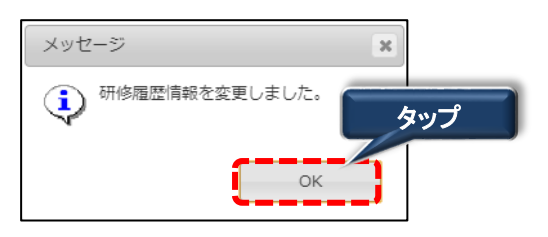

5. OK をタップすると変更が完了します。 ボタンをタップすると研修履歴情報 詳細画面に遷移します。

#### Ⅲ-11-2-4 編集

<u>
エー11-2-4-3 著書および論文</u>

研修履歴管理 検索画面

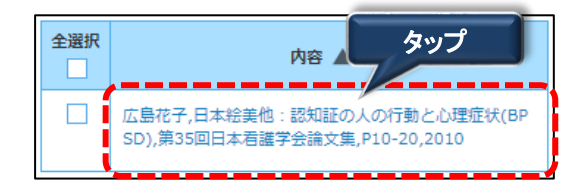

1. 著書および論文の内容のリンクをタップすると詳細画面が表示されます。

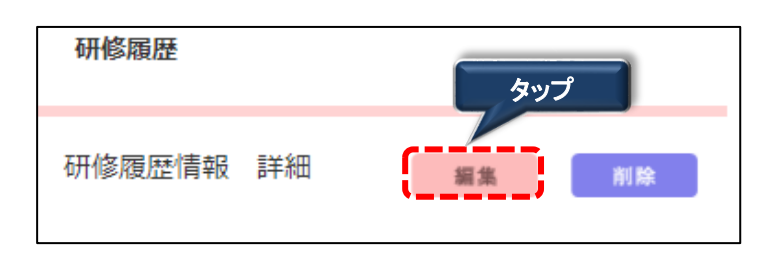

2. 編集 をタップすると研修履歴情報 編集画面に遷移します。

| 研修履歴         |                                                                                                    |                                                                |
|--------------|----------------------------------------------------------------------------------------------------|----------------------------------------------------------------|
| 研修履歴情報       | 6 編集                                                                                                    |                                                                |
| 分類           | <ul> <li>2018年度以前に受講した看護<br/>協会主催の研修および看護<br/>協会主催以外の研修</li> <li>学会発表</li> <li>著書および論文</li> <li>その他</li> </ul> | [記入例] 学会花子: 君遽の○○,君謹45(10),<br>日本君謯協会出版会,2017<br>※1業績記載してください。 |
| <b>◎須</b> 内容 | 入力可能文字数:30/255<br>広島花子:認知証の看護について,日<br>本看護協会出版会,2016                                                           | 登録                                                             |
|              |                                                                                                    | 戻る                                                             |

※入力情報に関しては、『エー11-2-1 新規登録』をご参照下さい。 3. 編集後 登録 ボタンをタップすると確認ダイアログが表示されます。

### Ⅲ-11-2-4-3 著書および論文

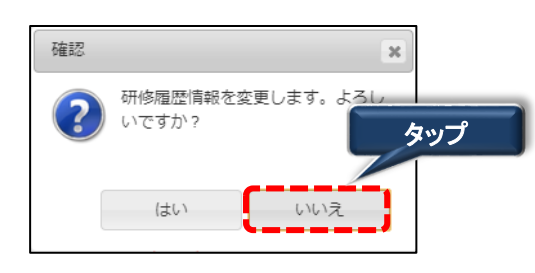

- ※ 変更を中止する場合は、いいえ ボタンを タップして下さい。
- 4. はいをタップすると完了メッセージが表示されます。

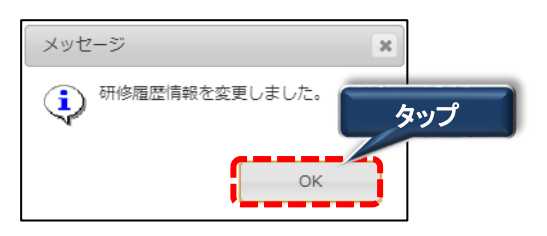

5. OK をタップすると変更が完了します。 ボタンをタップすると研修履歴情報 詳細画面に遷移します。

### 

<u> Ⅲ-11-2-4-4 その他</u>

研修履歴管理 検索画面

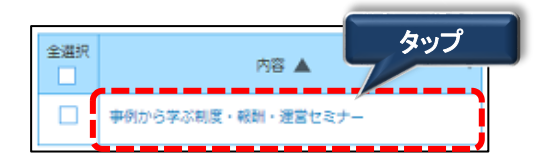

1. その他の内容のリンクをタップすると詳細画面が表示されます。

| 研修履歴   |    | タップ   |
|--------|----|-------|
| 研修履歴情報 | 詳細 | 編集 削除 |

2. 編集 をタップすると研修履歴情報 編集画面に遷移します。

| 研修履歴   |                                                                                                    |                                              |
|--------|----------------------------------------------------------------------------------------------------|----------------------------------------------|
| 研修履歴情報 | 3 編集                                                                                                    |                                              |
| 分類     | <ul> <li>2018年度以前に受講した看護<br/>協会主催の研修および看護<br/>協会主催以外の研修</li> <li>学会発表</li> <li>著書および論文</li> <li>その他</li> </ul> | [記入例] 学会花子: 看護の〇〇,看護45(10)<br>日本看護協会出版会,2017 |
| ❷须 内容  | 入力可能文字数:30/255<br>広島花子:認知証の看護について,日<br>本看護協会出版会,2016                                                           | ※1葉禎記載してください。<br>                            |
| $\sim$ |                                                                                                    | 戻る                                           |

※入力情報に関しては、『Ⅲ-11-2-1 新規登録』をご参照下さい。

3. 編集後 登録 ボタンをタップすると確認ダイアログが表示されます。

### Ⅲ-11-2-4-4 その他

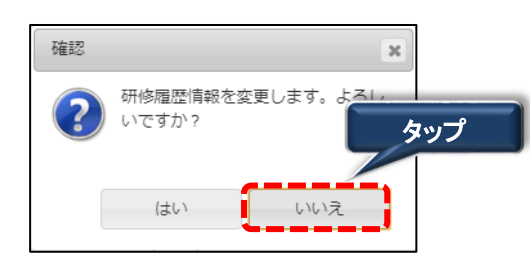

- ※ 変更を中止する場合は、いいえ ボタンを タップして下さい。
- 4. はいをタップすると完了メッセージが表示されます。

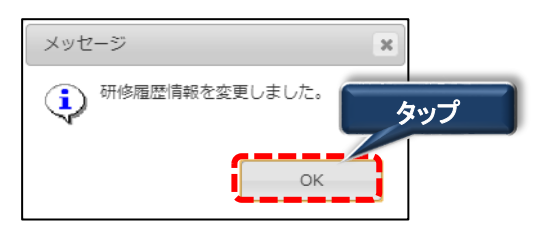

5. OK をタップすると変更が完了します。 ボタンをタップすると研修履歴情報 詳細画面に遷移します。

#### 

#### Ⅲ-11-2-5 削除

### Ⅲ-11-2-5-1 2018年度以前に受講した看護協会主催の研修および看護協会主催以外の研修

研修履歴管理 検索画面

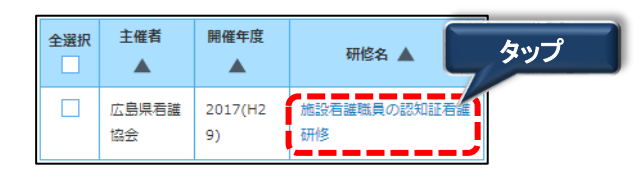

1. 2018年度以前に受講した看護協会主催の研修および看護協会主催以外の研修の 研修名のリンクをタップすると詳細画面が表示されます。

| 研修履歴   |    |    | タップ |
|--------|----|----|-----|
|        |    |    |     |
| 研修履歴情報 | 詳細 | 編集 | 削除  |
|        |    |    |     |

2. 削除 をタップすると確認ダイアログが表示されます。

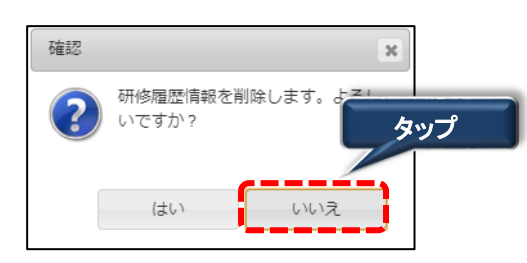

※ 削除を中止する場合は、いいえ ボタンを タップして下さい。

3. はいをタップすると完了メッセージが表示されます。

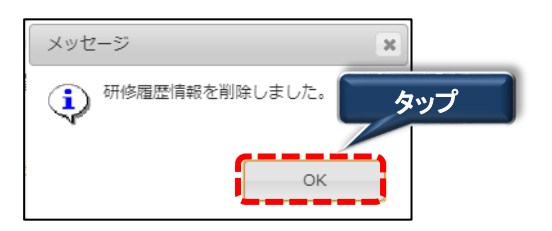

OK をタップすると削除が完了します。
 ボタンをタップすると研修履歴検索画面に遷移します。

#### 

#### Ⅲ-11-2-5 削除

#### 

研修履歴管理 検索画面

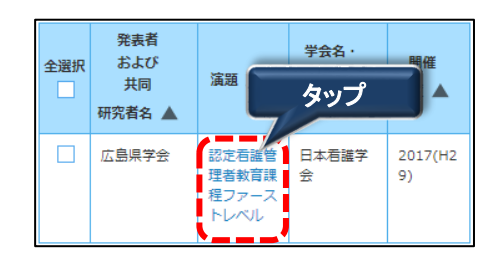

1. 学会発表の演題のリンクをタップすると詳細画面が表示されます。

| 研修履歴      |    | タップ   |
|-----------|----|-------|
| 研修履歴情報 詳細 | 編集 | ( NIR |

2. 削除 をタップすると確認ダイアログが表示されます。

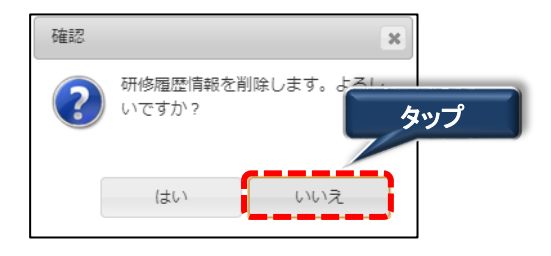

※ 削除を中止する場合は、いいえ ボタンを タップして下さい。

3. はいをタップすると完了メッセージが表示されます。

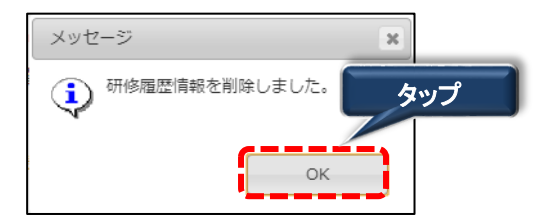

4. OK をタップすると削除が完了します。 ボタンをタップすると研修履歴 検索画面に遷移します。

#### Ⅲ-11-2-5 削除

### <u> エー11-2-5-3 著書および論文</u>

研修履歴管理 検索画面

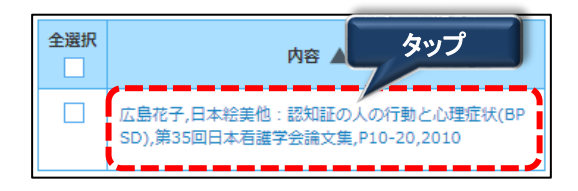

1. 著書および論文の内容のリンクをタップすると詳細画面が表示されます。

| 研修履歴   |    |    | タップ |
|--------|----|----|-----|
|        |    |    |     |
| 研修履歴情報 | 詳細 | 編集 | 削除  |
|        |    |    |     |

2. 削除 をタップすると確認ダイアログが表示されます。

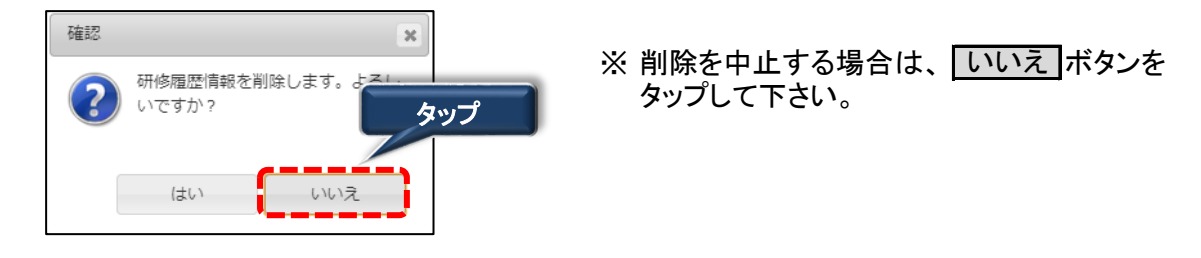

3. はいをタップすると完了メッセージが表示されます。

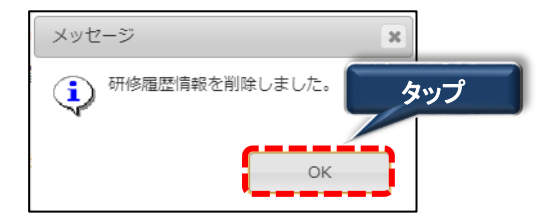

4. OK をタップすると削除が完了します。 ボタンをタップすると研修履歴 検索画面に遷移します。

- Ⅲ-11-2-5 削除
- <u> Ⅲ-11-2-5-4 その他</u>

研修履歴管理 検索画面

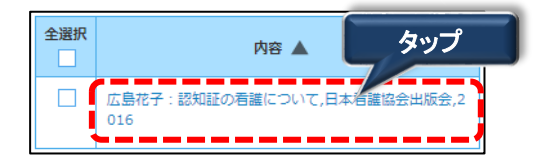

1. その他の内容のリンクをタップすると詳細画面が表示されます。

| 研修履歴   |    |    | ちゅう |
|--------|----|----|-----|
|        |    |    |     |
| 研修履歴情報 | 詳細 | 編集 | 削除  |
|        |    |    |     |

2. 削除をタップすると確認ダイアログが表示されます。

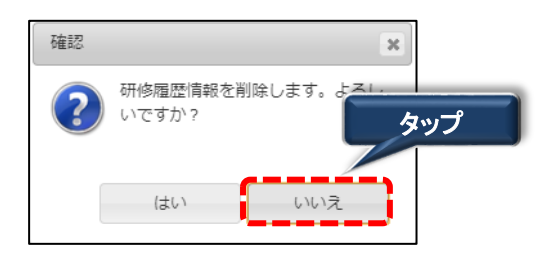

※ 削除を中止する場合は、いいえ ボタンを タップして下さい。

3. はいをタップすると完了メッセージが表示されます。

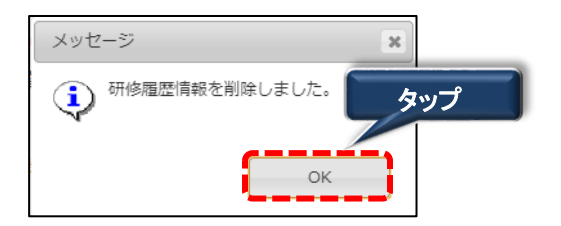

4. OK をタップすると削除が完了します。 ボタンをタップすると研修履歴 検索画面に遷移します。

### 

### Ⅲ-11-2-6-1 修了履歴一覧印刷

研修履歴管理 検索画面

| 修了履思<br>一覧印刷                                                                                                    | 研修で                                                            | タッフ                                     | ŷ                                                 |
|----------------------------------------------------------------------------------------------------|----------------------------------------------------------------|-----------------------------------------|---------------------------------------------------|
| 抽出件数 2件                                                                                                    |                                                                | 表示件数 10                                 | 20 30 件 / 頁                                       |
| 全選タ                                                                                                    | ップ                                                             | 研修名                                     |                                                   |
| ✓ 日本看護<br>会                                                                                                    | 盘 2018/04/2<br>5                                               | 小児病棟に求る。染対策と療養                          | められる感<br>環境づくり                                    |
|                                                                                                    | 2018/04/2<br>8                                                 | CLoCMiPレベ<br>請のための必                     | ルエ認証申<br>須研修                                      |
| 1)2018年度以前に<br>会主催以外の研修<br>抽出件数 <b>1</b> 件                                                                                                    | こ受講した看護協会                                                      | 会主催の研修お                                 | よび看護協                                             |
| 全選タ                                                                                                    | ップ                                                             | 研修名                                     |                                                   |
| ✓ 広島県看<br>協会                                                                                                    | 獲 2017(H2<br>9)                                                | 施設 君 護職員の<br>研修                         | 認知証君護                                             |
| 2)学会発表                                                                                                    |                                                                |                                         |                                                   |
| 抽出件数 1件<br>発表者<br>全選邦                                                                                                    | <b>ップ</b>                                                      | 学会名 ·<br>学術集会名                          | 開催                                                |
| 抽出件数 1件<br>発表者<br>全選当<br>タ<br>マ<br>の<br>広島県学会                                                                                                    | <b>ップ</b><br>認定有識管<br>理者教育課<br>程ファース<br>トレベル                   | <b>学会名・</b><br>学術集会名<br>▲<br>日本看護学<br>会 | 開催<br>年度 ▲<br>2017(H2<br>9)                       |
| 抽出件数 1件<br>発表者<br>全選羽<br>タ<br>マ<br>マ<br>の<br>広島県学会<br>3)著書および論文<br>抽出件数 1件<br>全選<br>な<br>広島県学会<br>な<br>た<br>の<br>の<br>の<br>の<br>の<br>の<br>の<br>の<br>の<br>の<br>の<br>の<br>の | ップ<br>認定者維管<br>理者教育課<br>程ファース<br>トレベル<br>日本経興他: 認知<br>回日本者選芋会論 | 学会名・<br>学術集会名<br>▲<br>日本看講学<br>会        | <b>開催</b><br>年度▲<br>2017(H2<br>9)<br>型症状(BP<br>10 |

 印刷する研修履歴情報をチェック(タップ)し 修了履歴一覧印刷 ボタンを タップして下さい。
 研修履歴一覧の2ページ目以降で印刷する研修履歴情報がある場合、
 上記と同様の操作を行います。
 ※全て(1ページ分)の研修履歴情報を印刷する場合、全選択をチェックして
 修了履歴一覧印刷 をタップします。

## <u>Ⅲ-11-2 研修履歴管理</u>

### <u>Ⅲ-11-2-6-1 修了履歴一覧印刷</u>

### \_(例)rireki\_20180430134738.pdf

|    |      |        |                        | 履歴一                                | ·覧                                                                                                    |        | æ        | 力日;      | 2018年4月30日                          |            |                    |                 |                           | 履歴一              | ·覧         |                               | 出力      | 日:       | 2018年        | 4月30日    |
|----|------|--------|------------------------|------------------------------------|----------------------------------------------------------------------------------------------------|--------|----------|----------|-------------------------------------|------------|--------------------|-----------------|---------------------------|------------------|------------|-------------------------------|---------|----------|--------------|----------|
| 氏  | 名:   | 広島 花   | 子                      |                                    |                                                                                                    |        |          |          |                                     | 氏          | 名:                 | 広島 花子           |                           |                  |            |                               |         |          |              |          |
| No | 開催   | 主催者    | 受講年月日                  | 研修名                                | 研修の主な内容                                                                                                    | 受講日数   | 受講時間     | 講義<br>演習 | ラダー<br>必須研修                         | 1) 1<br>No | 018年唐<br>開催<br>年度  | 主催者             | 音護協会主催の<br>受講年月日          | 研修および看護報<br>研修名  | \$会主催 B    | 4外の研修<br>研修の主なF               | 内容      | 受講日数     | 受講時間         | 講義<br>演習 |
| 1  | 2018 | 日本看護協会 | 2018/4/25<br>2018/4/28 | 小児病棟に求め<br>られる感染対策<br>と療養環境づく<br>り | <ul> <li>              ◆小児感染性疾患             ・夏感染性に変更             ・夏感染性に変更             ・夏感染性に変更             ・             ・</li></ul> | 2<br>日 | 12<br>時間 | 講義       | CLoCMIPレベ<br>ル田認証申請<br>のための必須<br>研修 | 1          | 2017               | 広島県看護協<br>会     | 2017/11/10~<br>2017/11/11 | 施設看護職員<br>認知証看護研 | の 在<br>修 実 | 宅医療・看護連<br>藤                  | 携事業の    | 2<br>日   | 10<br>時<br>問 | 講義       |
|    |      | 02     | 14                     |                                    | ・臨床症状と治<br>療                                                                                                    |        |          |          |                                     | 2) 4<br>No | 学会発表<br>発表者<br>共同研 | および<br>肝究者      | 演題                        | 学会名 •<br>学術集会名   | 開催         | 開催年月日                         |         | 内纲       | 24           |          |
|    |      |        |                        |                                    |                                                                                                    |        |          |          |                                     | 1          | 広島県                | 学会 認定看護<br>程ファー | 管理者教育課<br>ストレベル           | 日本看護学会           | 2017       | $\frac{2017/2/1}{2017/2/5}$ ~ | 内容      |          |              |          |
|    |      |        |                        |                                    |                                                                                                    |        |          |          |                                     | 3) i<br>No | 寄書およ               | び論文             |                           | p                | 四容         |                               |         |          |              |          |
|    |      |        |                        |                                    |                                                                                                    |        |          |          |                                     | 1          | 広島花                | 子,日本絵美他:        | 認知証の人の行                   | 動と心理症状(Bl        | PSD),第38   | 5回日本看護学会                      | 論文集, P1 | 10-20, 2 | 010          |          |
|    |      |        |                        |                                    |                                                                                                    |        |          |          |                                     | 4) -<br>No | その他                |                 |                           | p                | 容          |                               |         |          |              |          |
|    |      |        |                        |                                    |                                                                                                    |        |          |          |                                     | 1          | 広島花                | 子:認知証の看護        | 襲について,日本                  | 看護協会出版会,         | 2016       |                               |         |          |              |          |
|    |      |        |                        |                                    |                                                                                                    |        |          |          |                                     |            |                    |                 |                           |                  |            |                               |         |          |              |          |
|    |      |        |                        |                                    |                                                                                                    |        |          |          |                                     |            |                    |                 |                           |                  |            |                               |         |          |              |          |
|    |      |        |                        |                                    |                                                                                                    |        |          |          |                                     |            |                    |                 |                           |                  |            |                               |         |          |              |          |
|    |      |        |                        |                                    |                                                                                                    |        |          |          |                                     |            |                    |                 |                           |                  |            |                               |         |          |              |          |
|    |      |        |                        |                                    |                                                                                                    |        |          |          |                                     |            |                    |                 |                           |                  |            |                               |         |          |              |          |
|    |      |        |                        |                                    |                                                                                                    |        |          |          |                                     |            |                    |                 |                           |                  |            |                               |         |          |              |          |
|    |      |        |                        | 1/2                                |                                                                                                    |        |          |          |                                     |            |                    |                 |                           | 2 / 2            |            |                               |         |          |              |          |

- -

2. 修了一覧がPDFファイルでダウンロードされます。

<u>
工
-11-2-6 帳票出力</u>

Ⅲ-11-2-6-2 研修受講履歴証明書印刷

| 研修 | 履歴管  | 管理 検索              | 画面 🧲                        | タップ                         |
|----|------|--------------------|-----------------------------|-----------------------------|
|    |      | 修了履歴<br>一覧印刷       | 研修受講<br>証明書                 | 履歷<br>印刷<br>新規登録            |
|    | 抽出件数 | 数 <mark>2</mark> 件 |                             | 表示件数 10 20 30 件 / 頁         |
|    | 全選択  | 主催者 🔺              | 開催年月日                       | 研修名 🔺                       |
|    |      |                    | _                           | ラダー 🔺                       |
|    |      | 日本看護協<br>会         | 2018/04/2<br>5<br>2018/04/2 | 小児病棟に求められる感<br>染対策と療養環境づくり  |
|    |      |                    | 8                           | CLoCMiPレベルロ認証申<br>請のための必須研修 |

1. 印刷する履歴情報をチェック(タップ)し タップして下さい。 研修受講履歴証明書印刷ボタンを

2ページ目以降で印刷する履歴情報がある場合、上記と同様の操作を行います。 ※全て(1ページ分)の履歴情報を印刷する場合、全選択をチェックして 研修受講履歴証明書印刷ボタンをタップします。

| 研修受講履歷証明書  |      |                                      |                        |                                    |                                                                          |                 |                  |          |                                     |
|------------|------|--------------------------------------|------------------------|------------------------------------|--------------------------------------------------------------------------|-----------------|------------------|----------|-------------------------------------|
| 氏名:広島 花子 様 |      |                                      |                        |                                    |                                                                          |                 |                  |          |                                     |
| No         | 開催年度 | 主催者                                  | 受講年月日                  | 研修名                                | 研修の主な内容                                                                  | 受講日数            | 受講時間             | 課義<br>演習 | ラダー<br>必須研修                         |
| L          | 2018 | 日本看護協会                               | 2018/4/25<br>2018/4/28 | 小児病棟に求め<br>られる感染対策<br>と変養環境づく<br>り | ●<br>小思<br>●<br>小思<br>小思<br>小思<br>小思<br>小思<br>小思<br>小思<br>小思<br>小思<br>小思 | 2<br>日          | 12<br>時間         | 講義       | CLoCMiPレベ<br>ル軍認証申請<br>のための必須<br>研修 |
|            |      |                                      |                        |                                    |                                                                          |                 |                  |          |                                     |
|            |      |                                      |                        |                                    |                                                                          |                 |                  |          |                                     |
|            |      |                                      |                        |                                    |                                                                          |                 |                  |          |                                     |
|            |      |                                      |                        |                                    |                                                                          |                 |                  |          |                                     |
|            |      |                                      |                        |                                    |                                                                          |                 |                  |          |                                     |
|            |      |                                      |                        |                                    |                                                                          |                 |                  |          |                                     |
|            | 上記   | は研修:                                 | 1 催者が受け                | 輩の修了を確                             | 取 登録 た                                                                   | 滑歴              | であ               | 35       |                                     |
|            | 上記 明 | は <i>研修</i> ∃<br>します                 | 主催者が受け                 | 溝の修了を確                             | 認し登録した)                                                                  | 賀歴              | であ               | るこ       | Ŀž                                  |
|            | 上記明  | は研修言<br>します                          | 主催者が受け                 | 溝の修了を確<br>2018                     | 認し登録した)<br>3 年 4 月                                                       | <b>遺歴</b><br>30 | であ               | るこ       | Ŀを                                  |
|            | 上記明  | は研修言します                              | 主催者が受け                 | 講の修了を確<br>2018<br>公益社団注            | 認し登録した)<br>;年4月<br>去人日本看                                                 | 覆歴<br>30        | で<br>あ<br>日<br>会 | るこ       | ĿĿ                                  |
|            | 上証明  | は研修<br>します<br>Nursing<br>Association | 主催者が受<br>i<br>sa       | 講の修了を確<br>2018<br>公益社団注<br>会 長     | 認U登録(Lた)<br>5年4月<br>去人日本看<br>福井                                          | 履歴<br>30 護<br>ト | である会シー           |          |                                     |

(例)svoumei 20180430135052.pdf

2. 研修受講履歴証明書がPDFファイルでダウンロードされます。

### Ⅳ-1 データ入力パターン

本システムのデータ設定パターンは以下の通り。

1. リスト形式の選択肢から対象データを一つ選んで設定します。

| (1)入力フィールドの右端の | 🖌 をクリックします。 |
|----------------|-------------|
|----------------|-------------|

| 登録職種 | ▼選択してください |      |
|------|-----------|------|
|      |           | クリック |

(2) 表示された選択肢のリストから対象データを選択(クリック)します。

|      | ▼選択してください  |      |
|------|------------|------|
| 登録職種 | 保健師        |      |
| 免許番号 | 助産師<br>看護師 | クリック |
|      | 准看護師       |      |

2. 見出し形式の選択肢から対象データを一つ選んで設定します。

| *性別 〇男性 ④女性 | ※対象データを1つだけ選択(クリック)します。<br>● は、単一設定しかできません |
|-------------|--------------------------------------------|
|-------------|--------------------------------------------|

3. 見出し形式の選択肢から対象データを複数選んで設定します。

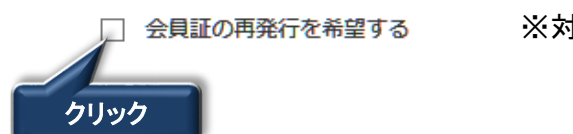

※対象データを選択(クリック)します。
✓ は、複数設定が可能です。

4. 直接データを入力設定します。

| * <b>氏名</b> | 生看護 | 名 花子 |
|-------------|-----|------|
|             |     |      |

5. 入力中の画面とは別の画面で対象データを検索して選んで設定します。

| (1) 入力フィールドの右端の | 検索 | ボタンをクリックします |
|-----------------|----|-------------|
|                 |    | クリック        |
|                 |    | 検索          |
|                 |    |             |

(2) 立ち上がった別画面で検索条件を入力後、検索実行します。

- (3)検索結果の一覧からデータを選択し、 確定 ボタンをクリックします
- (4) 別画面が閉じられ、(3)で選択したデータが表示されます。

| 213976 :福岡市博多区保健福祉センター地域保健福祉課 | 検索 |
|-------------------------------|----|
|-------------------------------|----|

# 『Ⅳ 補足』

Ⅳ-2 メッセージー覧

|    | メッセージ                                                  | 説明                                                                         |
|----|--------------------------------------------------------|----------------------------------------------------------------------------|
| 1  | XXXXに無効な値が入力されています。                                    | 生年月日、電話番号など入力に誤りがある場合に表示されます。                                              |
| 2  | 氏名(姓)/氏名(名)に無効な値が入力されています。漢字/全角カナ/<br>全角ひらがなで入力してください。 | 氏名(姓)/氏名(名)に漢字、全角カナ、全角ひらがなが入力されていない<br>場合に表示します。                           |
| 3  | XXXX入力は必須です。                                           | 必須項目が入力されていない場合に表示されます。                                                    |
| 4  | 電話番号は電話番号形式(XXXXX-XXXX-XXXX)で入力してください                  | 会員情報変更画面の電話番号は'-'(ハイフン)が無い場合に表示されます。                                       |
| 5  | サーバ側のアプリケーションでエラーが発生しています。システム管理者へ<br>連絡してください。        | ブラウザからの要求で、サーバプログラムに障害が発生した場合に表示されます。<br>日看協会員情報課へ連絡してください。                |
| 6  | 不正な画面遷移が発生しました。再度ログインしてください。                           | 画面遷移時にエラーが発生した場合に表示されます。                                                   |
| 7  | 利用可能なメニューが存在しません。                                      | メニュー情報が存在しない場合に表示されます。<br>日看協会員情報課へ連絡してください。                               |
| 8  | (ファイル名)のダウンロードに失敗しました。                                 | ファイルのダウンロードに失敗した場合に表示されます。<br>日看協会員情報課へ連絡してください。                           |
| 9  | メールの送信に失敗しました。                                         | メールアドレスの入力内容誤りがあり、メール送信できなかった場合に表示<br>されます。                                |
| 10 | タイムアウトしました。再度ログインしてください。                               | 画面を長時間放置後、操作を再開させた場合表示されます。<br>※長時間 : システムでの設定値(5~10分程度)                   |
| 11 | パスワード(再入力)が異なります。                                      | 新しいパスワードと再入力した新しいパスワードの結果が異なる場合に表示<br>されます。                                |
| 12 | パスワードは、英字と数字は必ず両方使用して下さい。                              | パスワード変更時、英数字を組み合わせて使用しなかった場合に表示されます。                                       |
| 13 | メールアドレス変更期限が過ぎているため、メールアドレスは変更されませ<br>んでした。            | マイページのメールアドレス変更を受け付けられたが、24時間以内に変更<br>完了URLをクリックせず、24時間を超過して操作した場合に表示されます。 |
| 14 | 認証できません。メールアドレスまたはパスワードが違います。                          | キャリナースログインチェックでエラーとなった場合に表示されます。                                           |
| 15 | 未入会です。下記の「入会申込みはこちら」から入会申込みを行ってくださ<br>い。               | キャリナースログイン画面にて 入会取消/退会/資格喪失したユーザー<br>がログインしようとした場合に表示されます。                 |
| 16 | 操作説明書の取得に失敗しました。                                       | 操作説明書取得ができなかった場合に表示されます。<br>日看協会員情報課へ連絡してください。                             |
| 17 | 認証できません。システム管理者にお問い合わせください。                            | ログイン画面で複数回パスワード入力を間違って入力した場合表示されま<br>す。<br>日看協会員情報課へ連絡してください。              |
| 18 | 更新対象は他ユーザーによってすでに更新されています。                             | 更新しようとしたデータが他のユーザーで更新されていた場合に表示されま<br>す。                                   |
| 19 | 対象のデータが存在しません。                                         | 検索を行ったが、対象データが存在しない場合に表示されます。                                              |
| 20 | XXXXに無効な値が入力されています。                                    | 無効な値が入力されている場合に表示されます。                                                     |
| 21 | XXXXの大小関係が不正です。                                        | 大小関係が不正な場合に表示されます。                                                         |
| 22 | 研修履歴情報を登録します。よろしいですか?                                  | 研修履歴情報を登録する場合に表示されます。                                                      |
| 23 | 研修履歴情報を登録しました。                                         | 研修履歴情報が登録された場合に表示されます。                                                     |
| 24 | 研修履歴情報を変更します。よろしいですか?                                  | 研修履歴情報を変更する場合に表示されます。                                                      |
| 25 | 研修履歴情報を変更しました。                                         | 研修履歴情報が変更された場合に表示されます。                                                     |
| 26 | 研修履歴情報を削除します。よろしいですか?                                  | 研修履歴情報を削除する場合に表示されます。                                                      |
| 27 | 研修履歴情報を削除しました。                                         | 研修履歴情報が削除された場合に表示されます。                                                     |
| 28 | 検索結果がO件です。検索条件を変更してください。                               | 検索を行ったが、対象データが存在しない場合に表示されます。                                              |

## 『Ⅳ 補足』

## Ⅳ-5 データの並べ替え

本システムでは、検索結果をユーザーの任意の表示順序に並べ替えることができます。

### <u>ユーザーの任意の表示順序</u>

(1)昇順

(2)降順

並べ替え条件項目の右側が▼ : 最大値が列の先頭になるように並べ替えます。